# Lab Exercise 1.1 – Getting Connected

At the end of this lab exercise, Participants will be able to:

- Set the IP Address on both their Computer and DataMan Reader
- Connect to the DataMan reader

The Participant will utilize the following DataMan Functions to successfully complete this exercise:

- Setup Tool
- Connect to Reader

Set a Static IP Address on your computer.

Follow the steps below to complete the lab exercise:

1. Open the Network and Sharing Center.

Control Panel > All Control Panel Items > Network and Sharing Center

2. Select **Change adapter settings** from the right-hand menu.

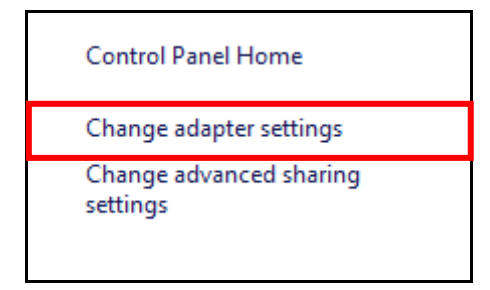

The Network Connections display.

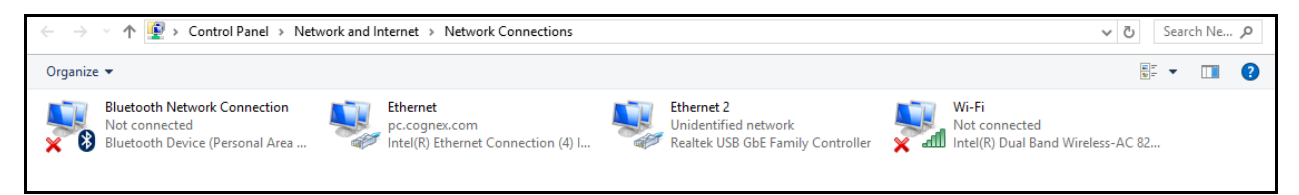

3. Select the Ethernet adapter.

**NOTE**: If you have a VPN connection make sure that you do not select that adapter.

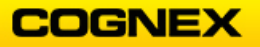

4. Right click and select **Properties** from the list.

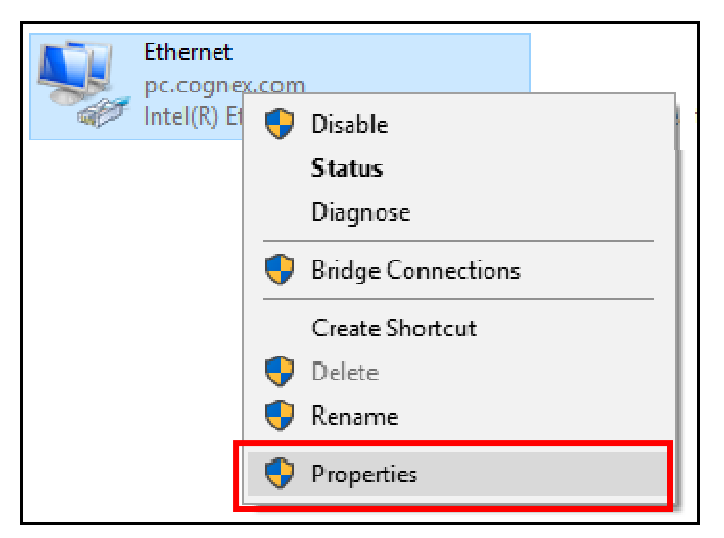

The Ethernet Properties display.

| 🖗 Ethernet Properties                                                                             | $\times$ |  |  |  |  |  |  |  |  |  |
|---------------------------------------------------------------------------------------------------|----------|--|--|--|--|--|--|--|--|--|
| Networking Authentication Sharing                                                                 |          |  |  |  |  |  |  |  |  |  |
| Connect using:                                                                                    |          |  |  |  |  |  |  |  |  |  |
| Intel(R) Ethernet Connection (4) I219-LM                                                          |          |  |  |  |  |  |  |  |  |  |
| Configure                                                                                         |          |  |  |  |  |  |  |  |  |  |
| This connection uses the following items:                                                         |          |  |  |  |  |  |  |  |  |  |
| Client for Microsoft Networks                                                                     |          |  |  |  |  |  |  |  |  |  |
| File and Printer Sharing for Microsoft Networks                                                   |          |  |  |  |  |  |  |  |  |  |
|                                                                                                   |          |  |  |  |  |  |  |  |  |  |
| Gos Packet Scheduler                                                                              |          |  |  |  |  |  |  |  |  |  |
| ✓ ↓ Intel(R) Technology Access Filter Driver                                                      |          |  |  |  |  |  |  |  |  |  |
| ✓ Internet Protocol Version 4 (TCP/IPv4)                                                          |          |  |  |  |  |  |  |  |  |  |
| < >>                                                                                              |          |  |  |  |  |  |  |  |  |  |
| Install Uninstall Properties                                                                      |          |  |  |  |  |  |  |  |  |  |
| Description                                                                                       |          |  |  |  |  |  |  |  |  |  |
| Transmission Control Protocol/Internet Protocol. The default                                      |          |  |  |  |  |  |  |  |  |  |
| wide area network protocol that provides communication<br>across diverse interconnected networks. |          |  |  |  |  |  |  |  |  |  |
|                                                                                                   |          |  |  |  |  |  |  |  |  |  |
|                                                                                                   |          |  |  |  |  |  |  |  |  |  |
|                                                                                                   |          |  |  |  |  |  |  |  |  |  |
| OK Cancel                                                                                         |          |  |  |  |  |  |  |  |  |  |

5. Click the Internet Protocol Version 4 (TCP/IPv4) link and click the Properties button.

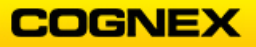

6. Click the **Use the following IP address** button and enter the information below and click the **OK** button.

| Obtain an IP address automatically |                     |  |  |  |  |  |
|------------------------------------|---------------------|--|--|--|--|--|
| Ouse the following IP address:     |                     |  |  |  |  |  |
| IP address:                        | 192 . 168 . 1 . 200 |  |  |  |  |  |
| Subnet mask:                       | 255 . 255 . 255 . 0 |  |  |  |  |  |
| Default gateway:                   |                     |  |  |  |  |  |

7. Click the **Close** button to close the Ethernet Properties dialog box.

Launch the DataMan Setup Tool

Follow the steps below to complete the lab exercise:

 Click the DataMan icon on your desktop to launch the DataMan software. The DataMan Setup Tool launches showing all the readers on the network.

| 🎒   🎙 💻 🔛 O ( 🎯  |                                 |               |              |                  | Data          | Man Setup Tool    |           |                   |           |                        |                 | - 6     | 83   |
|------------------|---------------------------------|---------------|--------------|------------------|---------------|-------------------|-----------|-------------------|-----------|------------------------|-----------------|---------|------|
| Home View        |                                 |               |              |                  |               |                   |           |                   |           |                        |                 | Q & A   | Help |
| Connect          | ORefresh → Grouping Device Type | Filter Filter | ×            | 📩 📩 🗌 Vi         | ew Hidden (0) |                   |           |                   |           |                        |                 |         |      |
| Maintenance      | Name                            | Туре 🔺        | Address      | Firmware Version | Status        | Open in Documents | Interface | MAC Address       | MST Group |                        |                 |         | -    |
| Repair & Support | 4 DM260                         |               |              |                  |               |                   |           |                   |           |                        |                 |         |      |
| Backup           | - 1 DM262-3CFFC4                | DM260         | 10.11.80.35  | 5.7.0_cr11       | Misconfigured |                   | Network   | 00-D0-24-3C-FF-C4 |           |                        |                 |         |      |
| Restore          | ▲ CM360                         |               |              |                  |               |                   |           |                   |           |                        |                 |         |      |
| Update Firmware  | - OM362-246ACC                  | DM360         | 10.11.80.7   | 5.7.0_sr2        | Misconfigured |                   | Network   | 00-D0-24-24-6A-CC |           |                        |                 |         |      |
| Deader Course    | • M363_PJC                      | DM360         | 10.11.80.48  | 5.7.0_sr2        | Misconfigured |                   | Network   | 00-D0-24-47-F8-78 |           |                        |                 |         |      |
| Reader Groups    | 4 💼 DM470                       |               |              |                  |               |                   |           |                   |           |                        |                 |         |      |
| Image Playback   | M474-5828AC                     | DM470         | 10.11.80.50  | 6.1.1            | Misconfigured |                   | Network   | 00-D0-24-58-28-AC |           |                        |                 |         |      |
| Options          | 4 💼 DM503                       |               |              |                  |               |                   |           |                   |           |                        |                 |         |      |
| About            | SORTER 1 MASTER                 | DM503         | 10.11.80.65  | 5.6.3            | Misconfigured |                   | Network   | 00-D0-24-1F-F5-12 | SORTER 1  |                        |                 |         |      |
| Exit             | A DM8000Base                    |               |              |                  |               |                   |           |                   |           |                        |                 |         |      |
|                  | DM8000Base-138C14               | DM8000Base    | 10.11.80.7   | 4.2.2_sr3        | Misconfigured |                   | Network   | 00-D0-24-13-8C-14 |           |                        |                 |         |      |
|                  | Lab_1_8500                      | DM8000Base    | 10.11.80.164 | 4.2.2_sr3        | Misconfigured |                   | Network   | 00-D0-24-1D-CE-1A |           |                        |                 |         |      |
|                  | DM8000BaseBT                    |               |              |                  |               |                   |           |                   |           |                        |                 |         |      |
|                  | - M8000BaseBT                   | DM8000BaseBT  |              |                  | Discovered    |                   | HID       |                   |           |                        |                 |         |      |
|                  | DM8000BaseBT-200570             | DM8000BaseBT  | 10.11.80.43  | 5.4.3            | Misconfigured |                   | Network   | 00-D0-24-20-05-70 |           |                        |                 |         |      |
|                  | Lab_4_8600                      | DM8000BaseBT  | 10.11.80.16  | 5.4.3            | Misconfigured |                   | Network   | 00-D0-24-1F-94-08 |           |                        |                 |         |      |
|                  | 4 TT DM8050                     |               |              |                  |               |                   |           |                   |           |                        |                 |         |      |
|                  | M8050-1C1ED2                    | DM8050        | 10.11.80.47  | 5.4.3            | Misconfigured |                   | Network   | 00-D0-24-1C-1E-D2 |           |                        |                 |         |      |
|                  | 4 🛅 DM8500                      |               |              |                  |               |                   |           |                   |           |                        |                 |         |      |
|                  | DM8500-147340                   | DM8500        | 10.11.80.166 | 4.2.2_sr3        | Misconfigured |                   | Network   | 00-19-88-15-87-B6 |           |                        |                 |         | -    |
|                  |                                 |               |              |                  |               |                   |           |                   |           | Compare Configurations | Process Monitor | Connect |      |

2. Select your DataMan Fixed Mount Reader from the list to highlight.

**NOTE**: This exercise uses the DM474 – notice that the Status is **Misconfigured**. This is because the reader is in DHCP mode and you have set a static IP Address on your laptop.

| 4 DM470     |       |             |       |               |         |                   |
|-------------|-------|-------------|-------|---------------|---------|-------------------|
| M474-5828AC | DM470 | 10.11.80.50 | 6.1.1 | Misconfigured | Network | 00-D0-24-58-28-AC |

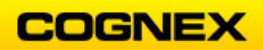

3. Click the **Repair & Support** tab on the left-hand menu (with your Reader highlighted).

| Connect          | 😋 Refresh 👻 🕂 Add Network Dev | rice 🕂 Add Virtual | Device 🗶 Rem                | ove Virtual Device 🛛 | Grouping Interfa | ce Type 🛛 👻 Filter | Filter    | × 🛞               | 🎽 🛔 🗌 View Hidden (0) |
|------------------|-------------------------------|--------------------|-----------------------------|----------------------|------------------|--------------------|-----------|-------------------|-----------------------|
| Maintenance      | Name                          | Туре               | <ul> <li>Address</li> </ul> | Firmware Version     | Status           | Open in Documents  | Interface | MAC Address       | MST Group             |
| Repair & Support | ⊳ 🦰 Serial                    |                    |                             |                      |                  |                    |           |                   |                       |
| Backup           | Network                       |                    |                             |                      |                  |                    |           |                   |                       |
|                  | - 100 DM262-3CFFC4            | DM260              | 10.11.80.35                 | 5.7.0_cr11           | Misconfigured    |                    | Network   | 00-D0-24-3C-FF-C4 | L                     |
| Restore          | - 🎻 DM362-246ACC              | DM360              | 10.11.80.7                  | 5.7.0_sr2            | Misconfigured    |                    | Network   | 00-D0-24-24-6A-CC | :                     |
| Update Firmware  | - 🎻 DM363_РЈС                 | DM360              | 10.11.80.48                 | 5.7.0_sr2            | Misconfigured    |                    | Network   | 00-D0-24-47-F8-78 |                       |
| Reader Groups    | M474-5828AC                   | DM470              | 10.11.80.50                 | 6.1.1                | Misconfigured    |                    | Network   | 00-D0-24-58-28-AC |                       |
| Image Playback   | SORTER 1 MASTER               | DM503              | 10.11.80.65                 | 5.6.3                | Misconfigured    |                    | Network   | 00-D0-24-1F-F5-12 | SORTER 1              |
| Options          | DM8000Base-138C14             | DM8000Base         | 10.11.80.7                  | 4.2.2 sr3            | Misconfigured    |                    | Network   | 00-D0-24-13-8C-14 |                       |

The **Network Settings** display on the right-hand side of the screen.

4. Click the Use Static IP Address radio button and the Copy PC Network Settings

Copy PC Network Settings • button and select [Intel(R) Ethernet Connection (4) 1219-LM] from the drop-down list.

This auto-populates the IP Address, and Subnet Mask to match your computer's IP address.

| Network Settings |                                            |
|------------------|--------------------------------------------|
| Use DHCP Server  | s                                          |
| IP Address       | 192.168.1.0                                |
| Subnet Mask      | 255.255.255.0                              |
| Default Gateway  | · · · ·                                    |
| Device name      | DM474-5828AC<br>Copy PC Network Settings 👻 |

5. Change the last # in the IP Address to *201* and click the **Apply** button.

Apply

The network settings are updating.

|                                                                | Network Settings |  |  |  |  |  |  |
|----------------------------------------------------------------|------------------|--|--|--|--|--|--|
|                                                                |                  |  |  |  |  |  |  |
| Sending updated network settings to DM474-5828AC.<br>Completed |                  |  |  |  |  |  |  |
| Close                                                          |                  |  |  |  |  |  |  |

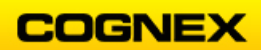

6. Click the **Close** button. The IP Address has been assigned to the Reader and the Status is now **Discovered**.

|             |       | IP Address                     | 192.168.1.201 | ø                                      |                          |  |
|-------------|-------|--------------------------------|---------------|----------------------------------------|--------------------------|--|
|             |       | Subnet Mask<br>Default Gateway | 255.255.255.0 | I IIIIIIIIIIIIIIIIIIIIIIIIIIIIIIIIIIII |                          |  |
| M474-5828AC | DM470 | 192.168.1.201 6.1.1            | Discovered    | Ne                                     | etwork 00-D0-24-58-28-AC |  |

7. Return to the Connect tab

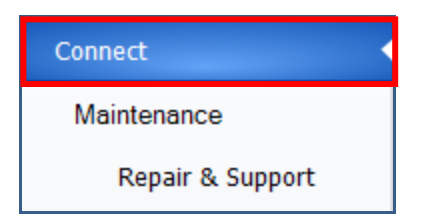

8. With your Reader highlighted click the **Connect** button at the bottom of the screen.

| Compare Configurations | Process Monitor | Connect |
|------------------------|-----------------|---------|
|------------------------|-----------------|---------|

You are now connected to the reader.

| Connecting                        |
|-----------------------------------|
|                                   |
| Establishing connection to device |
| Retrieving parameters             |
| Retrieving configuration          |
| Connected                         |

And, have entered the DataMan Setup Tool in the **Optimize Image** step.

| 🏭   🗲 💻 🔛 이 이 💩                                                                                                    | DataMan Setup Tool - DM474-5828AC [192.168.1.201]           | - @ %      |
|----------------------------------------------------------------------------------------------------|-------------------------------------------------------------|------------|
| Home Actions Settings System View                                                                                                    |                                                             | Q&A Help 🗸 |
| DM474-5828AC (\$                                                                                                    | d D × Image Panel                                           | ÷×         |
| Optimize Image                                                                                                    | 🔑 🔎 🗇 أَمْ Reset ROI 🔤 - 😿 Quarter 🕞 IPEG 🕞 🐜 🔛 + Logging + |            |
| Application Type Undefined Undefined                                                                                                    |                                                             |            |
| Application Steps  Train Code After Tuning  Train Code After Tuning  D  Tuning Network  Steps  Steps Steps Steps Step |                                                             |            |

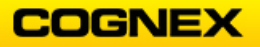

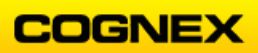

# Lab Exercise 2.1 – Optimize Image

At the end of this lab exercise, Participants will be able to:

- Optimize the reader settings using the Tune button
- Utilize the Test button

The Participant will utilize the following DataMan Functions to successfully complete this exercise:

- Tune button
- Test button

### Tuning

Follow the steps below to complete the lab exercise:

\_\_\_\_\_

1. Click the **Reset Configuration** button from the **System** Menu.

| Home | Actions | Settings | System | View |   |  |
|------|---------|----------|--------|------|---|--|
| ۲    |         | ۵ 📄      |        | 6    | 8 |  |

The **Configuration reset** dialog box displays.

| Configuratio       | n will be reset. |
|--------------------|------------------|
|                    | OK Cancel        |
| Don't show this di | alog again       |

- 2. Click the **OK** button to continue.
- 3. Navigate to the **Optimize Image** step.

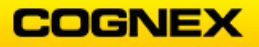

4. Click the **Live** button to enable Live Mode and place the Power Grid demo plate in the FOV.

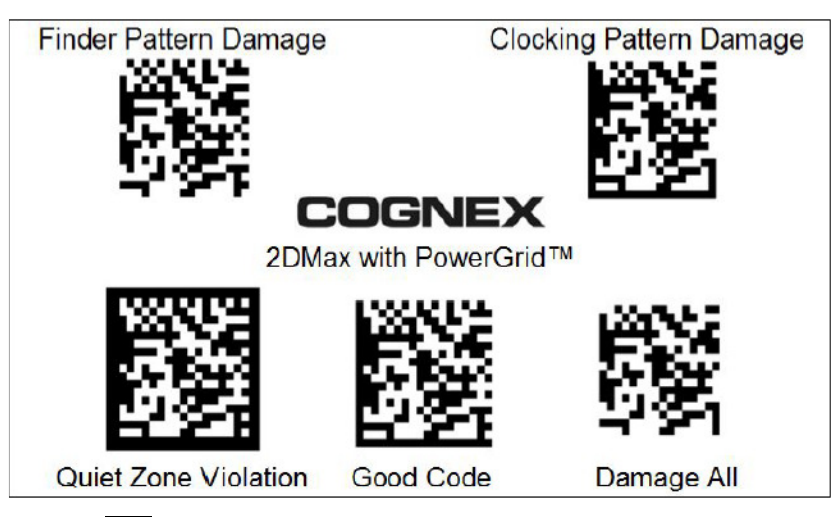

- 5. Click the **Live** button to disable Live Mode.
- Press the **Tune** button on the top of the Reader for less than 1 second.
   **NOTE**: You have discovered a hidden feature Tapping the Tune button toggles the aimer lights. Press the Tune button until the aimer is ON.
- 7. Now press and hold the **Tune** button on top of the Reader for approximately 5 seconds until it initiates the tune sequence. You will notice the LEDs flash. **Note:** *The Reader will go through the following process:* 
  - Optimize focus
  - Optimize brightness
  - Cycle exposure values
  - Plot points on the graph
    - o Dots above the horizontal line are good reads
    - More dots higher on the graph is the sign of a robust algorithm!
  - When completed it will display and automatically apply the optimum settings
- 8. Click the **Trigger** button to show that it can read the good code.
- 9. Click the **Test** button and cover all but one of the codes on the plate to show that the Power Grid algorithm can easily read all the damaged codes.
  - 1. Quiet Zone Violation
  - 2. Finder Pattern Damage
  - 3. Clocking Pattern Damage
  - 4. Damage All

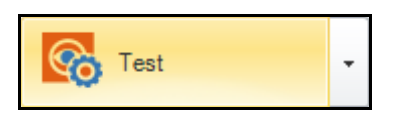

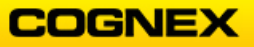

10. Click the **Code Details** step and set the number of codes (Application Steps  $\rightarrow$  Code Details  $\rightarrow$  Number of Codes) to **5** hit the **<Enter>** key.

 How many codes do you need to read for each trigger?

 Number of Codes
 5

11. Set the number of Data Matrix codes to **5** and click the **Trigger** *f* button to read all the codes on the plate at the same time.

| Sho<br>OY | uld partial result be reported as a good-read? |     |
|-----------|------------------------------------------------|-----|
| N         | 0                                              |     |
| Que       | stion text                                     |     |
|           | Data Matrix                                    | 5 🜩 |
| þ         | QR / Maxi / Aztec                              | 1   |
|           | DotCode                                        | 1   |
| þ         | 1D / Stacked / Postal                          | 1 - |

All 5 Data Matrix codes are read:

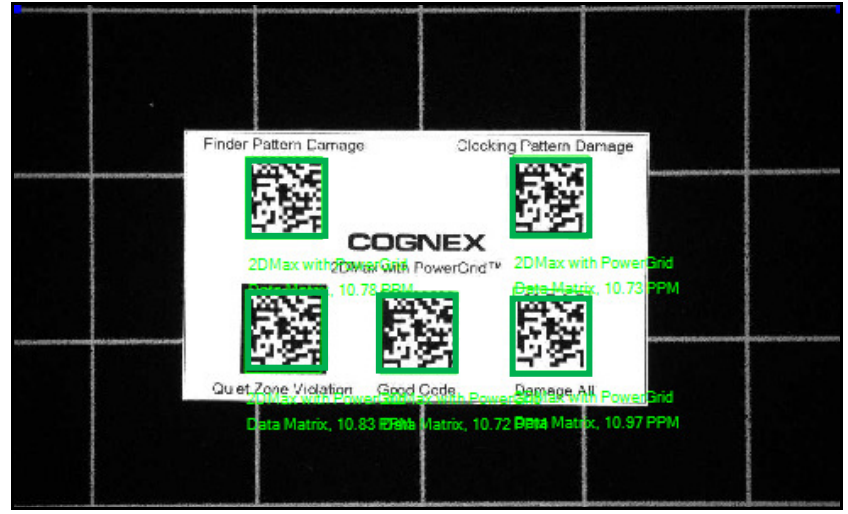

Advanced Tuning Settings:

1. Click the **Reset Configuration** button from the System menu.

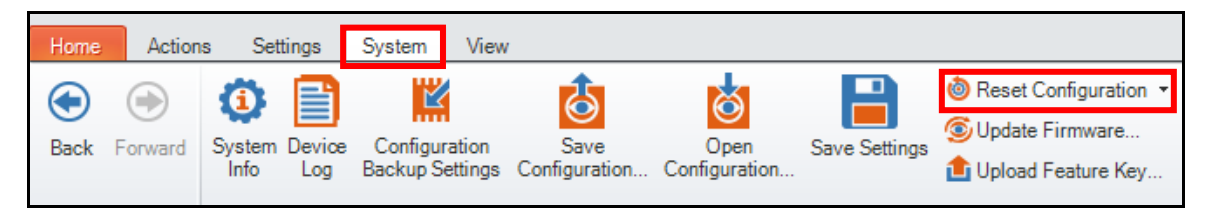

The Configuration reset dialog box displays.

| Configuration       | n will be reset. |  |
|---------------------|------------------|--|
| Don't show this dia | OK Cancel        |  |

Click the OK button to close the dialog box.
 Notice that the Tune Code After Tuning checkbox is checked by default.

| Basic   | Advanced            |
|---------|---------------------|
| 🗷 Trair | n Code After Tuning |
|         |                     |
|         | Live -              |
|         | +                   |

**NOTE**: This feature trains on code properties such as:

- Symbology Type
- Pixels per Module
- 1D Orientation
- 2D Grid Size

Codes with properties that differ from the trained properties may not read

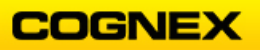

3. Tune the reader on the Ace of Hearts. Do this by clicking the **Tune** button.

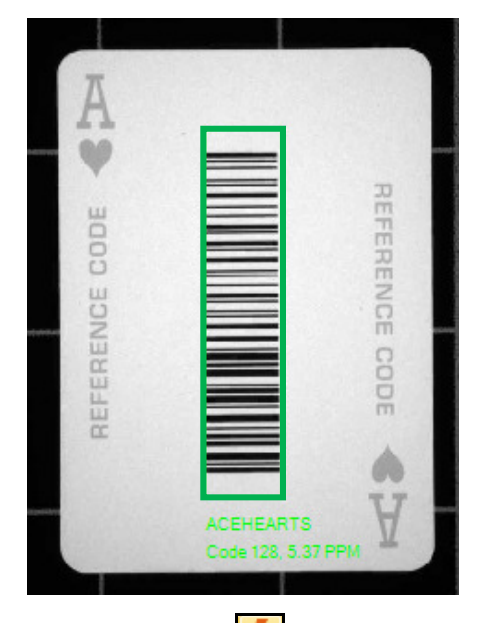

4. Turn the card 90° and click the **Trigger** button. Notice that the code did not read because it is trained on a specific orientation.

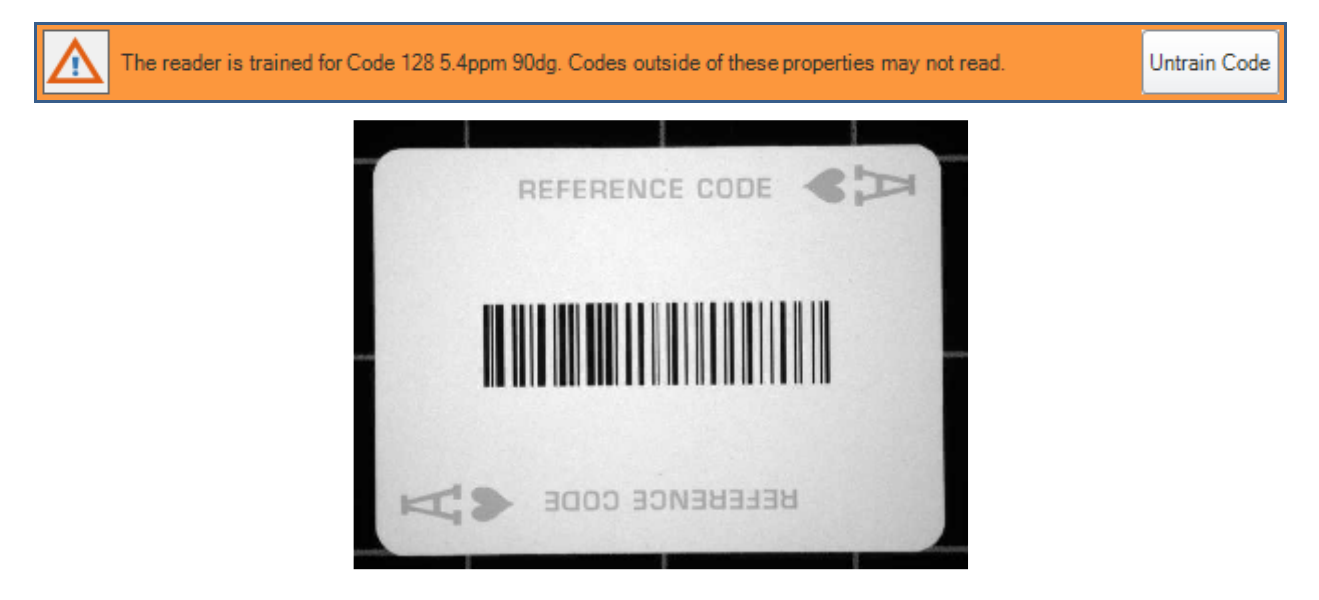

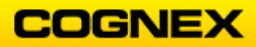

5. Click the **Code Details** step and notice that other symbologies are greyed out because the reader is trained on Code 128.

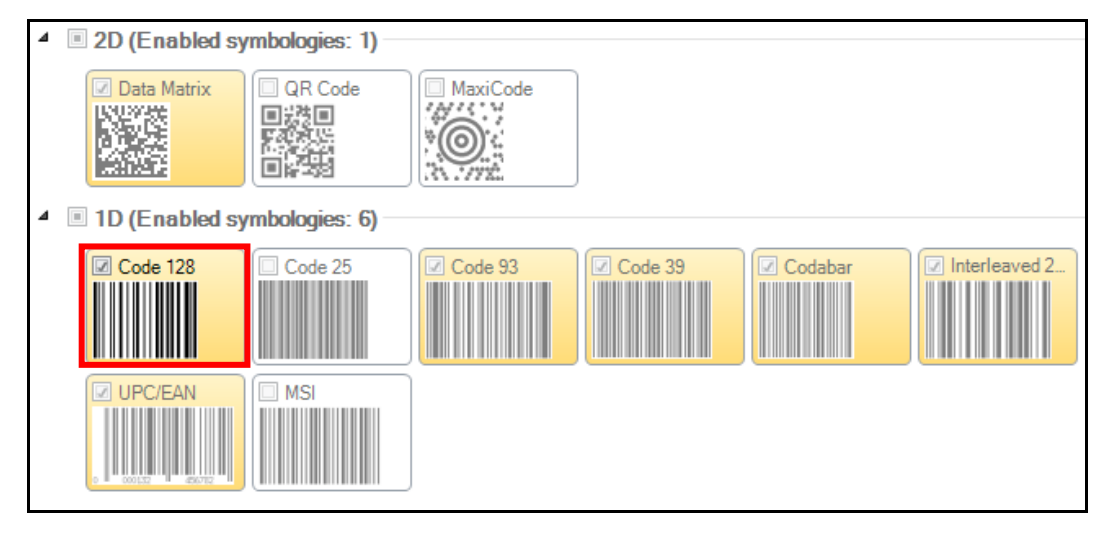

- 6. Turn the card back to its original orientation.
- 7. Move the card close to and further away from the reader while triggering. **NOTE**: At some point the reader will not read the code because the ppm will be larger than the trained properties.
- 8. Click the **Disable Untrained Symbologies** checkbox to uncheck the box. All codes are now active.

| Basic Advanced              |                                                                                                    |                      |                  | •             |  |  |  |
|-----------------------------|----------------------------------------------------------------------------------------------------|----------------------|------------------|---------------|--|--|--|
| Disable Untrained Symbolog  | Disable Untrained Symbologies                                                                                                    |                      |                  |               |  |  |  |
| Which symbologies do yo     | u need to read?                                                                                                    |                      |                  |               |  |  |  |
| Disable All Symbologies Ena | able All Symbologies   📫                                                                                                    | 📩   💻 Automatic Syml | oology Detection |               |  |  |  |
| ⊿                           | nbologies: 1)                                                                                                    |                      |                  |               |  |  |  |
| Data Matrix                 | QR Code     MaxiCode     Code     Code |                      |                  |               |  |  |  |
| 4 🔳 1D (Enabled sym         | 1bologies: 6)                                                                                                    |                      |                  |               |  |  |  |
| Code 128                    | Code 25                                                                                                    | ie 93                | Codabar          | Interleaved 2 |  |  |  |
|                             | MSI                                                                                                    |                      |                  |               |  |  |  |

Can you read a Data Matrix code now?

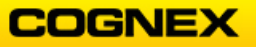

9. Click the Automatic Symbology Detection button.

| Basic   | Advanced                               |                                                                 |  |  |  |  |  |
|---------|----------------------------------------|-----------------------------------------------------------------|--|--|--|--|--|
| 🗌 Disa  | ble Untrained Sy                       | mbologies                                                       |  |  |  |  |  |
| Which   | Which symbologies do you need to read? |                                                                 |  |  |  |  |  |
| Disable | e All Symbologi                        | es Enable All Symbologies   🛔 🛔 📮 Automatic Symbology Detection |  |  |  |  |  |

The Found Symbologies dialog displays.

| Hold your code in front of the camera to auto recognize the<br>symbology! |           |  |  |  |  |
|---------------------------------------------------------------------------|-----------|--|--|--|--|
| - Found Symbologies                                                       |           |  |  |  |  |
| Data Matrix                                                               |           |  |  |  |  |
|                                                                           |           |  |  |  |  |
|                                                                           |           |  |  |  |  |
|                                                                           |           |  |  |  |  |
|                                                                           |           |  |  |  |  |
|                                                                           |           |  |  |  |  |
| Select All                                                                |           |  |  |  |  |
|                                                                           | OK Cancel |  |  |  |  |

 Hold the Ace of Clubs, Ace of Hearts and Queen of Hearts in front of the reader to auto recognize the symbology on each card. The reader recognizes the symbology on each card and adds them to the Found Symbologies list.

|                  | Hold your code in front of the camera to auto recognize the<br>symbology! |
|------------------|---------------------------------------------------------------------------|
|                  | Found Symbologies                                                         |
|                  | Select All                                                                |
|                  | OK Cancel                                                                 |
| 11. Click the OK | button.                                                                   |

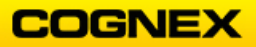

The Warning box displays.

| Warning |                                                                                       | $\times$ |
|---------|---------------------------------------------------------------------------------------|----------|
|         | The following symbologies will be enabled, and ALL others will be disabled. Continue? |          |
|         | Data Matrix<br>Code 39<br>Code 128                                                    |          |
|         | Yes No                                                                                |          |

12. Click the **Yes** button to continue. The three **Found Symbologies** are now selected

| ⊿ ■ 2D (Enabled sy   | /mbologies: 1) — |              |         |         |               |                 |     |
|----------------------|------------------|--------------|---------|---------|---------------|-----------------|-----|
| Data Matrix          | 回 QR Code        | MaxiCode     |         |         |               |                 |     |
|                      |                  | * <b>@</b> : | J       |         |               |                 |     |
| ▲ ■ 1D (Enabled sy   | /mbologies: 2)   |              |         |         |               |                 |     |
| Code 128             | Code 25          | Code 93      | Code 39 | Codabar | Interleaved 2 | UPC/EAN         | MSI |
|                      |                  |              |         |         |               | o 000152 450752 |     |
| ▲ □ Stacked (Enable) | led symbologies: | : 0)         |         |         |               |                 |     |
| PDF417               |                  |              |         |         |               |                 |     |

13. Click the **Untrain Code** button.

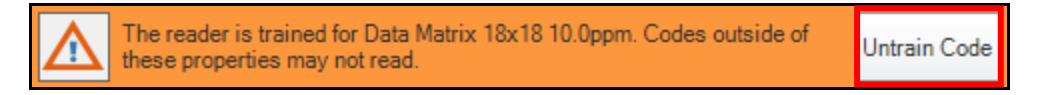

Can you read a 1D code in any orientation now?\_\_\_

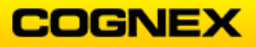

# Lab Exercise 2.2 – Code Details

At the end of this lab exercise, Participants will be able to:

- Filter specific barcodes by symbology type and string length
- Utilize extended mode for challenging codes
- Read 2 codes within the FOV within the same trigger cycle

The Participant will utilize the following DataMan Functions to successfully complete this exercise:

- Setup Tool
- DataMan Application Steps
  - o Code Details

-----

Follow the steps below to complete the lab exercise:

- 1. Connect your DataMan reader to the DataMan Setup Tool.
- 2. Click the Reset Configuration button from the System Menu.

| Home | Actions | Settings | System | View |   |   |  |
|------|---------|----------|--------|------|---|---|--|
|      |         | ۵ 🗎      | Ľ      |      | 6 | 8 |  |

The **Configuration reset** dialog box displays.

| Configuration will be reset. |  |
|------------------------------|--|
| OK Cancel                    |  |
| Don't show this dialog again |  |

- 3. Click the **OK** button to continue.
- 4. Navigate to the **Application Details** step and set the **Trigger Type** to *Single* (*external*).

| Basic  | Advanced    |                                     |
|--------|-------------|-------------------------------------|
| Trigge | er Settings |                                     |
| Trigge | er Type     | Single (external) Trigger Assistant |

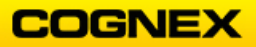

5. Navigate to the **Optimize Image** step and click the down arrow on the **Tune** button to *Optimize Brightness* and *Optimize Focus* using the Ace of Hearts.

| 0 | Tune 🗸                                                                                                    |                                                                                                  |              |
|---|----------------------------------------------------------------------------------------------------|--------------------------------------------------------------------------------------------------|--------------|
|   | ☑ Tune Light Banks<br>☑ Enable Filter Tuning<br>□ Exclude Ambient Light R                                                   | <ul> <li>Force Exhaustive Tuning</li> <li>Optimize Focus During Tuning</li> <li>sults</li> </ul> |              |
| ۲ | Optimize Brightness                                                                                                    | Advanced Application De                                                                          | <u>tails</u> |
|   | <ul> <li>Automatic Exposure</li> <li>Manual Exposure</li> <li>Maximum Exposure (µs)</li> <li>Maximum Gain Factor</li> </ul> |                                                                                                  | 200000       |
|   | Optimize Focus                                                                                                    | Advanced Application De                                                                          | <u>tails</u> |

6. Navigate to the **Code Details** step – check the *Code 128* checkbox.

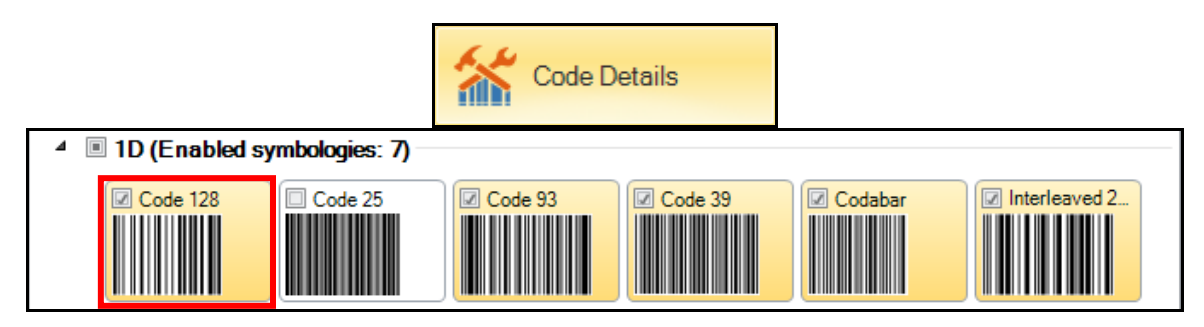

7. Click the **Trigger** *b*utton to read the Ace of Hearts. Leave the code enabled.

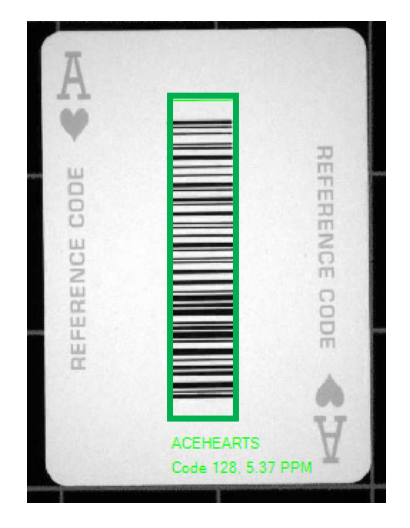

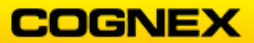

8. Navigate to the Settings Menu, click the down arrow of the Symbology Settings and select *Code 128.* 

| Home Act    | ions       | Setting         | gs Syste              | em V           | iew                    |                       |                    |                 |                 |
|-------------|------------|-----------------|-----------------------|----------------|------------------------|-----------------------|--------------------|-----------------|-----------------|
| ۲           |            | <b>*</b>        | ଙ୍ଚ                   | ৰ্লি           | Ø                      | *                     | $\mathbf{P}$       | <u></u>         |                 |
| Back Forwar | d Op<br>In | otimize<br>nage | Test Mode<br>Settings | Read<br>Setups | Application<br>Details | Symbology<br>Settings | Data<br>Validation | Code<br>Quality | Data Formatting |
| History     |            | *               | ,                     |                |                        | 2D Symbol             | ogies              |                 | is              |
|             |            |                 |                       |                |                        | Data                  | Matrix             |                 |                 |
|             |            |                 |                       |                |                        | QRO                   | Code               |                 |                 |
|             |            |                 |                       |                |                        | 1 D Symbol            | ogies              |                 | 4               |
|             |            |                 |                       |                |                        | 1D S                  | ymbology Pr        | operties        |                 |
|             |            |                 |                       |                |                        | Code                  | 128                |                 |                 |
|             |            |                 |                       |                |                        | UPC/                  | EAN                |                 |                 |

The Code 128 Properties display.

| Code 128 Properties        |               |     |      |
|----------------------------|---------------|-----|------|
| Application Type Undefined | Code Size     | ;;; | +) 3 |
| Application Steps          |               | 1 8 | 30   |
| 🖄 Optimize Image           | Code Size Max |     |      |
|                            |               | 1 8 | 30   |

9. Uncheck the Any checkbox and set the Code Size Max to 9.

| Code Size —   |            |      |
|---------------|------------|------|
| Code Size Min |            |      |
|               | 1          | 80   |
| Code Size Max | <b>⊖</b> — | -+ 9 |
|               | 1          | 80   |

**NOTE**: The reader will not read any codes with a data string length that is greater than 9 characters.

10. Read the *Ace of Hearts* (ACEHEARTS = 9 characters) and the *King of Hearts* (KINGHEARTS = 10 characters).

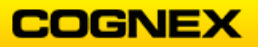

Confirm that the Ace of Hearts = READ and the King of Hearts = NO READ.

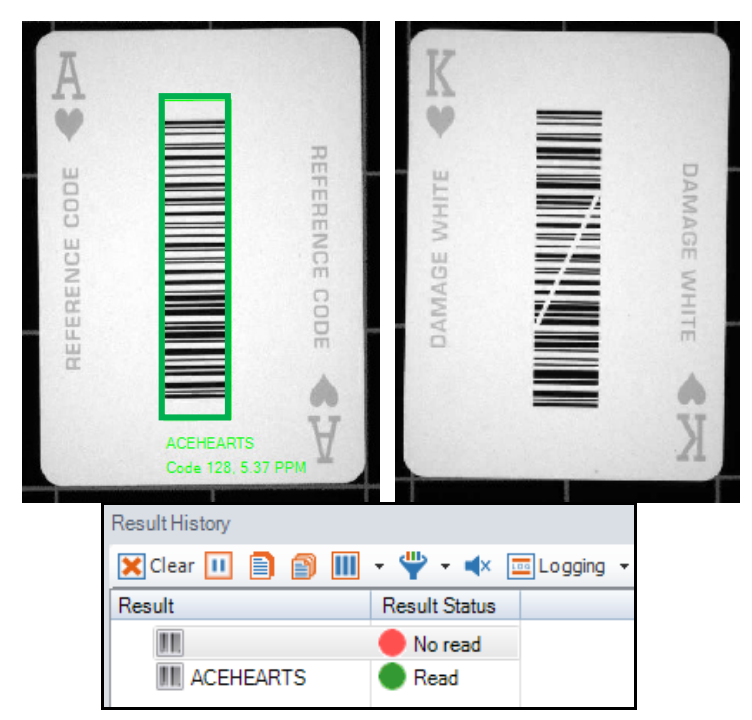

11. Change the **Code Size Max** to *10* and confirm the King of Hearts can now be read.

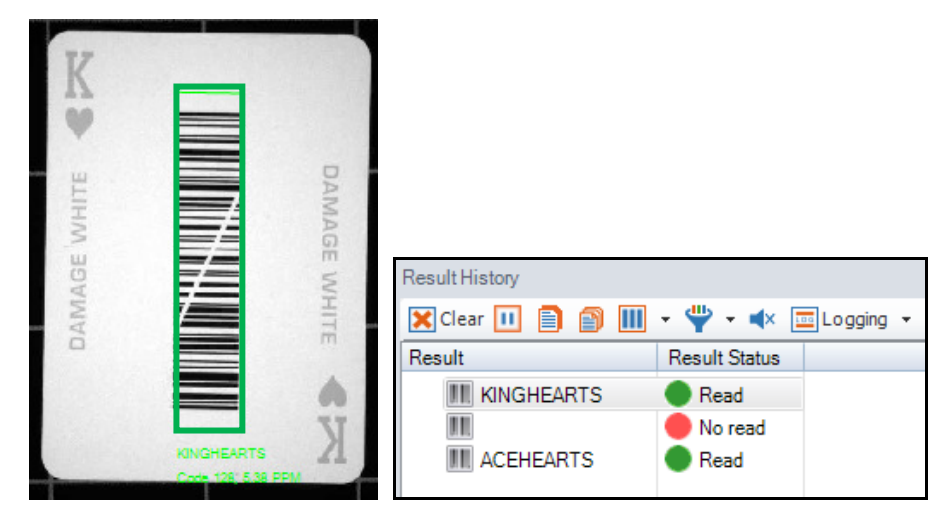

12. Navigate to the Code Details step – check the Data Matrix checkbox.

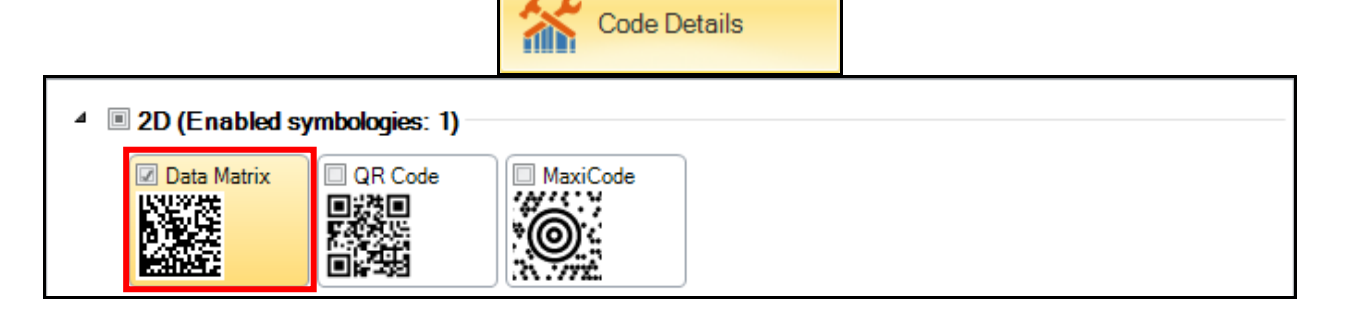

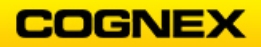

- 13. Place the *Data Matrix* code and the *Ace of Hearts* in the FOV.
- 14. Click the **Advanced** tab and set the following:
  - Number of Codes = 2
  - Data Matrix Max Number of Codes = 1
  - 1D / Stacked / Postal Max Number of Codes = 1

| Bas | ic Advanced                     |                                                                            | Ŧ |
|-----|---------------------------------|----------------------------------------------------------------------------|---|
|     | 📋 📁 Non-Default Values 🔹 🗐 🛔    | <b>≟</b>                                                                   |   |
|     |                                 | DM474-5828AC                                                               | ^ |
|     |                                 | Global Settings / Setup 0 🛃                                                |   |
| ⊿ G | eneral                          |                                                                            |   |
| 1   | 2D                              |                                                                            |   |
| Þ   | 1D                              |                                                                            |   |
| ⊿ M | lulticode                       |                                                                            |   |
| 1   | Number of Codes                 | 2                                                                          |   |
| 1   | Allow Partial Results           |                                                                            |   |
| 4   | Data Matrix                     |                                                                            |   |
|     | Max. Number of Codes            | 1                                                                          |   |
| Þ   | QR Code / MaxiCode / Aztec Code |                                                                            |   |
| 1   | DotCode                         |                                                                            |   |
| 4   | 1D / Stacked / Postal           |                                                                            |   |
|     | Max. Number of Codes            | 1                                                                          |   |
|     | Allow Identical 1D Symbols      |                                                                            |   |
| 4   | Sorting Priority                | Symbology, Image Order, Position (Top to Bottom), Position (Left to Right) |   |

15. Click the **Trigger** <sup>了</sup> button. Both codes are read.

| eood Code                       |                                                                                         |
|---------------------------------|-----------------------------------------------------------------------------------------|
|                                 |                                                                                         |
| ACEHEARTS<br>Code 128, 5.37 FPM | CEHEARTS     CEHEARTS     CEHEARTS     CEHEARTS     Read     CEHEARTS     Read     Read |

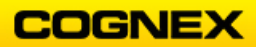

16. Try to read only the *Ace of Hearts* or the *Data Matrix* code. Are you able to read only one code?

| The reader is configured to multicode reading go to Code Details and set Number of Codes t | without partial results. Single codes may no<br>to 1 or allow partial results. | ot read. To resolve this    |
|--------------------------------------------------------------------------------------------|--------------------------------------------------------------------------------|-----------------------------|
| REFERENCE CODE                                                                             |                                                                                |                             |
| A                                                                                          | Result History Clear III 📄 🕋 III Result                                        | · ♥ · ♥× Instance Logging · |
|                                                                                            |                                                                                | No read                     |

17. Check the **Allow Partial Results** checkbox and click the **Trigger** button to read the *Ace of Hearts*.

| 4 Multicode           |   |
|-----------------------|---|
| Number of Codes       | 2 |
| Allow Partial Results |   |
| 🖉 Data Matrix         |   |

The reader will read the Ace of Hearts.

| FERENCE CODE       |                |                         |
|--------------------|----------------|-------------------------|
| ά μ                | Result History |                         |
| ACEHEARTS Y        | 🗙 Clear 💷 📄 🖀  | ) 🔟 🔻 🍟 🕶 🛋 🔤 Logging 👻 |
| Lode 120, 5.36 PPM | Result         | Result Status           |
|                    | III ACEHEARTS  | Read                    |
|                    |                | 🛑 No read               |

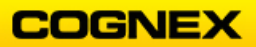

# Lab Exercise 3.1 – Application Details

-----

- At the end of this lab exercise, Participants will be able to:
  - Determine which Trigger Mode to use to get the best read result

The Participant will utilize the following DataMan Functions to successfully complete this exercise

\_\_\_\_\_

• Trigger Modes

#### **Trigger Modes**

Follow the steps below to complete the lab exercise:

- Place the Ace of Hearts card in the field of view.
   NOTE: If you do not have a DataMan deck of cards, use the images printed in the Resources section of the training manual.
- 2. Click the down arrow on the **Tune** button to open the Tune menu.

| 0      | Tunc -                                                                                                    |                                                                                                 |
|--------|----------------------------------------------------------------------------------------------------|-------------------------------------------------------------------------------------------------|
|        | <ul> <li>☑ Tune Light Banks</li> <li>☑ Enable Filter Tuning</li> <li>☑ Exclude Ambient Light Res</li> </ul> | <ul> <li>Force Exhaustive Tuning</li> <li>Optimize Focus During Tuning</li> <li>ults</li> </ul> |
| *      | Optimize Brightness                                                                                         | Advanced Application Details                                                                    |
|        | O Automatic Exposure<br>Manual Exposure<br>Maximum Exposure (μs)<br>15<br>Maximum Gain Factor               | )                                                                                               |
| ٢      | Optimize Focus                                                                                              | Advanced Application Details                                                                    |
| [IIII] | Train Code                                                                                                  | Advanced Code Details                                                                           |
|        | Trigger Type                                                                                                | Single (external)                                                                               |
|        | Timeout [ms]<br><u>Advanced Application Details</u>                                                         | 2000 🜩                                                                                          |

3. Click on **Optimize Brightness** and **Optimize Focus** from the Tune menu.

The Ace of Hearts displays in the Field of View (FOV).

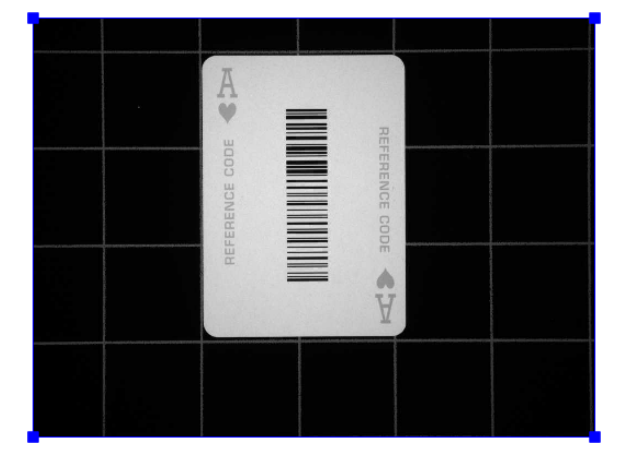

Click the Application Details step.
 The Basic Application Details display.

| DM474-5828AC 🔕                |                                                     |   |
|-------------------------------|-----------------------------------------------------|---|
| Application Details           |                                                     |   |
| Application Type<br>Undefined | Basic Advanced                                      |   |
| Application Steps             | Trigger Type Select Trigger Input Trigger Assistant |   |
| Optimize Image                | Delay Type None 💌                                   |   |
| •                             | Timeout [ms] 2000 🚖                                 |   |
| Code Details                  | - Exposure<br>O Automatic Exposure                  | 1 |
| Application Details           | Manual Exposure     Exposure Assistant              |   |
| +                             | Exposure (μs) 27859<br>15 200000                    |   |
| Format Data                   | Gain Factor                                         | 1 |
| •                             |                                                     |   |
| Inputs / Outputs              | - Махітиш Exposure (µs)<br>200000                   | ) |
| Communications                | Maximum Gain Factor                                 | ) |
| Save Settings                 |                                                     |   |

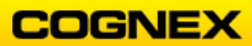

### Single (external) Trigger Type

- 1. Set the **Trigger Type** to *Single (external)*.
- 2. Click the **Trigger** button and notice that it only acquires one image per trigger.
- 3. Set the **Delay Type** to *Time* and set the **Start Delay Time (ms)** to *1000ms*.

| Trigger Settings      |                                             |
|-----------------------|---------------------------------------------|
| Trigger Type          | Single (external)  Select Trigger Assistant |
| Delay Type            | Time 💌                                      |
| Start Delay Time (ms) | 1000 📥                                      |
| Timeout [ms]          | 2000 🛨                                      |

- 4. Click the **Trigger** button and notice that it now has a delay of 1 second before acquiring the image.
- 5. Set the Start Delay Time (ms) back to 0.

Continuous (external) Trigger Type

- 1. Set the **Trigger Type** to *Continuous (external)*.
- 2. Remove the card from the FOV.
- 3. Hold down the trigger button and move a code through the FOV. Notice that once the reader reads the code, the string is output, and the trigger cycle ends.
- 4. Set the **Interval Time** to 100,000µs. Notice how much faster the reader acquires between images.
- 5. Set the **Interval Time** to  $0\mu$ s. Notice that the reader updates to the max frame rate of the reader.
- 6. With this interval, trigger the reader and attempt to read the code. If the code is
- o. not read it is because the decode time is longer than the entered  $\mu$ s.
- 7. Change the **Interval Time** back to  $100,000\mu$ s and note the reader reads the code.

Burst (external) Trigger Type

- 1. Set the **Trigger Type** to *Burst (external)*.
- 2. Remove the code from the FOV.
- 3. Set the Interval time to 1,000,000 µs.
- 4. Trigger the reader and notice it acquires 2 burst images with the default settings. NOTE: All images in a burst sequence can be viewed in the Results Display menu by enabling Transfer All Images from the Advanced tab of the Optimize Image application step. Optimize Image → Display Image Settings → Image Transfer Settings → Transfer All Images.

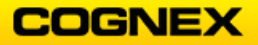

COGNEX

- 5. Return to the **Application Details** step, and set the Burst Length to 9, and the Interval time to  $500,000 \ \mu s$ .
- Click the trigger button and pass the card through the FOV.
   NOTE: The images in a burst sequence can be viewed in the Results History window by expanding the + sign.

Manual (button) Trigger Type

- 1. Set the **Trigger Type** to *Manual (button)*.
- 2. Hold down the trigger button until it reads the Ace of Hearts code.
- Click the **Optimize Image** step and click the **Automatic Exposure** radio button in the Tune menu.

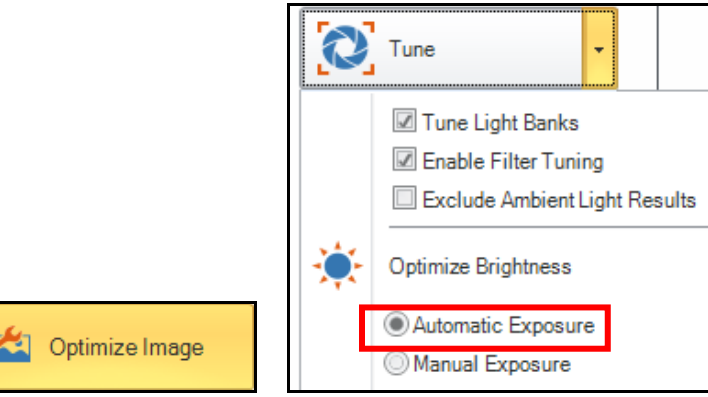

4. Remove the card from the FOV and move your hand closer to and further away from the light while holding the trigger – notice the auto exposure taking place.

Presentation (internal) Trigger Type

- 1. Return to the Application Details step.
- 2. Set the **Trigger Type** to *Presentation (internal)*.
- 3. Place the card in the FOV notice that it reads continuously.

## Self (internal) Trigger Type

- 1. Set the Trigger Type to Self (internal).
- 2. Set the Interval time to  $40,000 \ \mu s$ .
- 3. In the Image Panel, click the **Enable/disable image transfer** button to disable the image transfer.

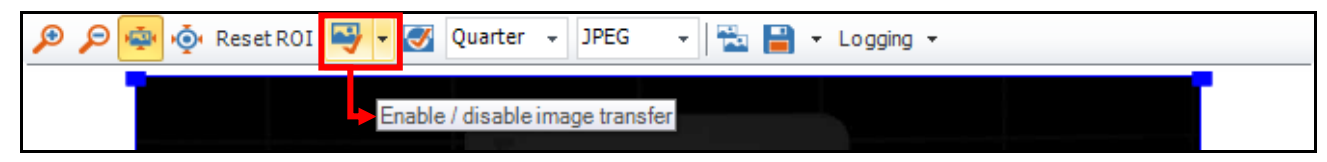

4. On the **Code Details** Application Step, uncheck the Data Matrix check-box to disable the symbology. The reader is now reading even faster!

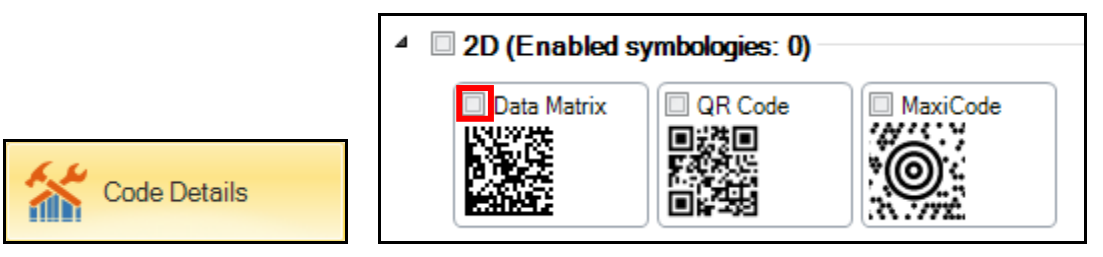

### Bonus:

#### Never Read Same Code Twice

Perform with your Reader still in Self (internal) trigger mode with your card in the FOV.

| Decode Settings                                   |       |
|---------------------------------------------------|-------|
| Never Read Same Code Twice                        |       |
| Don't Reread Last N Codes                         | 0     |
| Delay Mode<br>After First Read<br>After Last Read |       |
| Code Re-Read Delay [ms]                           |       |
| 0                                                 | 60000 |

Enable the Never Read Same Code Twice box

- $\sqrt{1}$  Try to read the same code twice and notice that it will not do so unless another code is read in between (Read the Ace of Hearts and then the King of Hearts)
- $\sqrt{-}$  Place another card in the FOV and notice the read
- $\sqrt{}$  Place the Ace of Hearts back and notice that it will read it again.

Disable the Never Read Same Code Twice box

- $\sqrt{}$  Change the Delay Mode to After First Read
- $\sqrt{}$  Set the Re-Read Delay to 1000 ms
- $\sqrt{}$  Leave the code in the FOV and notice that the reader outputs every 1 second
- $\sqrt{}$  Change the Delay Mode to After Last Read
- $\sqrt{}$  Leave the code in the FOV and notice that it will only output once
- $\sqrt{1}$  The code must be removed from the FOV for 1 second before it will output again

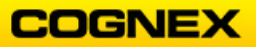

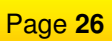

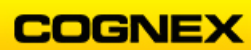

# Lab Exercise 4.1 – Data Validation

At the end of this lab exercise, Participants will be able to:

- Utilize the Data Validation functionality
- Calculate the mil size of a barcode and the maximum FOV for that code size
- Explore the Process Control Metrics available in the Setup Tool

The Participant will utilize the following DataMan Functions to successfully complete this exercise:

- Setup Tool
- DataMan Validation
- Process Control Metrics

-----

Data Validation – Match String Validation

Follow the steps below to complete the lab exercise:

- 1. Connect your DataMan reader to the DataMan Setup Tool.
- 2. Click the **Reset Configuration** button from the **System** Menu.

| Home | Action | s Set      | tings | System | View |          |   |                          |
|------|--------|------------|-------|--------|------|----------|---|--------------------------|
|      |        | <b>(i)</b> |       |        |      | <u>ئ</u> | 8 | li Reset Configuration ▼ |

The **Configuration reset** dialog box displays.

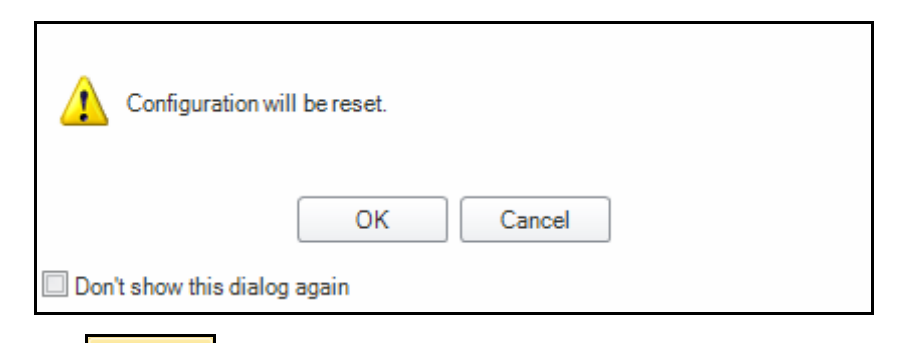

- 3. Click the **OK** button to continue.
- 4. Navigate to the **Optimize Image** step and click the down arrow on the **Tune** button to *Optimize Brightness* and *Optimize Focus* using the Ace of Hearts.
- 5. Click the **Trigger** button to ensure you can read the Ace of Hearts.
- 6. Navigate to the **Settings** Menu and select **Data Validation**.

| Home | Action  | s Settin          | gs Syste              | em V           | iew                    |                       |                    |                 |                 |                           |                           |                    |              |               |         |   |
|------|---------|-------------------|-----------------------|----------------|------------------------|-----------------------|--------------------|-----------------|-----------------|---------------------------|---------------------------|--------------------|--------------|---------------|---------|---|
| Back | Forward | Optimize<br>Image | Test Mode<br>Settings | Read<br>Setups | Application<br>Details | Symbology<br>Settings | Data<br>Validation | Code<br>Quality | Data Formatting | Buffering and<br>Transfer | Communication<br>Settings | System<br>Settings | Master/Slave | Table<br>View | Setup 0 | • |

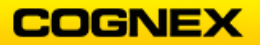

The **Data Validation** page displays.

| Data Validation   |                                                                   |
|-------------------|-------------------------------------------------------------------|
| Application Type  | Data Matrix QR Code / MaxiCode / Aztec Code 1D / Stacked / Postal |
| Undefined 💌       | None                                                              |
| Application Steps | ISO Validation     GS1 Validation                                 |
| 🖄 Optimize Image  | Match String Validation                                           |
| •                 | Pattern-Matching Validation                                       |
| Code Details      | - Validation Failure Action                                       |
|                   | Transmit annotated decoded string                                 |
| +                 | Append CR/LF                                                      |

7. On the **1D/Stacked/Postal** tab select *Match String Validation*.

**NOTE**: Match String Validation enables you to specify an exact string to match against the string encoded by the symbol. Only symbols containing a string that matches the specified string will generate a Pass result. The Match String field displays.

8. Enter **ACEHEARTS** in the Match String field.

| Match String | ACEHEARTS |  |
|--------------|-----------|--|
|              |           |  |

9. Click the **Trigger** button and review the results. **NOTE**: *Click the* **Plus sign** to expand the results.

| - |                                 | _ |                                                                                                    |
|---|---------------------------------|---|----------------------------------------------------------------------------------------------------|
|   |                                 |   |                                                                                                    |
|   | FERENCE CO                      |   | Result History<br>I Clear Ⅲ 	 P 	 III 	 V 	 III 	 IIII 	 III 	 IIII 	 III 	 III 	 IIII 	 IIII 	 IIIII 	 III 	 IIII 	 IIII 	 IIII 	 IIII 	 IIIII 	 IIII |
|   |                                 |   | Result Result Status                                                                                                    |
|   |                                 |   | 🖃 🎹 ACEHEARTS 😡 Valid                                                                                                    |
|   | ACEHEARTS<br>Code 128, 5.37 PPM |   | 🗄 😥 Validation Type: Match String                                                                                                    |
|   |                                 |   | Match String: ACEHEARTS                                                                                                    |

10. Enter **ACECLUBS** in the Match String field.

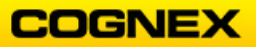

## DataMan Standard

11. Click the **Trigger** 5 button and review the results.

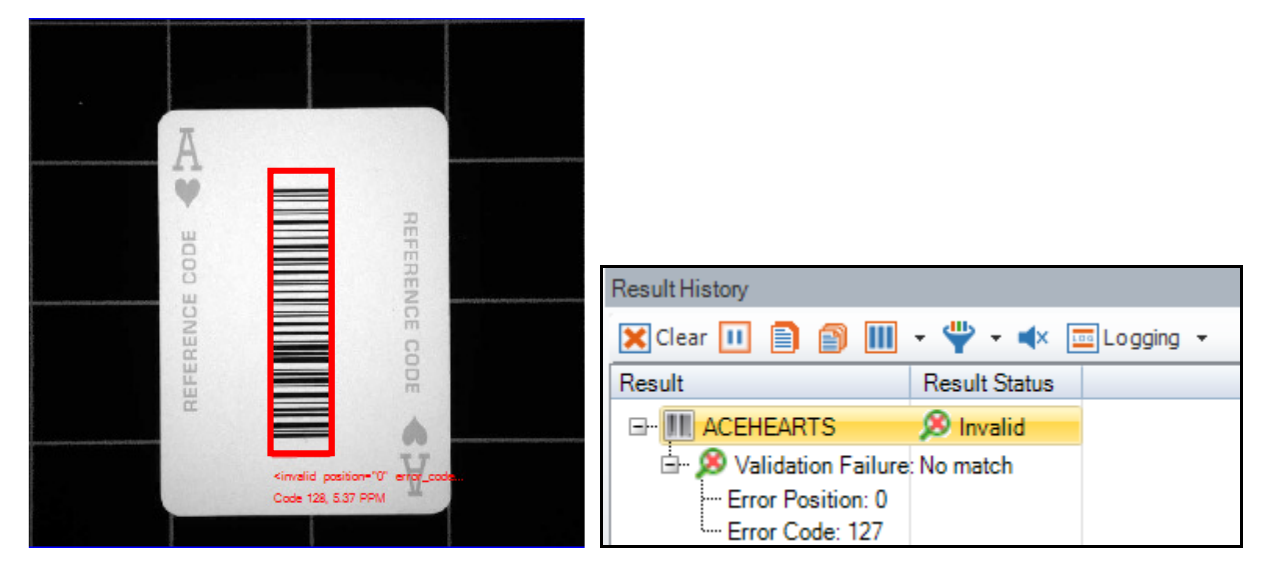

- 12. Change the card in the FOV to the King of Hearts.
- 13. Click the **Trigger** *button* and review the results.

| <br>K                                                                                                    |                            |         |                                  |         |
|----------------------------------------------------------------------------------------------------|----------------------------|---------|----------------------------------|---------|
| ۷                                                                                                    |                            |         |                                  |         |
| WHITE                                                                                                    | AMAG                       |         | Result History                   |         |
| IAGE                                                                                                    | EWH                        |         | 🗙 Clear 🕕 📄 🕋 🞹 👻 🛶 📼 Log        | gging 👻 |
| DAN                                                                                                    | TE                         |         | Result Result Status             |         |
|                                                                                                    |                            |         | 🗈 🎹 KINGHEARTS 🔗 Invalid         |         |
|                                                                                                    | V                          |         | 🗄 🥵 Validation Failure: No match |         |
| <inval< th=""><th>id position="0" error_code</th><th><b></b></th><th> Error Position: 0</th><th></th></inval<> | id position="0" error_code | <b></b> | Error Position: 0                |         |
| Code                                                                                                    | 128, 5.37 PHM              |         | Error Code: 127                  |         |

- 14. Change the card in the FOV back to the Ace of Hearts.
- 15. Enter aCEHEARTS in the Match String field.

| Match String | aCEHEARTS |
|--------------|-----------|
|              |           |

16. Click the **Trigger 5** button and review the results.

Is it valid?

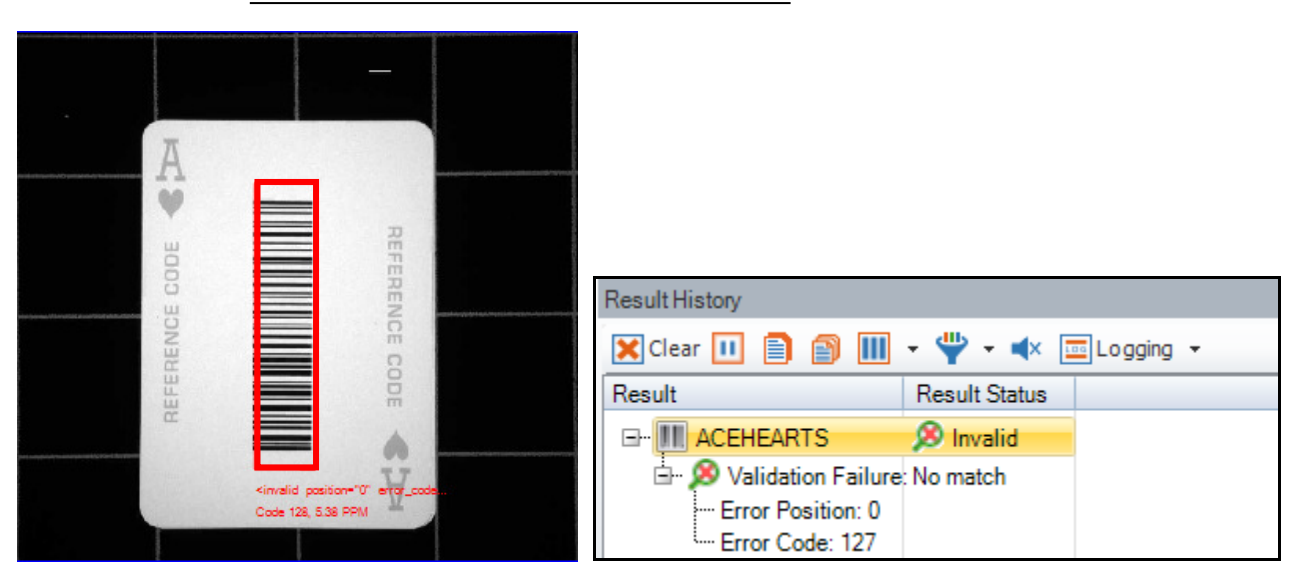

**NOTE**: *aCEHEARTS* is not a valid match. The Match String field is case sensitive.

Data Validation - Pattern-Matching Validation

- 17. On the 1D/Stacked/Postal tab select Pattern-Matching Validation.
   NOTE: Pattern-Matching Validation enables a user to input a specific string of characters to confirm if they are present in the data string.
   The Pattern field displays.
- 18. Enter HEARTS in the pattern field.

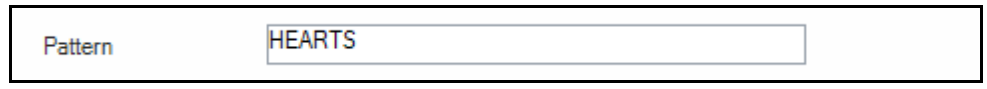

19. Click the **Trigger** button and review the results.

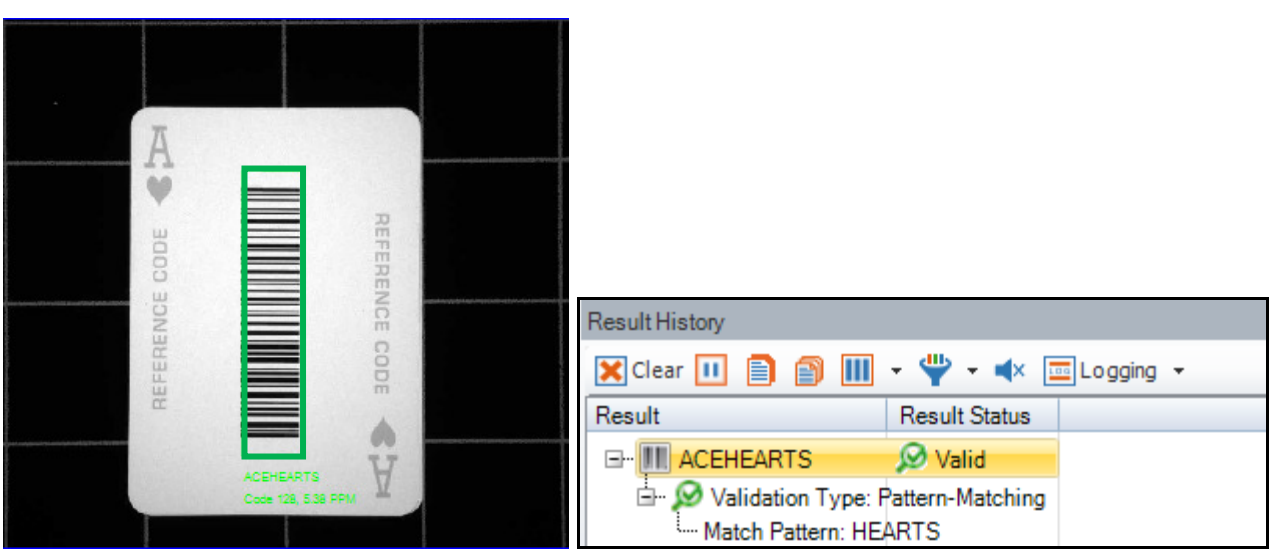

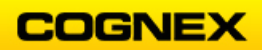

- 20. Change the card in the FOV to the *King of Hearts*.
- 21. Click the **Trigger** *button* and review the results.

|                                                   | K S    | DAMA       |   |                        |               |                  |           |
|---------------------------------------------------|--------|------------|---|------------------------|---------------|------------------|-----------|
| Ang agained of Long Call and Filled with a Stable | SE <   | SE V       |   | Result History         |               |                  |           |
|                                                   | AMA    | VHITE      |   | 🗙 Clear 🕕              | D 🛛 🔟         | • 🖞 • 🔹 🛛        | Logging 🔻 |
|                                                   |        |            |   | Result                 |               | Result Status    |           |
|                                                   |        |            | 1 | ⊡ <mark>Ⅲ KINGH</mark> | EARTS         | 😥 Valid          |           |
|                                                   | KING   | IEARTS X   |   | 🗄 😥 Vali               | dation Type:  | Pattern-Matching |           |
|                                                   | Code 1 | 14 538 FFM |   | Mato                   | h Pattern: HE | ARTS             |           |

**NOTE**: Both codes are valid because HEARTS is a subset of the string contained in both strings.

- 22. Change the card in the FOV to the 4 of Diamonds.
- 23. Click the **Trigger** 5 button and review the results.

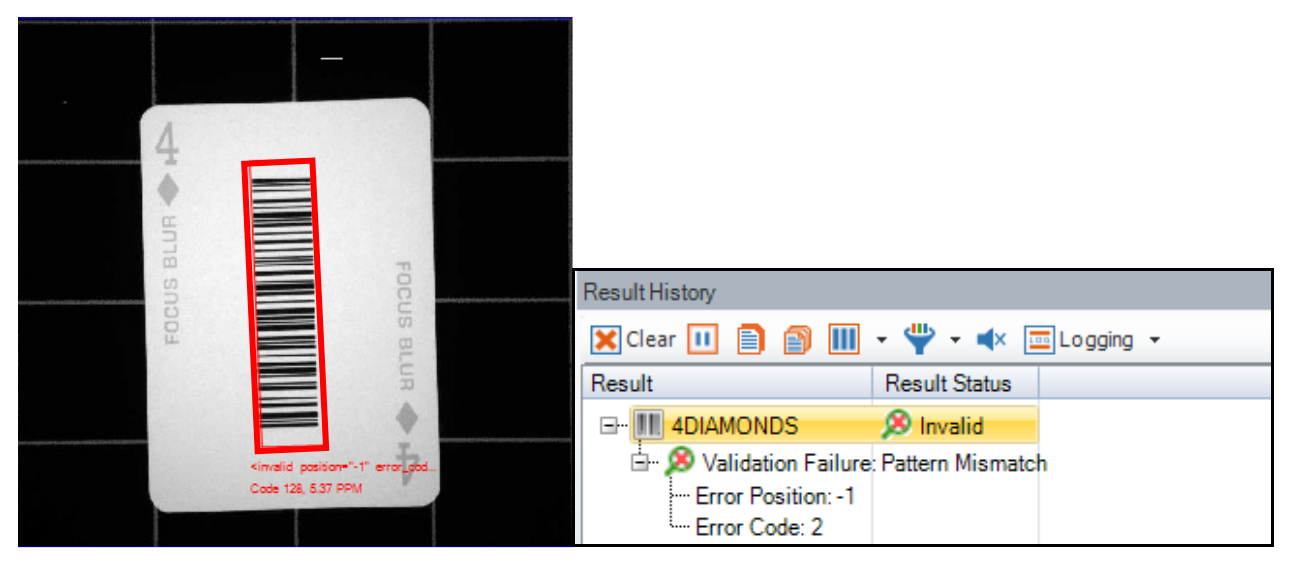

**NOTE**: The code fails because the pattern (Diamonds) does not match the pattern we were searching for (Hearts).

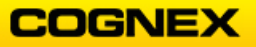

## **Read Setups**

Follow the steps below to complete the lab exercise:

- 1. Connect your DataMan reader to the DataMan Setup Tool.
- 2. Click the **Reset Configuration** button from the **System** Menu.

| Home | Actions | s Sett     | ings | System | View |   |   |                          |
|------|---------|------------|------|--------|------|---|---|--------------------------|
|      |         | <b>(i)</b> |      | Ľ      |      | 6 | 8 | lo Reset Configuration ▼ |

The **Configuration reset** dialog box displays.

| Configuration will be reset. |
|------------------------------|
| OK Cancel                    |
| Don't show this dialog again |

- 3. Click the **OK** button to continue.
- 4. Navigate to the **Application Details** step and set the Trigger Type to *Single* (*external*).
- 5. Navigate to the **Optimize Image** step and click the down arrow on the **Tune** button to *Optimize Brightness* and *Optimize Focus* using the Ace of Hearts.
- 6. Click the **Trigger** button to ensure you can read the Ace of Hearts.
- 7. Navigate to the **Settings** Menu and select **Read Setups**.

| Hom  | e Action | s Settin          | gs Syst               | tem V          | iew                    |                       |                    |                 |                 |                           |                           |                    |               |         |   |
|------|----------|-------------------|-----------------------|----------------|------------------------|-----------------------|--------------------|-----------------|-----------------|---------------------------|---------------------------|--------------------|---------------|---------|---|
|      | ۲        | 2                 | ଙ୍ଚ                   | র্লি           |                        | *                     | P                  | 0               |                 | <b>_</b>                  | 10101                     | ٢                  |               |         |   |
| Back | Forward  | Optimize<br>Image | Test Mode<br>Settings | Read<br>Setups | Application<br>Details | Symbology<br>Settings | Data<br>Validation | Code<br>Quality | Data Formatting | Buffering and<br>Transfer | Communication<br>Settings | System<br>Settings | Table<br>View | Setup 0 | - |

8. Click the **Add Setup** button to add a second read setup.

| 🎬   🗲 💻 📔   ට් C   👌 🛛 Pane Tools |           |                              |        |                        |                                            |      |                      |                                                           |                                 | DataMan Setup Tool          | DM474-5828AC[192.16                                                                    | 58.1.201]       |                 |
|-----------------------------------|-----------|------------------------------|--------|------------------------|--------------------------------------------|------|----------------------|-----------------------------------------------------------|---------------------------------|-----------------------------|----------------------------------------------------------------------------------------|-----------------|-----------------|
| Home Actio                        | Add Setup | ngs S<br>Selete C<br>Setup ( | bystem | View<br>Setu<br>Last S | Read Setups<br>p 0 	v<br>Successful Decode | Copy | aste Reset<br>Values | Non-Default Values     Difference to Reference     Filter | Expand Highlighted<br>Rows Only | Set Reference Read<br>Setup | <ul> <li>Read Setup Settings</li> <li>Global Settings</li> <li>All Settings</li> </ul> | Expand Collapse | Reset<br>Layout |

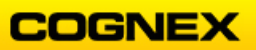

The Add Setup dialog displays.

**NOTE**: You have the option to use the default values or copy values from the current setup.

| Add S                  | Setup     |
|------------------------|-----------|
| Initialize New Setup   |           |
| Copy values from setup | Setup 0 💌 |
| Name                   | Setup 1   |
|                        | OK Cancel |

- 9. Select the **Copy Values from setup** and click the **OK** button.
- 10. Change the **Name** of the setups click into the **Setup0** field and rename to *1D* and click into the **Setup1** field and rename to *2D*.

|              |         |         | DM474-5828AC |         |   |  |  |  |  |
|--------------|---------|---------|--------------|---------|---|--|--|--|--|
|              |         | Setup 0 | 運            | Setup 1 |   |  |  |  |  |
| ⊿ Read Setup |         |         |              | ·       |   |  |  |  |  |
|              | Name    | 1D      |              | 2D      | ] |  |  |  |  |
|              | Enabled |         |              |         |   |  |  |  |  |

11. Return to the **Settings** tab and select *2D* from the **Active Read Setup** drop-down list.

| Home    | Action  | s Settin | gs Syste  | em Vi  | ew Read     | Setups    |            |          |                 |               |               |          |       |                   |
|---------|---------|----------|-----------|--------|-------------|-----------|------------|----------|-----------------|---------------|---------------|----------|-------|-------------------|
|         |         | 1        | <b>@</b>  | িল     |             | ~         |            |          | <u></u>         | <u> </u>      | 10101         | Ö        |       |                   |
| $\odot$ | 0       |          |           |        | 4.4         | 1         |            | <b>e</b> |                 |               |               | -        | -     | 10                |
| Back    | Forward | Optimize | Test Mode | Read   | Application | Symbology | Data       | Code     | Data Formatting | Buffering and | Communication | System   | Table |                   |
|         |         | Image    | Settings  | Setups | Details     | Settings  | Validation | Quality  | _               | I ranster     | Settings      | Settings | View  | ID                |
|         |         | *        |           |        |             | *         |            |          | *               |               | *             | •        |       | 2D                |
| His     | story   |          |           |        |             |           |            | Panes    |                 |               |               |          |       | Active Read Cotup |

Hold the Data Matrix code about 3 – 4 inches from the lens of the reader and click the Trigger <sup>✓</sup> button.

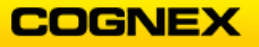

The reader does not read the code – it is too close to the lens.

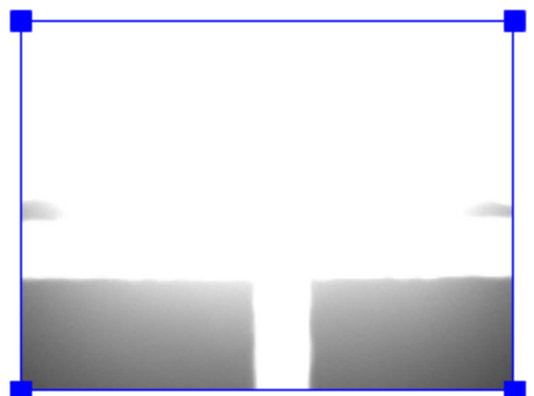

13. While in the 2D Active Setup, with the Data Matrix code 3 - 4 inches in front of the reader Tune the code.

**NOTE**: The settings required to read the code at this distance will automatically be applied to the setup.

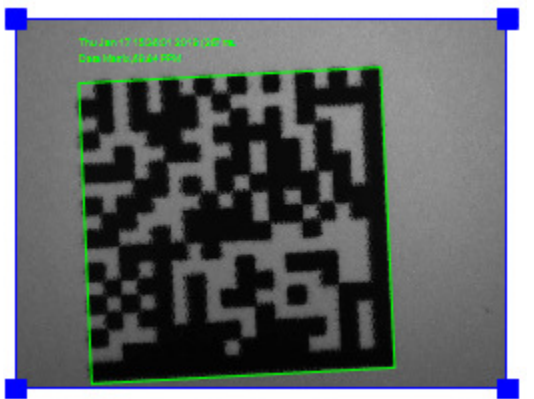

14. When it is done, click the Last Successful Decode radio button as the Starting Setup.

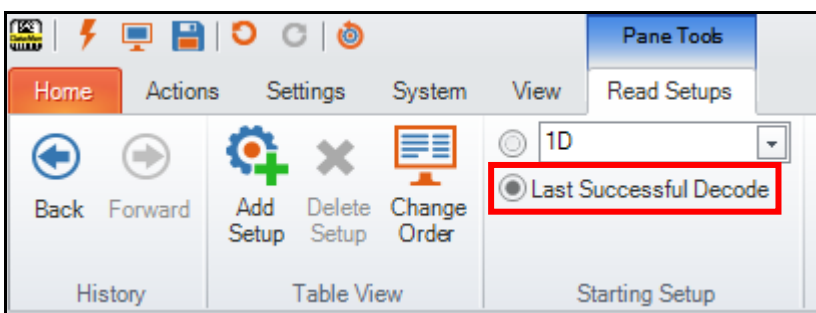

Trigger the reader to confirm that the reader can now read both the 1D code at desk level and the 2D code close to the lens.
 NOTE: When you trigger the reader, if it can get a read, it does. If No Read, (you switched codes) it will trigger again utilizing the second setup.

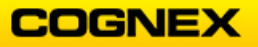

16. Navigate to the **Application Details** step and change the **Trigger Type** to *Self* (*internal*).

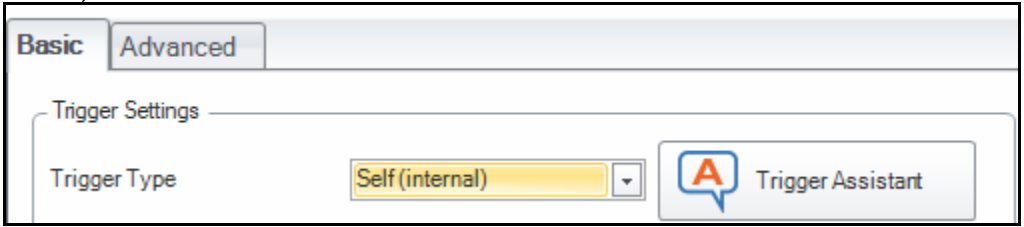

17. Set the **Interval** ( $\mu$ s) field to 500,000  $\mu$ s.

| Interval (µs) 500000 🖨 µs 🔹 Interval Ass | stant |
|------------------------------------------|-------|
|------------------------------------------|-------|

The reader will now cycle through both reads continually.

### Calculate Mil Size - \*If time allows\*

Follow the steps below to complete the lab exercise:

- 1. Connect your DataMan reader to the DataMan Setup Tool.
- 2. Adjust the mounting of the reader so that the horizontal FOV is the exact width of this paper.
- 3. Click the **Live** button to place the reader into Live View, move the reader until the barcode below is in the center of the FOV.
- 4. Navigate to the **Code Details** step and confirm the **1D** symbologies are enabled.

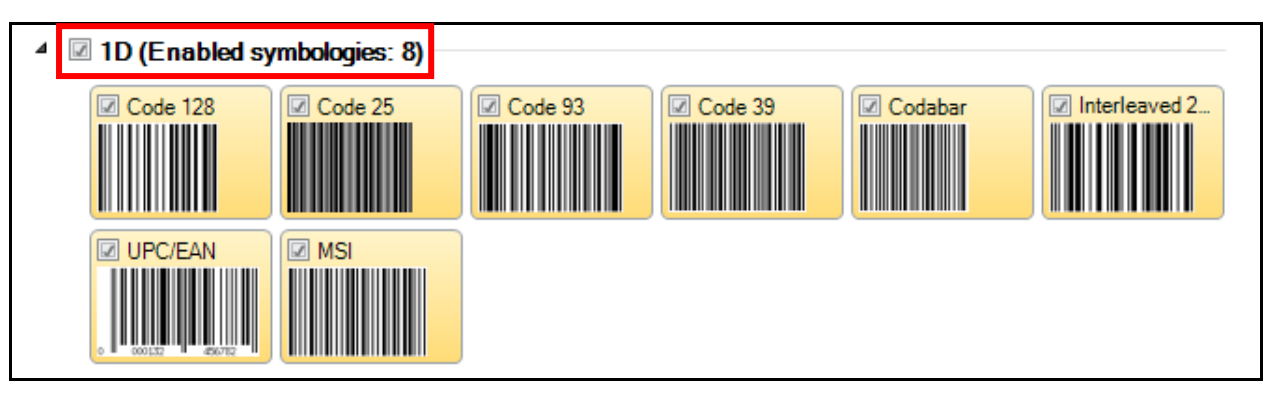

5. Return to the **Optimize Image** step and click the **Trigger** button to read the barcode below.

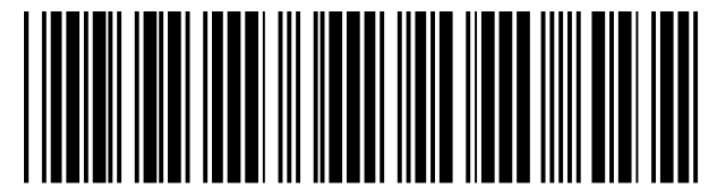

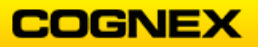

6. Navigate to the **Code Details** step and confirm the **1D** symbologies are enabled.

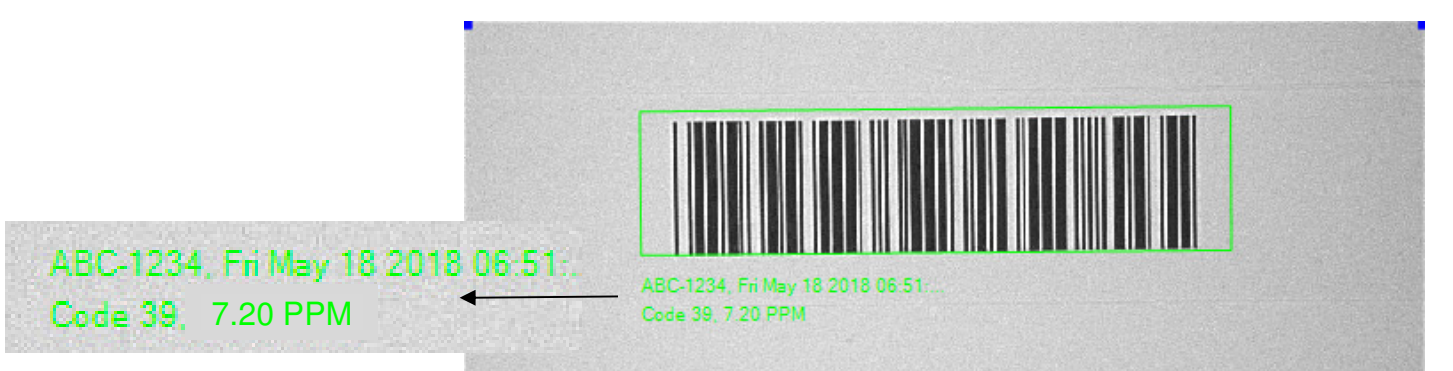

- 7. Note the PPM value reported in the results display.Note: This is the number of pixels in the minimum module.
- 8. Calculate the mil size of the bar code.
  - a. Pixel Width = 8.5 (in) / Horizontal Pixels
  - b. Mil Size = Pixel Width \*PPM value = pixels per narrow bar\* 1000
    - a. 8.5 (in) / 1280 pixels = .00664 \*3.15 ppm = 0.0209\* 1000 = 21mil
  - Note: Recommended Minimum mil sizes per code:
    - 1D Linear 1.1 PPM
    - 2D Printed 2.5 PPM
    - 2D Direct Part Mark 4 PPM
- 9. Calculate the Maximum FOV with the 21 mil code for the DataMan 262.
  - a. ((Mil Size / 1000) / minimum recommended PPM) \* Reader Pixels
    - b. ((21 / 1000) / 1.0) \* 1280 = **26.88 in Max FOV**

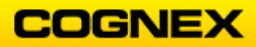
# Lab Exercise 4.2 – Format Data

At the end of this lab exercise, Participants will be able to:

• Format the output data and No Read strings using a DataMan 8600 USB handheld

The Participant will utilize the following DataMan Functions to successfully complete this exercise:

Setup Tool

Follow the steps below to complete the lab exercise:

- 1. Connect your DataMan handheld reader to the DataMan Setup Tool.
- 2. Open a blank Excel spreadsheet on your computer and highlight a cell.
- 3. Using your handheld reader, scan the Ace of Hearts barcode. Was anything entered in the highlighted cell?

| A1 | L | <b>-</b> : | × ✓ | f <sub>x</sub> |   |
|----|---|------------|-----|----------------|---|
|    | А | В          | С   | D              | E |
| 1  |   |            |     |                |   |
| 2  |   |            |     |                |   |
| 3  |   |            |     |                |   |

**NOTE**: The answer is No, if your reader is in USB Com mode. It may need to be converted to USB Keyboard mode. When in USB Keyboard mode, the reader will emulate a keyboard input, typing the decoded data string wherever the curser is located on the screen.

4. Scan the USB Keyboard code below.

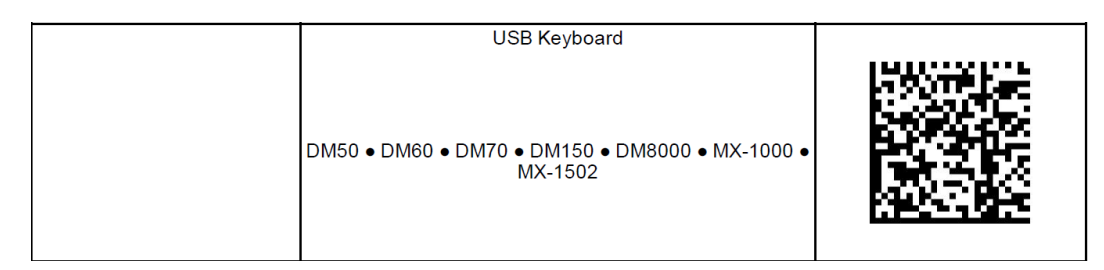

**NOTE**: The code above is used for corded readers only. If you are communicating through a Base Station via USB, there is a separate code to Enable the USB Keyboard for the base station shown below.

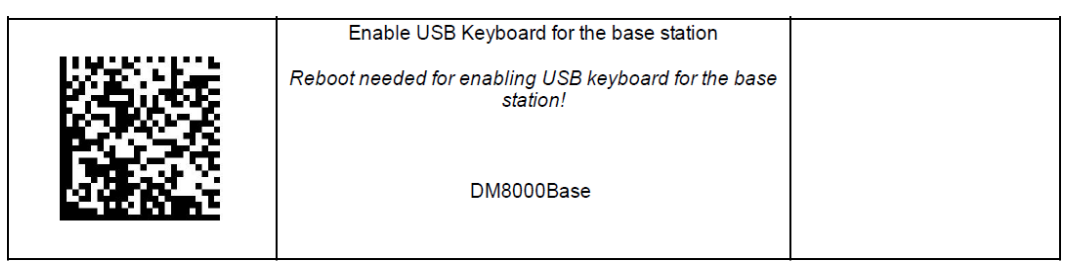

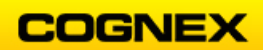

COGNEX

5. Now, highlight a cell in the Excel spreadsheet and scan the Ace of Hearts several times.

Was anything entered in the cells this time?

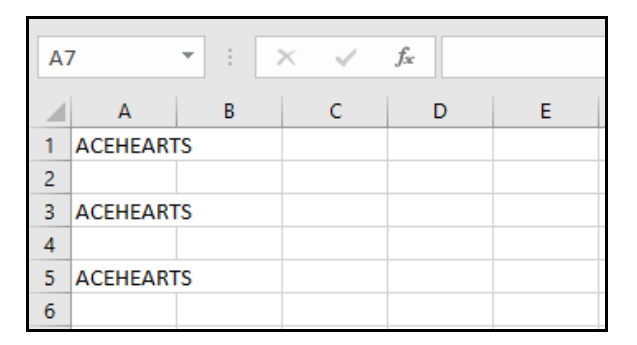

**NOTE**: The answer is Yes. The cells between scans are skipped because the default data formatting includes both a <*CR*> and <*LF*> at the end of the string which Excel interprets as 2 <*Return*> commands.

What if we do not want the extra space? If your reader is in USB Keyboard it will need to be converted to USB-COM mode.

6. In the **Repair & Support** tab of the DataMan Setup Tool, select the DM8600 reader and click the **Convert to USB-COM** button, or, you can scan the USB-COM code below.

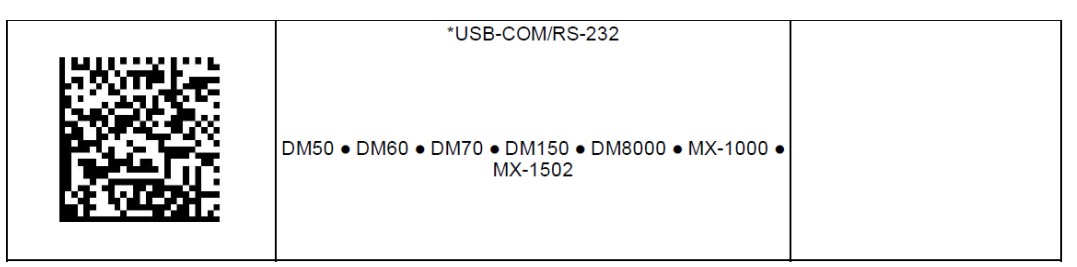

7. When your reader is back in USB-COM mode, you can select it from the Connect window and click the **Connect** button.

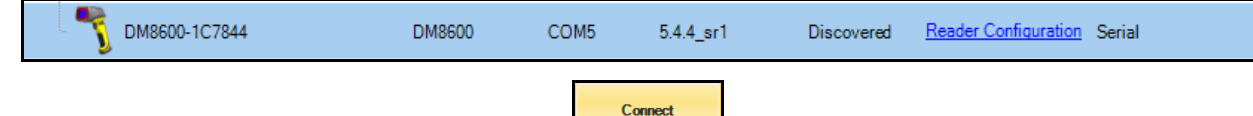

8. Navigate to the **Format Data** application step and check the **Universal Standard** box under Basic Formatting

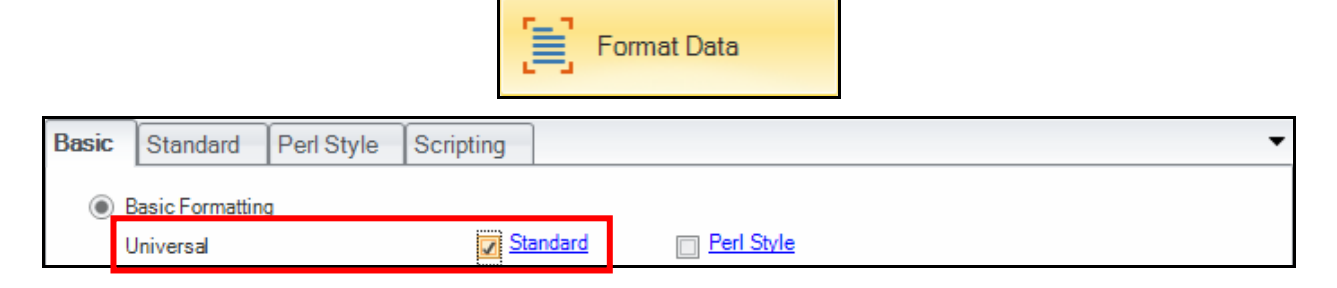

9. Click on the **Standard** hyperlink. The **Universal** menu displays.

| Data Matrix                                                                                      | QR Code / MaxiCode / Aztec Code | DotCode      | 1D / Stacked | / Postal | Universal | • |
|--------------------------------------------------------------------------------------------------|---------------------------------|--------------|--------------|----------|-----------|---|
| Leading Text                                                                                     |                                 |              |              |          |           |   |
|                                                                                                  |                                 |              |              |          | ]         |   |
| - Data                                                                                           |                                 |              |              |          |           |   |
| General V                                                                                        | alidation Quality               |              |              |          |           | - |
| <sub-string></sub-string>                                                                        |                                 |              |              |          |           | ^ |
| <full string=""></full>                                                                          | ve [me]                         |              |              |          |           |   |
| <trigger td="" time<=""><td>&gt;</td><td></td><td></td><th></th><th></th><td></td></trigger>     | >                               |              |              |          |           |   |
| <symbology:< td=""><td><b>`</b></td><td></td><td></td><th></th><th></th><td>~</td></symbology:<> | <b>`</b>                        |              |              |          |           | ~ |
|                                                                                                  | Set Sub-                        | String Range |              |          |           |   |
|                                                                                                  | Add                             |              | Remove       |          |           |   |
| <full string=""></full>                                                                          |                                 |              |              |          |           |   |
|                                                                                                  |                                 |              |              |          |           |   |
|                                                                                                  | xt                              |              |              |          |           |   |
| CR/L                                                                                             | F                               |              |              |          |           |   |

- 10. Type \r in the Terminating Text field.
  NOTE: The \r translates only to <CR>.
- 11. Save the settings to the reader by clicking the **Save Settings** button in the Application Steps.

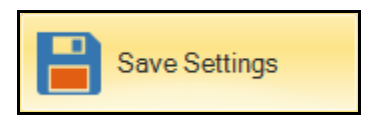

12. The Configuration dialog box displays. Click the **OK** button to continue.

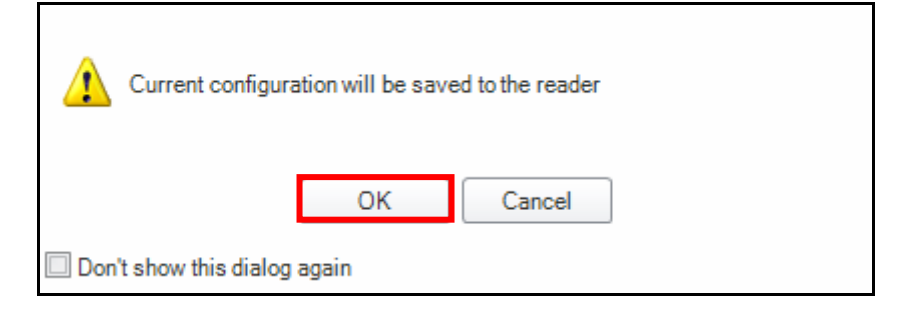

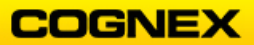

13. Click the Round **X** <sup>(2)</sup> on the DM8600 pane to disconnect the reader.

| DM8600-1C784 | $\triangleleft \triangleright \times$ |
|--------------|---------------------------------------|
| Format Data  |                                       |

- 14. Scan the USB Keyboard code in Step #4.
- 15. Place your curser in a cell in the Excel spreadsheet and scan the Ace of Hearts bar code a few times.

Notice that it is no longer skipping a cell.

| 10 | ACEHEARTS |  |
|----|-----------|--|
| 11 | ACEHEARTS |  |
| 12 | ACEHEARTS |  |
| 13 | ACEHEARTS |  |

16. Trigger the reader without reading a barcode to generate a No Read and notice the output sequence.

It is skipping a cell again.

| 13 | ACEHEARTS |  |
|----|-----------|--|
| 14 | ACEHEARTS |  |
| 15 |           |  |
| 16 |           |  |
| 47 |           |  |

**NOTE**: This is because the data formatting applies to a No Read also because we created it in the Universal tab. So, the reader is sending a blank string + < CR >.

What if we don't want to skip a cell during a No Read?

17. In the **Repair & Support** tab of the DataMan Setup Tool, select the DM8600 reader and click the **Convert to USB-COM** button, or, you can scan the USB-COM code below.

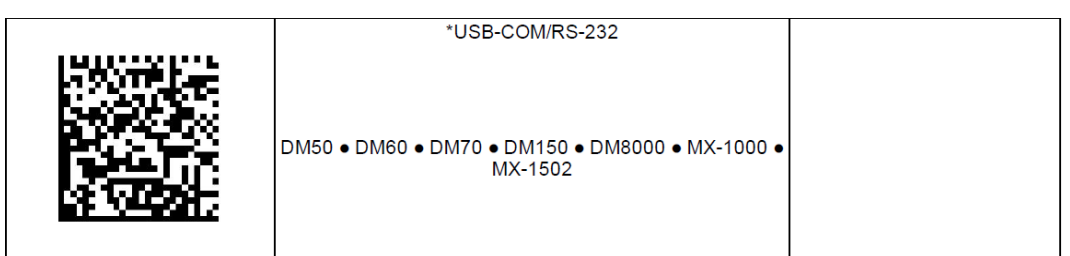

18. When your reader is back in USB-COM mode, you can select it from the Connect window and click the **Connect** button.

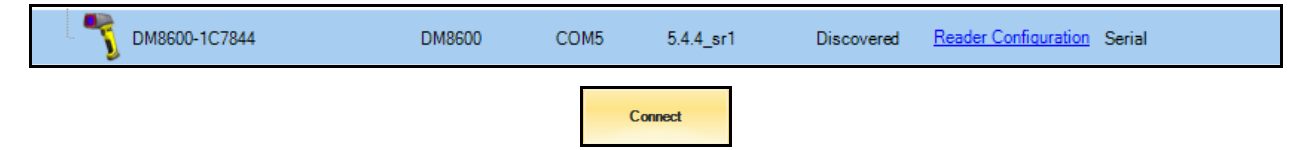

COGNEX

19. Navigate to the **Format Data** application step and uncheck the Universal Standard box and check the **1D** / **Stacked** / **Postal** box under Basic Formatting

**1 1** 

|       |                   |                 |                 | <b>,</b> f | Format Data |  |  |   |
|-------|-------------------|-----------------|-----------------|------------|-------------|--|--|---|
| Basic | Standard          | Perl Style      | Scripting       |            |             |  |  | • |
| ۲     | Basic Formatting  | J               |                 |            |             |  |  |   |
|       | Universal         |                 | Star            | andard     | Perl Style  |  |  |   |
|       | Data Matrix       |                 | Sta             | andard     | Perl Style  |  |  |   |
|       | 1D / Stacked / Po | ostal           | 🔽 <u>St</u>     | andard     | Perl Style  |  |  |   |
|       | QR Code / Maxi    | Code / Aztec Co | ode 🔲 <u>St</u> | andard     | Perl Style  |  |  |   |
|       | DotCode           |                 | Sta             | andard     | Perl Style  |  |  |   |

20. Click on the Standard hyperlink.The 1D / Stacked / Postal menu displays.

| Data Matrix                                                                                                  | QR Code / MaxiCode / Aztec Code | DotCode      | 1D / Stacked / Postal | Universal 🔹 |  |  |  |  |  |
|----------------------------------------------------------------------------------------------------|---------------------------------|--------------|-----------------------|-------------|--|--|--|--|--|
| Leading Text                                                                                                 | Leading Text                    |              |                       |             |  |  |  |  |  |
|                                                                                                    | Start_                          |              |                       |             |  |  |  |  |  |
| Data                                                                                                    |                                 |              |                       |             |  |  |  |  |  |
| General                                                                                                    | alidation Quality               |              |                       | -           |  |  |  |  |  |
| <sub-string></sub-string>                                                                                    |                                 |              |                       | ^           |  |  |  |  |  |
| <decode i="" in<="" td=""><td>ne [ms]&gt;</td><td></td><th></th><td></td></decode>                           | ne [ms]>                        |              |                       |             |  |  |  |  |  |
| <trigger time<br=""><symbology:< td=""><td>&gt;</td><td></td><th></th><td>~    </td></symbology:<></trigger> | >                               |              |                       | ~           |  |  |  |  |  |
|                                                                                                    | Set Sub-                        | String Range |                       |             |  |  |  |  |  |
|                                                                                                    | Add Remove                      |              |                       |             |  |  |  |  |  |
| <full string=""></full>                                                                                      |                                 |              |                       |             |  |  |  |  |  |
| - Terminating Te                                                                                             | ext                             |              |                       |             |  |  |  |  |  |
| _End\r                                                                                                    | _End\r                          |              |                       |             |  |  |  |  |  |
| CR/L                                                                                                    | F                               |              |                       |             |  |  |  |  |  |

- 21. Select **<Full string>** under the Data General tab and click the **Add** button.
- 22. Type *Start*\_ in the Leading Text field and \_*End\r* in the Terminating Text field.

23. Save the settings to the reader by clicking the **Save Settings** button in the Application Steps.

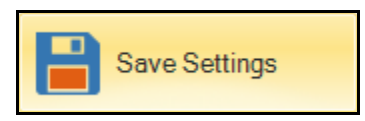

24. The Configuration dialog box displays. Click the **OK** button to continue.

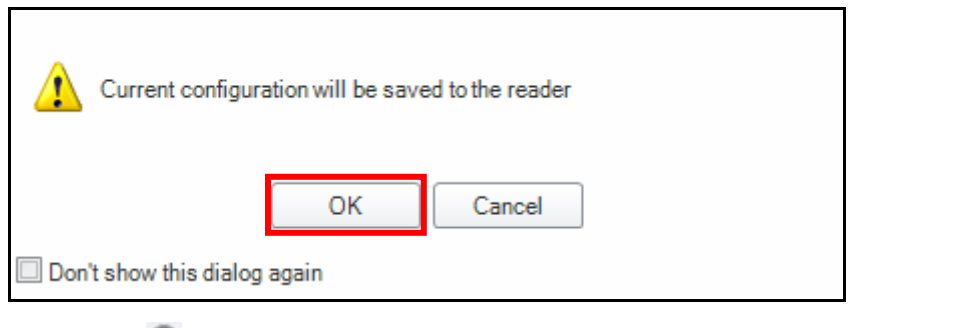

25. Click the Round **X** <sup>(2)</sup> on the DM8600 pane to disconnect the reader.

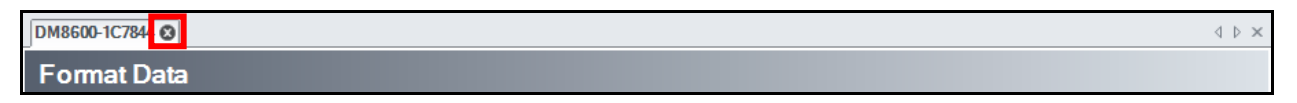

- 26. Scan the USB Keyboard code in Step #4.
- 27. Place your curser in a cell in the Excel spreadsheet and scan the Ace of Hearts bar code a few times and also create some No Reads.

| 16 | Start_ACEHEARTS_End |  |  |  |  |  |  |
|----|---------------------|--|--|--|--|--|--|
| 17 | Start_ACEHEARTS_End |  |  |  |  |  |  |
| 18 | Start_ACEHEARTS_End |  |  |  |  |  |  |
| 19 | Start_ACEHEARTS_End |  |  |  |  |  |  |
| 20 |                     |  |  |  |  |  |  |
| 21 |                     |  |  |  |  |  |  |

Notice the new data formatting and that it is no longer skipping a cell for No Reads. But, what if we want to define a specific No Read string?

- 28. Connect to the reader using the process in step #6.
- 29. Define a No Read string
- Navigate to the Inputs / Outputs application step, click the Advanced tab, open the No Read Output String menu and enter NoRead\r in the No Read Output String field.

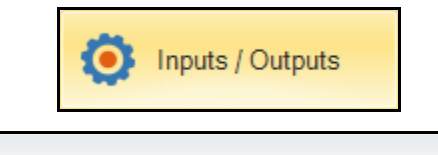

| Basic | Advanced |              |         | • |
|-------|----------|--------------|---------|---|
| 88    | Don-Def  | fault Values | - E 🛔 🛔 |   |

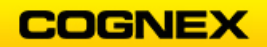

|   |     |                       |                          | DM8600-1C7844 |         | ^ |
|---|-----|-----------------------|--------------------------|---------------|---------|---|
|   |     |                       | Global Settings / Setu 🕍 | Setup 1       | Setup 2 |   |
| 4 | Sys | stem Settings         |                          |               |         |   |
|   | De  | vice Name             | DM8600-1C7844            |               |         |   |
|   | ⊳ I | Beeper                |                          |               |         |   |
|   | ⊿ ( | Dutputs               |                          |               |         |   |
|   |     | No Read Output String |                          | -             |         |   |
|   |     | No Read Output String | NoRead∖r                 |               |         |   |
|   |     | No Read Action        |                          | •             |         |   |

31. Save the settings to the reader by clicking the **Save Settings** button in the Application Steps.

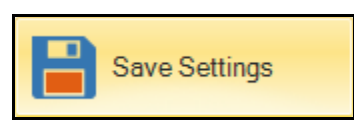

32. The Configuration dialog box displays. Click the **OK** button to continue.

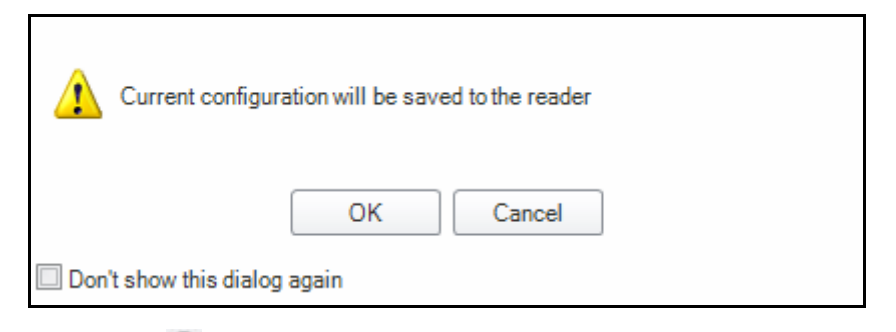

33. Click the Round **X** <sup>(2)</sup> on the DM8600 pane to disconnect the reader.

| DM8600-1C784 🔇 | $\triangleleft \triangleright \times$ |
|----------------|---------------------------------------|
| Format Data    |                                       |

- 34. Scan the USB Keyboard code in Step #4.
- 35. Place your curser in a cell in the Excel spreadsheet and scan the Ace of Hearts bar code a few times and also create some No Reads.

| 25 | Start_ACEHEARTS_End |          |    |  |  |  |
|----|---------------------|----------|----|--|--|--|
| 26 | Start_ACE           | HEARTS_E | nd |  |  |  |
| 27 | Start_ACE           | HEARTS_E | nd |  |  |  |
| 28 | NoRead              |          |    |  |  |  |
| 29 | NoRead              |          |    |  |  |  |
| 30 | NoRead              |          |    |  |  |  |
| 31 | Start_ACEHEARTS_End |          |    |  |  |  |
| 32 | Start_ACEHEARTS_End |          |    |  |  |  |

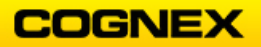

### Scripting Lab #1

### Multi Code Reading Demo

The *challenge* is to read codes that are close together on a box, making sure there are no double reads and all the codes are output in one string.

The solution is a script that allows the user to read 3 codes but holds the output until all 3 codes have been read. Then it outputs all 3 codes at once. If the same code reads twice the script will cause a data validation failure action and the user can continue scanning until 3 unique codes are read.

The Never read the same code twice functionality in the Setup tool only applies to multicode reading within a single trigger. To ensure the same code is not read on separate triggers a script is needed.

Scan Configuration Codes:

Here is an example to simulate scanning a box:

Reset to Factory Defaults:

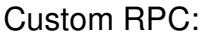

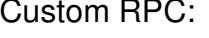

Sample Codes:

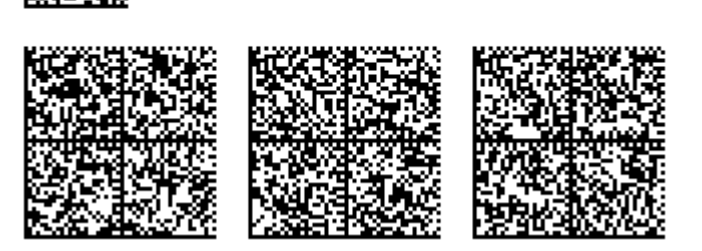

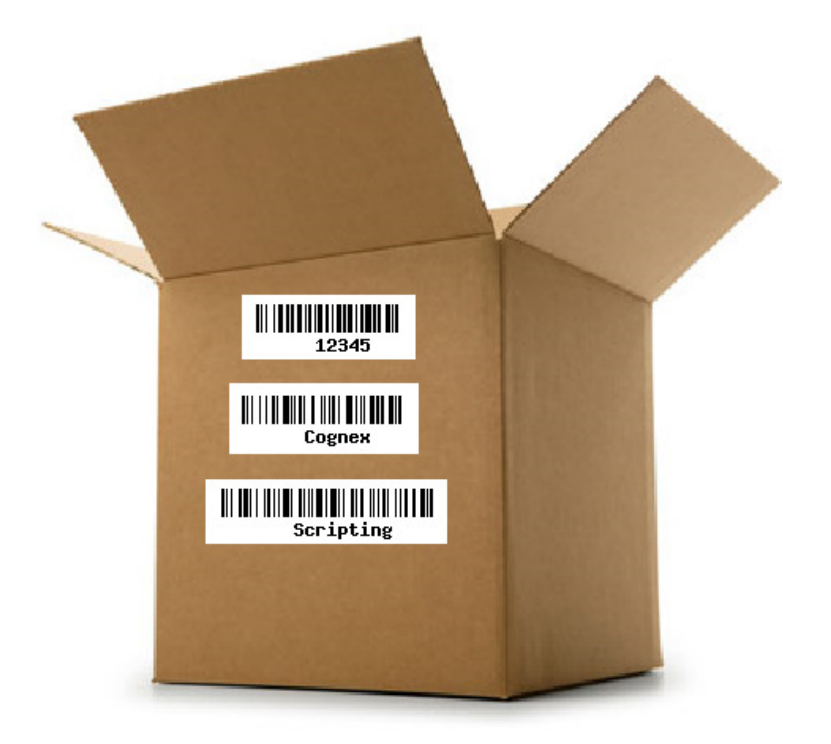

```
// Read 3 codes but hold the output until the last code is read
var storedResults = [];
function onResult (decodeResults, readerProperties, output)
{
    if (decodeResults[0].decoded)
    ł
        if (storedResults.indexOf(decodeResults[0].content) == -1)
        {
            // if decoded then add to storedResults
            storedResults.push(decodeResults[0].content);
        }
        else
        {
            // if the same code is scanned twice the reader will error
            output.events.system = Event.system.validationFailure;
        }
    }
    // if there are three storedResults
    if (storedResults.length >= 3)
    Ł
        // output all three
        output.content = storedResults.join(",");
        storedResults = [];
    }
    else
    {
        // output nothing if there are not 3 codes
        output.content = ""
    ł
}
```

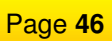

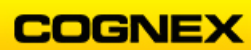

# Lab Exercise 5.1 – Inputs / Outputs

At the end of this lab exercise, Participants will be able to:

- Disable the TRIG Button and TUNE Button on the reader
- Disable the beeper on a good read

The Participant will utilize the following DataMan Functions to successfully complete this exercise:

- TRIG Button tab
- TUNE Button tab
- Outputs tab

### Inputs and Outputs

Follow the steps below to complete the lab exercise:

- 1. Connect your DataMan reader to the DataMan Setup Tool via Ethernet.
- 2. Click the **Reset Configuration** button from the **System** Menu.

| Home | Actions | Settings | System | View    |   |                     |
|------|---------|----------|--------|---------|---|---------------------|
|      |         | ۵ 📄      |        | <b></b> | 8 | Reset Configuration |

3. The **Configuration reset** dialog box displays. Click the **OK** button to continue.

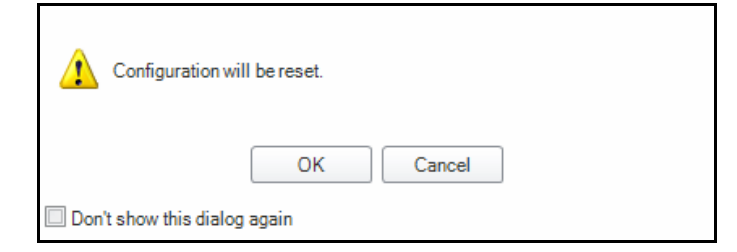

4. Click the **Tune** button on the **Optimize Image** application step to Tune the reader on the Ace of Hearts.

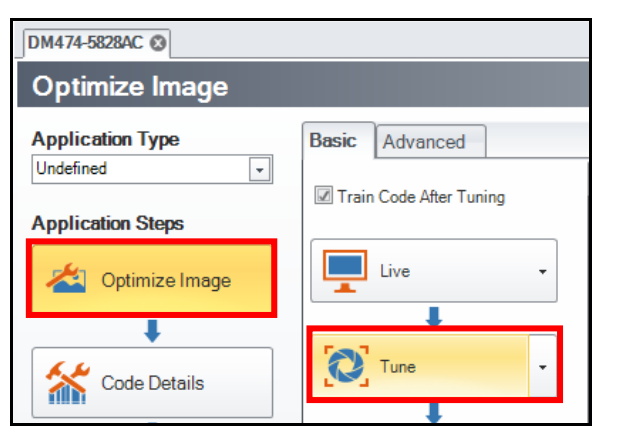

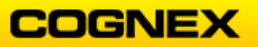

- 4. Click the **Tune** button on the **Optimize Image** application step to Tune the reader on the Ace of Hearts.
- 5. Navigate to the **Inputs/Outputs** application step.

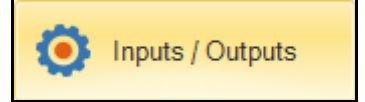

The Inputs/Outputs page displays.

| Basic Advar                    | nced        |        |         |              |               |               |                 |   | - |
|--------------------------------|-------------|--------|---------|--------------|---------------|---------------|-----------------|---|---|
| Device Name Device Description |             |        |         |              |               |               |                 |   |   |
| DM474-5828AC                   |             |        |         |              |               |               |                 |   |   |
| TRIG Button                    | TUNE Button | Inputs | Outputs | Output Delay | Pulse Encoder | Buffering and | <u>Fransfer</u> |   | - |
|                                |             | 0      |         | 1            |               | 2             |                 | 3 |   |

6. Click the **TRIG Button** tab.

The TRIG Button controls display.

| TRIG Button       | TUNE Button                  | Inputs | Outputs | Output Delay | Pulse Encoder |  |  |  |  |  |
|-------------------|------------------------------|--------|---------|--------------|---------------|--|--|--|--|--|
| - 3 second buttor | 3 second button press action |        |         |              |               |  |  |  |  |  |
| 🗹 Optimize B      | Optimize Brightness          |        |         |              |               |  |  |  |  |  |
| 🔲 Optimize F      | Optimize Focus               |        |         |              |               |  |  |  |  |  |
| Read Conf         | iguration Code               |        |         |              |               |  |  |  |  |  |
| 🗷 Train Code      | 3                            |        |         |              |               |  |  |  |  |  |
| Set Match         | String                       |        |         |              |               |  |  |  |  |  |
| Test Mode         | Test Mode                    |        |         |              |               |  |  |  |  |  |
| 🗷 Disable Re      | ader Button                  |        |         |              |               |  |  |  |  |  |

- 7. Check the **Disable Reader Button** checkbox as shown above.
- 8. Next, click the **TUNE Button** tab.

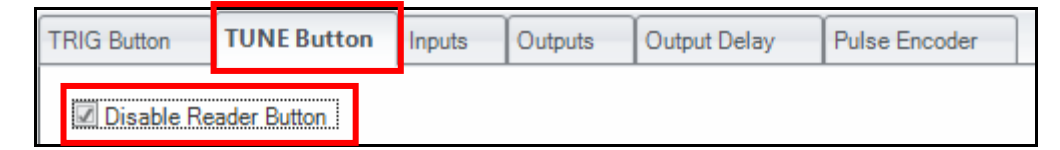

- 9. Check the **Disable Reader Button** checkbox as shown above.
- 10. Click the **TUNE** button on your reader.

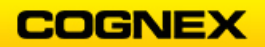

- 11. Click the **TRIG** Button on your reader. Did anything happen?
- 12. Trigger your reader multiple times to get both good and bad reads on the Ace of Hearts. Notice the beeping sound on the good reads.
- 13. Click the **Outputs** tab.

| TRIG Button | TUNE Button | Inputs | Outputs | Output Delay | Pulse Encoder | <u>Buff</u> | ering and Transfer | • |
|-------------|-------------|--------|---------|--------------|---------------|-------------|--------------------|---|
|             |             |        |         |              |               |             |                    |   |
|             |             | 0      |         | 1            |               |             | 2                  | 3 |
|             |             |        |         |              |               |             |                    |   |

Notice the Enable Beeper on Good Read checkbox is checked.

| 🕼 Enable Beeper on Good Read   | Error LED Pulse Duration [ms] |
|--------------------------------|-------------------------------|
| Beep Length (ms)               |                               |
| □                              | 0 30000                       |
| 0 50                           |                               |
| Light Ring Pulse Duration [ms] |                               |
| _U€5                           |                               |
| 5 10000                        |                               |

14. Uncheck the **Enable Beeper on Good** Read checkbox.

| Enable Beeper on Good Read | Error LED Pulse Duration [ms] |
|----------------------------|-------------------------------|
| Beep Length (ms)           |                               |
|                            | 50 0 30000                    |
| 0 50                       |                               |

15. Trigger your reader multiple times to get both good and bad reads on the Ace of Hearts. Notice, there is now no beeping sound for any of the reads – good or bad.

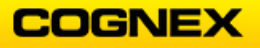

### Master / Slave

If the DataMan readers in the classroom are on the network the Instructor will tell you which reader you should select as your second reader. Each class member will have the opportunity for their reader to be the Master and the Slave in the grouping.

If you are using a DataMan 470 series reader it will require a feature key to complete this activity.

Follow the steps below to complete the lab exercise:

- 1. Connect your DataMan reader to the DataMan Setup Tool.
- 2. Click the **Reset Configuration** button from the **System** Menu.
- 3. The **Configuration reset** dialog box displays. Click the **OK** button to continue.
- 4. Connect to a second reader on the network.
- 5. Click the tab that corresponds to your reader, and click the **Settings** tab.

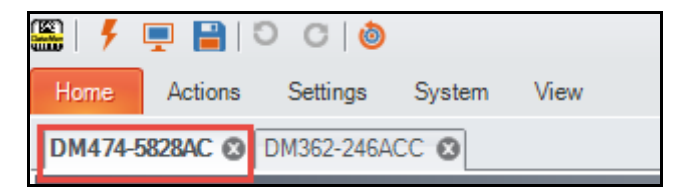

6. Click the Master/Slave button on the Settings tab.

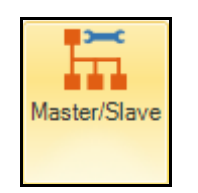

The Master/Slave settings display.

| Independent Triggering |                                    |
|------------------------|------------------------------------|
| 8                      |                                    |
| No                     |                                    |
| Group                  |                                    |
| onse                   |                                    |
|                        |                                    |
| <sup>.]</sup> 0        | 60000                              |
| e<br>3                 | Independent Triggering No roup nse |

7. Click the Edit Group button.

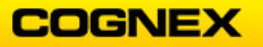

The Select Group to Open dialog displays.

| Select Group to Open                                                                                                    |  |  |  |  |  |  |
|----------------------------------------------------------------------------------------------------|--|--|--|--|--|--|
| The master/slave triggering group name of the device was not found in any user created groups. A new grouping will be created and populated with devices having the same trigger group name. |  |  |  |  |  |  |
|                                                                                                    |  |  |  |  |  |  |
|                                                                                                    |  |  |  |  |  |  |
| Open New Grouping Cancel                                                                                                    |  |  |  |  |  |  |

The Edit Groups tab displays.

| <b>S</b>   <i>4</i> |              | 0              | C O             |                            |                      |                                       |                          |                 |                                            | DataMan Setup 1     | ool     |
|---------------------|--------------|----------------|-----------------|----------------------------|----------------------|---------------------------------------|--------------------------|-----------------|--------------------------------------------|---------------------|---------|
| Home                | Edi          | t Groups       | View            |                            |                      |                                       |                          |                 |                                            |                     |         |
| Save                | New<br>Group | Remove<br>Node | Rename<br>Group | Toggle Group<br>Triggering | Set Master<br>Device | Apply and Save<br>Grouping to Devices | Refresh<br>Grouping Info | ± ∓<br>← →      | Grouping<br>Interface Type  Filter Refresh | Expand Collapse All | Connect |
| Edit Nodes          |              |                | Master/Slave    |                            |                      | Nodes                                 | Discovered Devices       | Expand/Collapse | Connect                                    |                     |         |

- 8. Click on the folder with your reader's name. Confirm that the Grouping tab is selected.
- 9. Rename the folder to Line1.

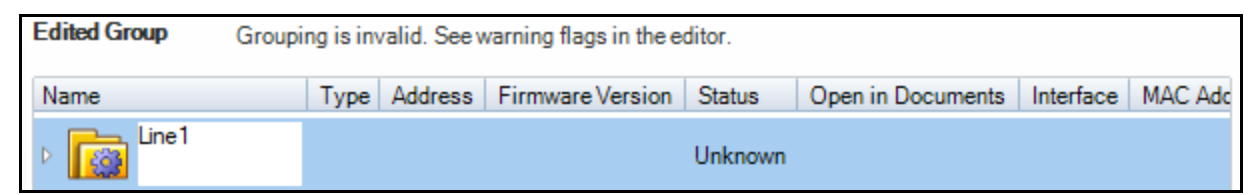

10. Click the Refresh Grouping Info button.

This will update the PC.

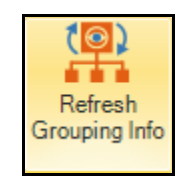

11. Click the Apply and Save Grouping to Devices button.

This will update the Reader.

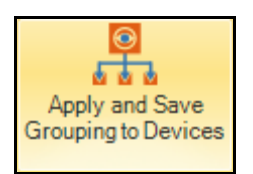

12. Confirm the Grouping Tab and Group Name have updated to Line1.

| DM474-5828AC                                                           | DM362-246ACC | Grouping: Li | nel 🛛            |         |                   |         |  |  |  |
|------------------------------------------------------------------------|--------------|--------------|------------------|---------|-------------------|---------|--|--|--|
| Edited Group Grouping may be invalid. See warning flags in the editor. |              |              |                  |         |                   |         |  |  |  |
| Name                                                                   | Туре         | Address      | Firmware Version | Status  | Open in Documents | Interfa |  |  |  |
| Line1                                                                  |              |              |                  | Unknown |                   |         |  |  |  |

13. Click the **Grouping: Line 1** tab.

| DM474-5828AC | DM362-247854 🛽 Grouping: Line1 🕲                          |
|--------------|-----------------------------------------------------------|
| Edited Group | Grouping may be invalid. See warning flags in the editor. |

14. Highlight your second reader on the Discovered Devices and click the **Add Discovered Device(s)** button to add it to the group.

NOTE: You can also drag and drop the reader into the group.

The second reader is added to the group folder.

|                 | M474-5828                                                              | 3AC 🛛 DM362-2    | 246ACC (   | Grouping: Li  | ne1 🛛            |            |                      |         |  |  |
|-----------------|------------------------------------------------------------------------|------------------|------------|---------------|------------------|------------|----------------------|---------|--|--|
| Ec              | Edited Group Grouping may be invalid. See warning flags in the editor. |                  |            |               |                  |            |                      |         |  |  |
| Ν               | ame                                                                    |                  | Туре       | Address       | Firmware Version | Status     | Open in Documents    | Interfa |  |  |
| ▲ Line1 Unknown |                                                                        |                  |            |               |                  |            |                      |         |  |  |
|                 | - 🔼                                                                    | Master device no | tspecified | i.            |                  |            |                      |         |  |  |
|                 | Þ 🜗                                                                    | DM474-5828AC     | DM470      | 192.168.1.201 | 6.1.3_sr1        | Discovered | Reader Configuration | Netwo   |  |  |
|                 | ۵                                                                      | DM362-246ACC     | DM360      | 192.168.1.204 | 5.7.0_sr2        | Discovered | Reader Configuration | Netwo   |  |  |

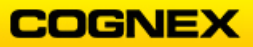

15. Select your reader and click the **Set Master Device** button.

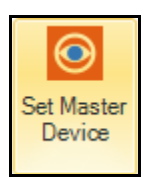

- 16. Click the **Refresh Grouping Info** button. This will update the PC.
- 17. Click the **Apply and Save Grouping to Devices** button. This will update the Reader and eliminate error messages.
- 18. Click on the reader tab belonging to your DataMan reader.
- 19. Place the *Ace of Hearts* under your reader, and the *Queen of Hearts* under your second reader.
- 20. Click the **Trigger** button. The LEDs on both readers will flash.
- 21. Expand the Decode Results, verify the Master Reader is the collector of the decoded information.

**NOTE**: The code with the image graphic III is from the Master Reader.

| Result History                  |               | ዋ | × |
|---------------------------------|---------------|---|---|
| 🔀 Clear 🔟 📄 🕋 🞹 🗸 🍟 🔹 🗱         | 🔤 Logging 👻   |   |   |
| Result                          | Result Status |   |   |
| □ III QUEENHEARTS<0x0D><0x0A>AC | Read          |   |   |
| QUEENHEARTS                     | Read          |   |   |
| ···· III ACEHEARTS              | Read          |   |   |

- 22. Click the second reader's tab.
- 23. Click the **Trigger** *button*. The LEDs on both readers will flash.
- 24. Review the **Results History** of your second reader.

| Result History          |               | д | × |
|-------------------------|---------------|---|---|
| 🔀 Clear 🔟 📋 🕋 🔟 👻 🔫 🔹 📣 | 🔤 Logging 🕞   |   |   |
| Result                  | Result Status |   |   |
| III QUEENHEARTS         | Read          |   |   |
| III QUEENHEARTS         | Read          |   |   |
| III QUEENHEARTS         | Read          |   |   |
| III QUEENHEARTS         | Read          |   |   |
| III QUEENHEARTS         | Read          |   |   |
| III QUEENHEARTS         | Read          |   |   |
| III QUEENHEARTS         | Read          |   |   |
|                         | Read          |   |   |

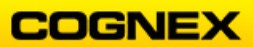

25. Click your Master reader's tab and review the **Results History**.

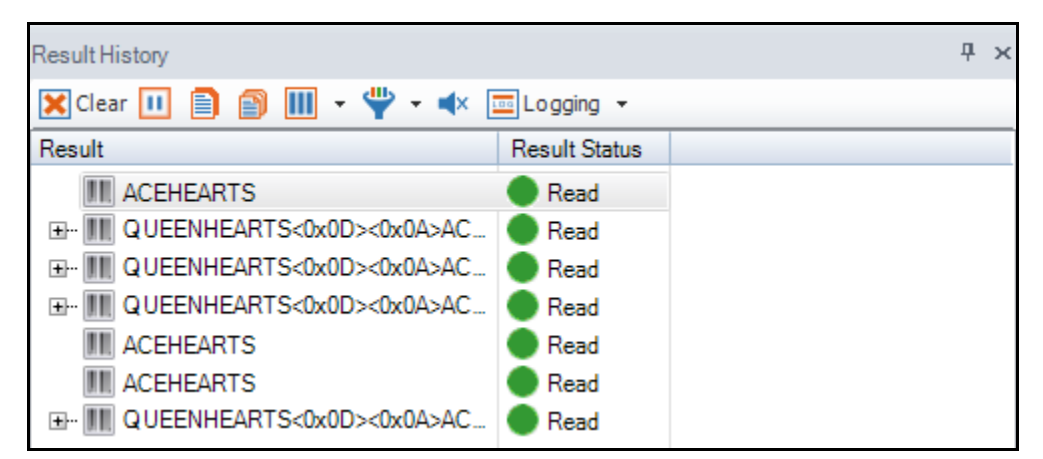

- 26. The Configured Settings on both the Master and Slave Readers must be the same.
  - a. Code Details step
    - a. 1D = Code 128 checked
    - b. How many codes = 2
    - c. Partial Results = Yes
    - d. Codes = 2 1D/Stacked/Postal
  - b. Application Details
    - a. Trigger = Continuous
    - b. Decode Settings
      - i. Never Read Same Code Twice = checked
      - ii. Code Re-Read Delay = 300
- 27. Click the **Trigger** button.
  - The LEDs on both readers will flash.
- 28. Review the results for both readers.

Remove a Reader from a Group

- 1. Click on the **Grouping: Line1** tab.
- 2. Click on the Edit Groups tab.
- 3. Click on the **Reader** to be removed from the group.
- 4. Click on the **Edit Groups** tab and click the **Remove Node** button.

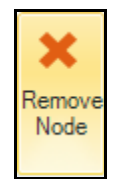

- 6. Click the Refresh Grouping Info button.
- 7. Click the Apply and Save Grouping to Devices button.

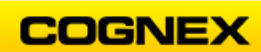

# Lab Exercise 6.1 – Deployment

At the end of this lab exercise, Participants will be able to:

• Utilize the utilities available in the DataMan Setup Tool to finish deploying the application

The Participant will utilize the following DataMan Functions to successfully complete this exercise:

- Code Quality Metrics
- RTM Lean
- Backup/Restore Configurations
- Update Firmware

# Code Quality Metrics – 1D Codes

Follow the steps below to complete the lab exercise:

- 1. Connect your DataMan reader to the DataMan Setup Tool.
- 2. Navigate to the Optimize Image application and uncheck the **Train Code After Tuning** checkbox.

-----

| Optimize Image    |                         |  |  |  |  |
|-------------------|-------------------------|--|--|--|--|
| Application Type  | Basic Advanced          |  |  |  |  |
| Undefined 🖵       | Train Code After Tuning |  |  |  |  |
| Application Steps |                         |  |  |  |  |
| 🖄 Optimize Image  | Live -                  |  |  |  |  |
|                   | •                       |  |  |  |  |

3. Tune the reader on the Ace of Hearts with the barcode horizontal in the image.

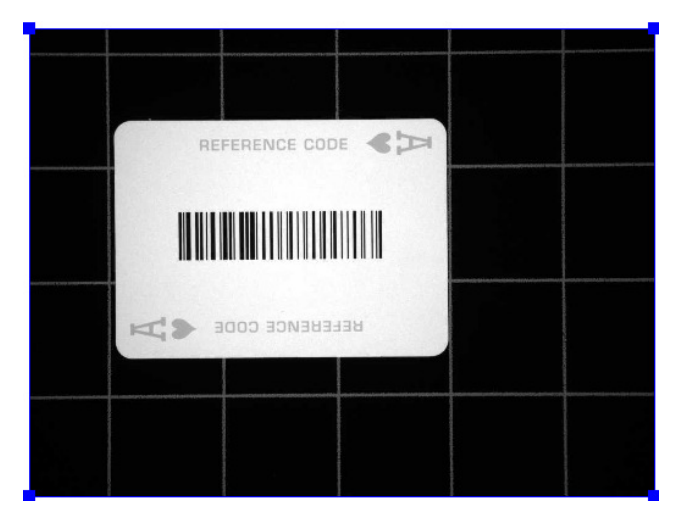

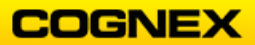

Manually adjust the settings using the settings below the image.
 NOTE: Your settings will likely not match those in the screenshot below. Adjust your settings to create a good contrast between dark and light.

| Exposure (µs) | *• O         |        | μs      |
|---------------|--------------|--------|---------|
| Gain Factor   |              | + 1.93 |         |
| Focus         |              | -1.18  | Diopter |
|               |              |        | mm      |
| Image Panel ( | Code Quality |        | 4 Þ 🗙   |

5. Trigger the reader to ensure that it can read the code.

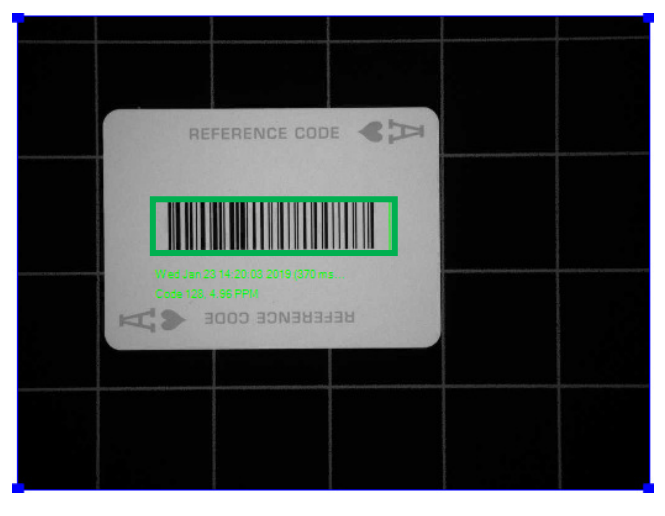

6. Open the **View** menu and click the **Code Quality** button.

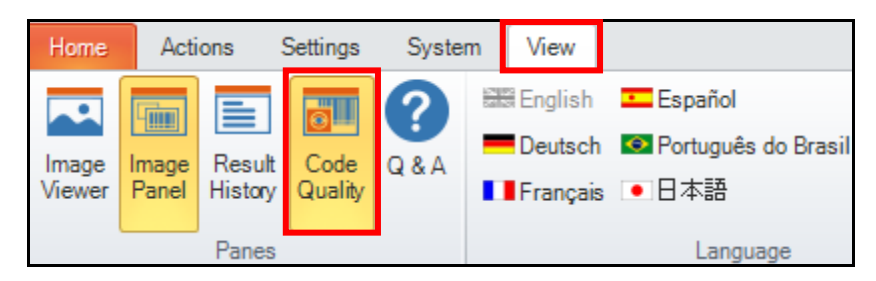

The Code Quality window opens.

| Code Quality | <b>₽</b> | × |
|--------------|----------|---|
|              |          |   |
|              |          |   |
|              |          |   |
|              |          |   |

Trigger the reader and confirm the *Ace of Hearts* is read.
 Note that nothing displays in the **Code Quality** window. We need to enable this.

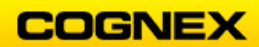

8. Open the **Settings** menu and click the **Code Quality** button.

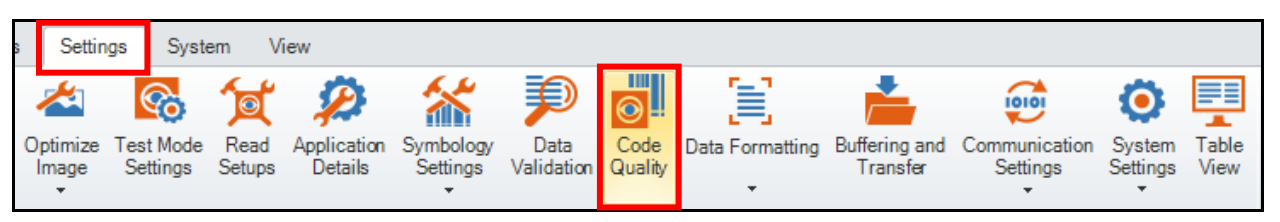

#### The Code Quality menu displays.

9. Under the **General** tab, click the **1D Readability (Cognex)** radio button under the 1D Barcode Metrics options.

| General                             | 2D Codes                                                              | 1D Barcodes | Result String | Report FTP Transfer | • |  |  |  |
|-------------------------------------|-----------------------------------------------------------------------|-------------|---------------|---------------------|---|--|--|--|
| _ Data Mat                          | rix Metrics —                                                         |             |               |                     |   |  |  |  |
| None                                |                                                                       |             |               |                     |   |  |  |  |
| O ISO/IE                            | EC 15415                                                              |             |               |                     |   |  |  |  |
| O AIM-D                             | PM / ISO/IEC                                                          | TR29158     |               |                     |   |  |  |  |
| © SEMI                              | т10                                                                   |             |               |                     |   |  |  |  |
| QR Code<br>None<br>SISO/IE<br>AIM-D | QR Code Metrics<br>None<br>ISO/IEC 15415<br>AIM-DPM / ISO/IEC TR29158 |             |               |                     |   |  |  |  |
| - 1D Barco                          | de Metrics —                                                          |             |               |                     |   |  |  |  |
| © None                              |                                                                       |             |               |                     |   |  |  |  |
| ID Re                               | ID Readability (Cognex)                                               |             |               |                     |   |  |  |  |
| © ISO/IE                            | C 15416                                                               |             |               |                     |   |  |  |  |

10. Trigger the reader.

Review the results in the **Code Quality** window.

| Code Quality               |               |          |              |               |      |  | д | × |  |
|----------------------------|---------------|----------|--------------|---------------|------|--|---|---|--|
| Pass (B) 🗸                 |               |          |              |               |      |  |   |   |  |
| Property                   | Value         | Grade    |              | Average       |      |  |   |   |  |
| Cognex Readability Metrics | (Code 128: We | d Jan 23 | 14:52        | :00 2019 (065 | ms)) |  |   |   |  |
| Symbol Grade               |               | В        | $\checkmark$ |               |      |  |   |   |  |
| Symbol Contrast            | +0.629        | В        | $\checkmark$ | В             |      |  |   |   |  |
| Print Growth               | -0.034        | Α        | $\checkmark$ | А             |      |  |   |   |  |
| Minimum Reflectance        | +0.054        | Α        | $\checkmark$ | А             |      |  |   |   |  |
| Edge Contrast Minimu       | +0.663        | А        | $\checkmark$ | А             |      |  |   |   |  |
| Single-Scan Integrity 1    |               | Α        | $\checkmark$ | А             |      |  |   |   |  |
| Multi-Scan Integrity 1D    | +1.000        | А        | ~            | А             |      |  |   |   |  |

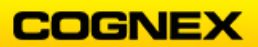

11. Open the View menu and click the Image Viewer button.

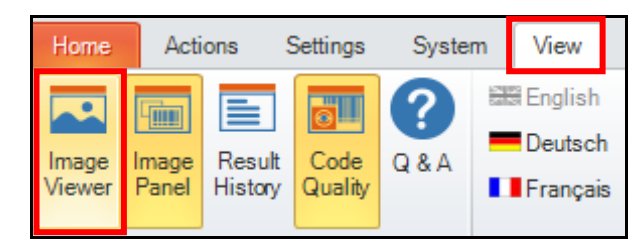

The DataMan Setup Image Viewer pop up window displays.

|                                              | 🖁 DataMan Setup Tool Image Viewer      | - C | X C |
|----------------------------------------------|----------------------------------------|-----|-----|
| ×                                            | 🕨 🔎 🚳 🗄 67 % 👻 📴 🛃 🔛   🗶 😤 Brightness: |     | 0   |
|                                              | REFERENCE CODE                         |     |     |
| Wed Jan 23 14:52:00 20<br>Code 128, 4.96 PPM | 19 (865 ms                             |     |     |

Notice the PPM – it is 4.96, this is within the 3-5 range which is ideal for 1D grading.

12. Change the card to the *King of Hearts* and trigger your reader. Review the results in the **Code Quality** window.

| Code Quality               |               |          |              |               |      | Ψ× |  |  |
|----------------------------|---------------|----------|--------------|---------------|------|----|--|--|
| Fail (F) 🔀                 |               |          |              |               |      |    |  |  |
| Property                   | Value         | Grade    |              | Average       |      |    |  |  |
| Cognex Readability Metrics | (Code 128: We | d Jan 23 | 15:14        | :03 2019 (291 | ms)) |    |  |  |
| Symbol Grade               |               | F        | ×            |               |      |    |  |  |
| Symbol Contrast            | +0.634        | В        | $\checkmark$ | В             |      |    |  |  |
| Print Growth               | -0.030        | Α        | $\checkmark$ | Α             |      |    |  |  |
| Minimum Reflectance        | +0.046        | Α        | $\checkmark$ | Α             |      |    |  |  |
| Edge Contrast Minimu       | +0.580        | Α        | $\checkmark$ | Α             |      |    |  |  |
| Single-Scan Integrity 1    |               | F        | ×            | С             |      |    |  |  |
| Multi-Scan Integrity 1D    | +0.800        | Α        | $\checkmark$ | А             |      |    |  |  |

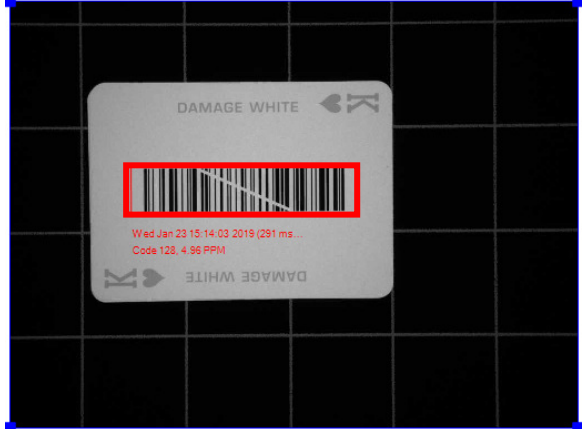

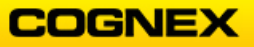

13. Change the card to the *9 of Clubs* and trigger your reader. Review the results in the **Code Quality** window.

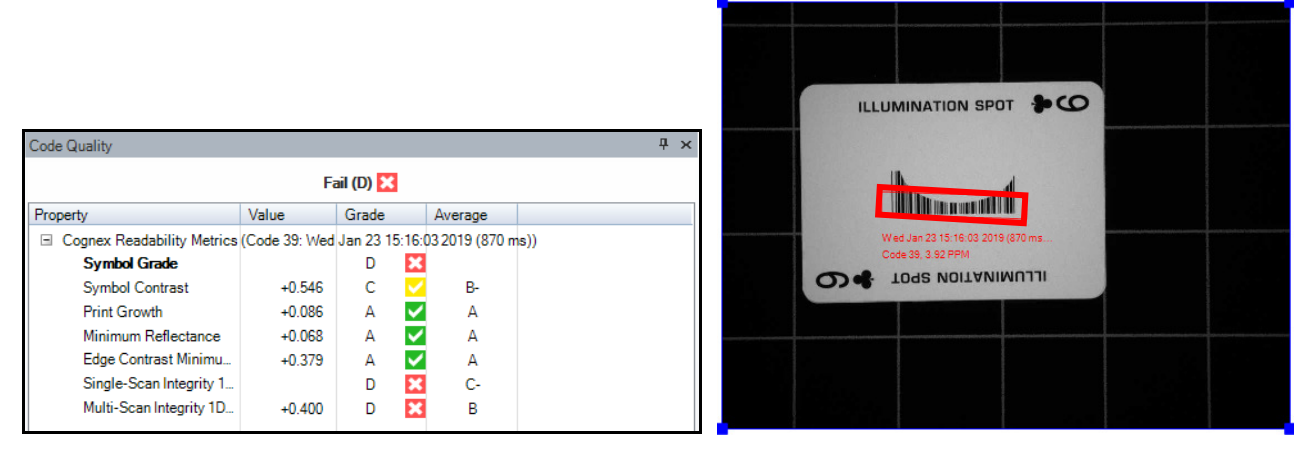

14. Look at the **Scan Integrity** grades for each. Notice how they are different. **NOTE**: The system assigns grades A-F based on thresholds for each of the parameters. However, the customer may not be interested in specific parameters, or they may want to adjust the values that define the A-F grade. This is done in the **1D Barcodes** tab in the Code Quality menu by checking the **Custom Threshold** checkbox.

| General   | 2D Codes          | 1D Barcodes        | Result String      | Report FTP Transfer | • |
|-----------|-------------------|--------------------|--------------------|---------------------|---|
| 1D Reada  | ability (Cognex   | ) ISO/IEC 154      | 16                 |                     |   |
| Minimu    | m Pass Grade      | for Overall Result | C                  | •                   |   |
| Cust      | tom Threshold     |                    |                    |                     |   |
| Custom    | Thresholds —      |                    |                    |                     |   |
| - Multipl | e Scan Integrity  | ، دا               | Minimum Edge Co    | ntrast              | ^ |
| ≥ _(      | 0.75 🜩 A          | ≥                  | 0.15 🖨 A           |                     |   |
| ≥ (       | 0.60 🜩 B          | ≥                  | 0.15 🌩 B           |                     |   |
| ≥ (       | 0.50 🌩 C          | ≥                  | 0.15 🜩 C           |                     |   |
| ≥ (       | 0.40 🌩 D          | ≥                  | 0.15 🌩 D           |                     |   |
|           | nclude in Over    | all Grade          | Include in O       | verall Grade        |   |
|           | nclude in Repo    | ort                | Include in R       | eport               |   |
| - Minimu  | um Reflectance    | F                  | Print Growth       |                     |   |
| ≤ (       | 0.50 🜩 A          | ≤                  | 0.20 🖨 A           |                     |   |
| ≤ (       | 0.50 🌩 B          | ≤                  | 0.20 🌩 B           |                     |   |
| ≤ (       | 0.50 🜩 C          | ≤                  | 0.20 🜩 C           |                     |   |
| ≤ (       | 0.50 🌩 D          | ≤                  | 0.20 🌩 D           |                     |   |
|           | nclude in Over    | all Grade          | Include in O       | verall Grade        |   |
|           | nclude in Repo    | ort                | Include in R       | eport               |   |
| Symbo     | ol Contrast (%) - | ( <sup>s</sup>     | Single Scan Integr | ity                 |   |
| ≥ _ (     | 0.70 🚖 A          |                    | Include in O       | verall Grade        |   |
| ≥ _(      | 0.55 🌩 B          |                    | M Include in R     | eport               | × |

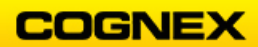

## Code Quality Metrics - Data Matrix Codes

15. Open the **Settings** menu and click the **Code Quality** button.

| s Settir          | ngs Syste             | em Vi          | ew                     |                       |                    |                 |                      |                           |                           |                    |               |
|-------------------|-----------------------|----------------|------------------------|-----------------------|--------------------|-----------------|----------------------|---------------------------|---------------------------|--------------------|---------------|
| ~                 | <b>6</b>              | র্ছি           | $\mathcal{P}$          | *                     | $\mathbf{P}$       | 0               |                      | È                         | 10101                     | ٢                  |               |
| Optimize<br>Image | Test Mode<br>Settings | Read<br>Setups | Application<br>Details | Symbology<br>Settings | Data<br>Validation | Code<br>Quality | Data Formatting<br>• | Buffering and<br>Transfer | Communication<br>Settings | System<br>Settings | Table<br>View |

The Code Quality menu displays.

16. Under the **General** tab, click the **ISO/IEC 15415** radio button under the Data Matrix Metrics options.

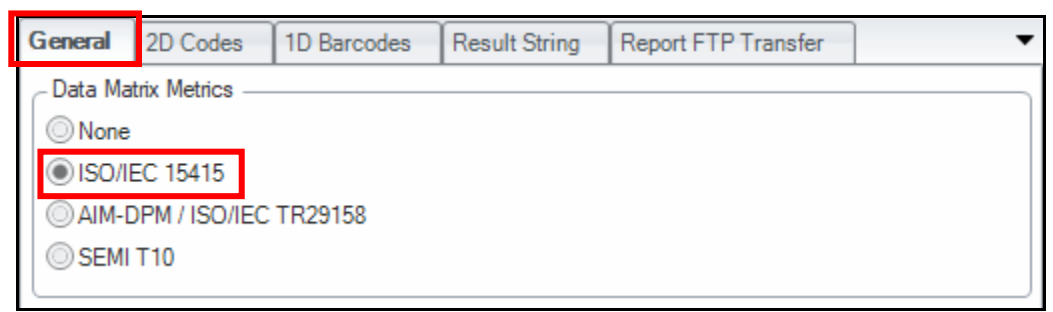

17. Trigger the reader using the Good Data Matrix Code printed in the Resources section.

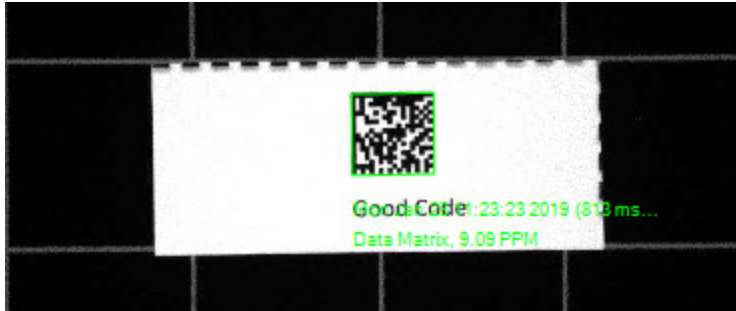

18. Review the **Code Quality** results to confirm you get a good grade when reading the Data Matrix code.

| Pass (A) 🔽                   |               |                |          |  |  |  |  |  |
|------------------------------|---------------|----------------|----------|--|--|--|--|--|
| Property                     | Value         | Grade          | Average  |  |  |  |  |  |
| □ ISO/IEC 15415 (Data Matrix | Mon Jan 28 11 | :23:23 2019 (8 | 313 ms)) |  |  |  |  |  |
| Symbol Grade                 |               | Α 🗸            |          |  |  |  |  |  |
| Symbol Contrast              | +0.941        | Α 🗸            | А        |  |  |  |  |  |
| Axial Non-Uniformity         | +0.021        | Α 🗸            | А        |  |  |  |  |  |
| Print Growth                 | +0.115        |                |          |  |  |  |  |  |
| Unused Error Correction      | +1.000        | Α 🗸            | А        |  |  |  |  |  |
| Modulation                   |               | Α 🗸            | А        |  |  |  |  |  |
| Fixed Pattern Damage         |               | Α 🗸            | А        |  |  |  |  |  |
| Grid Non-Uniformity          | +0.068        | Α 🗸            | А        |  |  |  |  |  |
| Extreme Reflectance G        |               | Α 🗸            | А        |  |  |  |  |  |
| Contrast Uniformity          | +0.508        |                |          |  |  |  |  |  |
| Reflectance Margin           | +4.000        | Α 🗸            | А        |  |  |  |  |  |

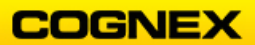

19. Put the *Damaged Code* in the FOV and trigger your reader.

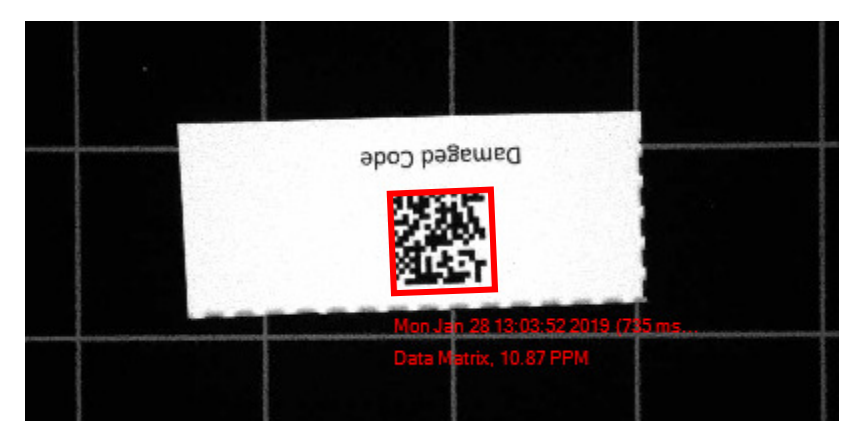

Notice that the Fixed Pattern Damage metric fails.

|                            | Fa              | ail (F) 🔀       |          |  |
|----------------------------|-----------------|-----------------|----------|--|
| Property                   | Value           | Grade           | Average  |  |
| ISO/IEC 15415 (Data Matrix | : Mon Jan 28 13 | 3:03:52 2019 (3 | 735 ms)) |  |
| Symbol Grade               |                 | F 🗙             |          |  |
| Symbol Contrast            | +0.941          | Α 🗸             | А        |  |
| Axial Non-Uniformity       | +0.010          | Α 🗸             | А        |  |
| Print Growth               | +0.096          |                 |          |  |
| Unused Error Correction    | +1.000          | Α 🗸             | Α        |  |
| Modulation                 |                 | Α 🗸             | А        |  |
| Fixed Pattern Damage       |                 | F 🗙             | В        |  |
| Grid Non-Uniformity        | +0.024          | A 🗸             | А        |  |
| Extreme Reflectance G      |                 | F 🗙             | В        |  |
| Contrast Uniformity        | +0.708          |                 |          |  |
| Reflectance Margin         | +4.000          | Α 🗸             | А        |  |

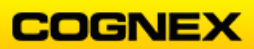

### **Code Quality Reports**

Code Quality works while the system is up and running, so you have a couple of options to output the data in real-time.

The first method is to add the grade and code quality values to the output string, so it can be monitored by the customer's system.

Follow the steps below to complete the lab exercise:

1. Open the **Settings** menu and click the **Data Formatting** button.

| s Setti           | ngs Syste             | em Vi          | iew                    |                       |                    |                 |                 |                           |                           |                    |               |
|-------------------|-----------------------|----------------|------------------------|-----------------------|--------------------|-----------------|-----------------|---------------------------|---------------------------|--------------------|---------------|
| *                 | ଙ୍ଚ                   | র্তি           | 2                      | *                     | $\mathbf{P}$       | 0               |                 | 1                         | 10101                     | ۲                  |               |
| Optimize<br>Image | Test Mode<br>Settings | Read<br>Setups | Application<br>Details | Symbology<br>Settings | Data<br>Validation | Code<br>Quality | Data Formatting | Buffering and<br>Transfer | Communication<br>Settings | System<br>Settings | Table<br>View |
| +                 | -                     |                |                        | ÷ -                   |                    |                 | -               |                           | +                         | + -                |               |
|                   |                       |                |                        |                       |                    | Panes           |                 |                           |                           |                    |               |

2. Click the **Script-Based Formatting** radio button and click into the blue hyperlink.

| Basic | Standard          | Perl Style | Scripting |      |            |   |  |
|-------|-------------------|------------|-----------|------|------------|---|--|
| 0     | Basic Formatting  | I          |           |      |            |   |  |
|       | Universal         |            | 🖉 Stand   | lard | Perl Style | • |  |
|       | Data Matrix       |            | Stand     | lard | Perl Style | • |  |
|       | 1D / Stacked / Po | ostal      | Stand     | lard | Perl Style | • |  |
|       | QR Code / MaxiC   | Code       | Stand     | lard | Perl Style | • |  |
| O     | Script-Based For  | rmatting   |           |      |            |   |  |

The Scripting Data Formatting page displays.

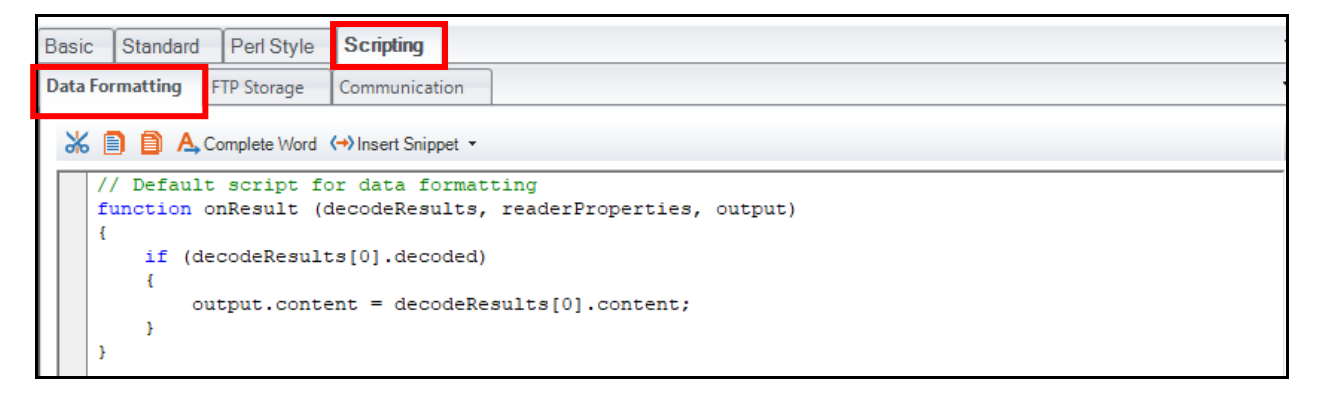

3. Click Insert Snippet → Simple Formatting → Outputting code quality parameters.

| Basic   | Standard | Perl Style    | Scripting              |   | -                                                                                             |   |
|---------|----------|---------------|------------------------|---|-----------------------------------------------------------------------------------------------|---|
| Data Fo | rmatting | FTP Storage   | Communication          |   | •                                                                                             | Þ |
| * [     | ) () A   | Complete Word | ↔ Insert Snippet 👻     |   |                                                                                               | l |
| 1       | / Defaul | t script f    | Simple formatting      |   | Data formatter (Empty data formatting entry point function)                                   |   |
| f       | unction  | onResult (    | Data Validation        |   | Converting read code to upper case (Converts read data to all upper case. Single code only.)  |   |
| 6       | if (d    | ecodeResul    | Advanced formatting    |   | Converting read code to lower case (Converts read data to all lower case. Single code only.)  |   |
|         | {        |               | User output generation |   | Outputting code quality parameters (Outputs various code quality values.)                     |   |
|         | , 0      | utput.conte   | nt = decodeResults[0   | 4 | Outputting code quality parameters verbosely (Outputs various code quality values verbosely.) |   |

### The Snippet script displays.

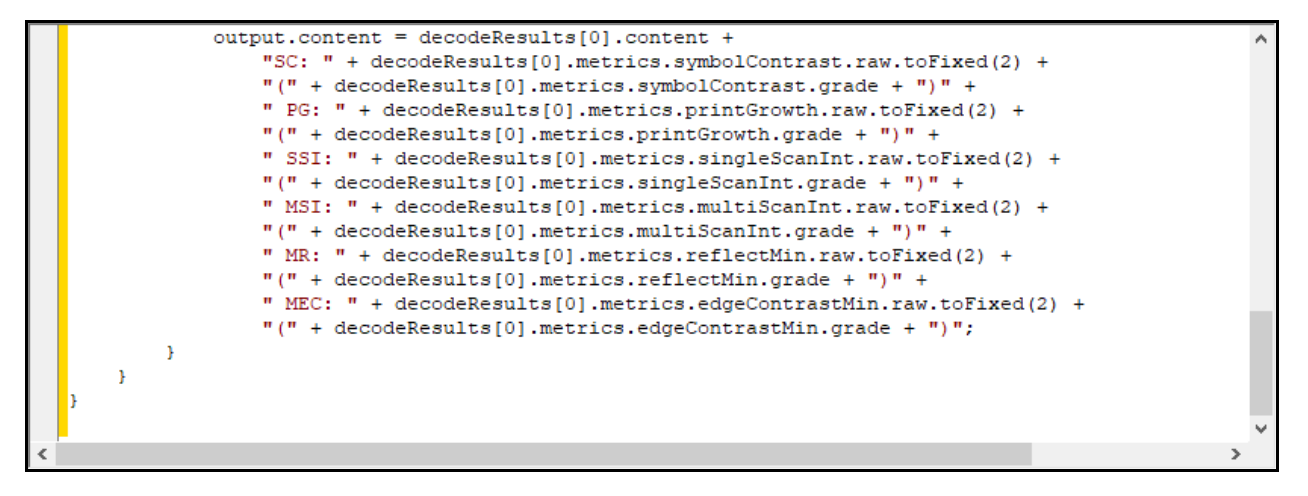

 Place the Good Code in the FOV and trigger your reader. Notice that the script added the same parameters you see in the Code Quality pane (at the bottom of the screen) to the output string:

|                               | Pa            | iss (A) 🔽 |              |                |                |               |
|-------------------------------|---------------|-----------|--------------|----------------|----------------|---------------|
| Property                      | Value         | Grade     |              | Average        |                |               |
| ⊟ ISO/IEC 15415 (Data Matrix) | 2DMax with Po | werGrid S | SC: 0        | ).94(A) ANU: 0 | .02(A) PG: 0.1 | 1(A) UEC: 1.0 |
| Symbol Grade                  |               | А         | $\checkmark$ |                |                |               |
| Symbol Contrast               | +0.941        | Α         | $\checkmark$ | А              |                |               |
| Axial Non-Uniformity          | +0.020        | А         | $\checkmark$ | А              |                |               |
| Print Growth                  | +0.109        |           |              |                |                |               |
| Unused Error Correction       | +1.000        | Α         | $\checkmark$ | А              |                |               |
| Modulation                    |               | Α         | $\checkmark$ | А              |                |               |
| Fixed Pattern Damage          |               | Α         | $\checkmark$ | В-             |                |               |
| Grid Non-Uniformity           | +0.063        | Α         | $\checkmark$ | А              |                |               |
| Extreme Reflectance G         |               | Α         | $\checkmark$ | B-             |                |               |
| Contrast Uniformity           | +0.517        |           |              |                |                |               |
| Reflectance Margin            | +4.000        | Α         | $\checkmark$ | А              |                |               |

2DMax with PowerGrid SC: 0.94(A) ANU: 0.02(A) PG: 0.11(A) UEC: 1.00(A) MOD: 4.00(A) FPD: 4.00(A) MR: -1.00(NA) GNU: 0.06(A) ExtRef (15415 only): 1.00(A)

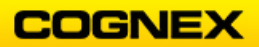

- SC = Symbol Contrast
- ANU = Axial Non-uniformity
- PG = Print Growth
- UEC = Unused Error Correction
- MOD = Modulation
- FPD = Fixed Pattern Damage
- MR = Reflectance Margin
- GNU = Grid Non-uniformity
- ExtRef = Extreme Reflectance Grade

**NOTE**: This is completed with the sample script that we enabled, and as a result it is completely customizable.

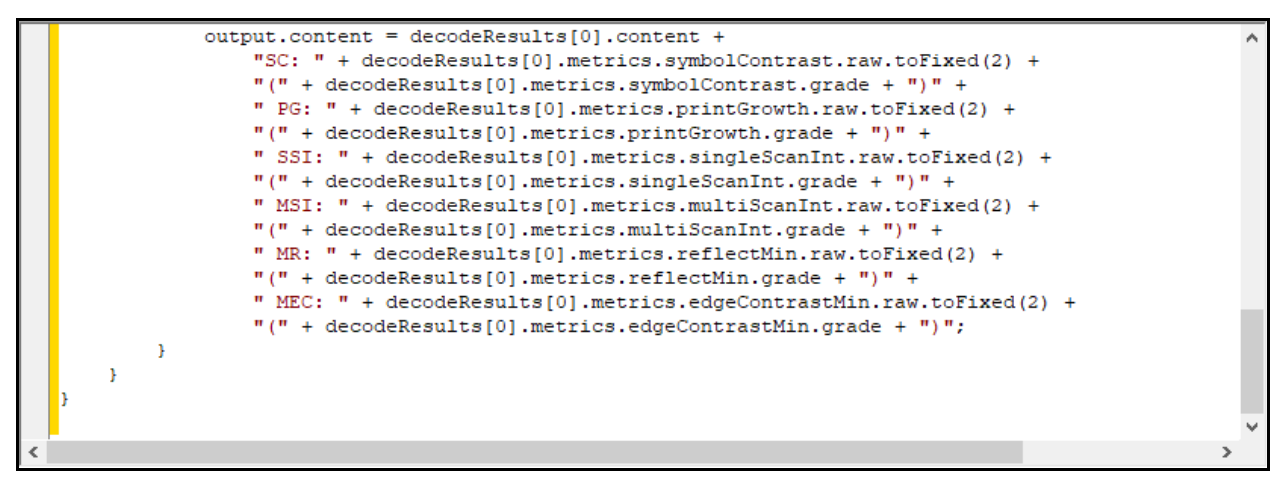

**NOTE**: As you can see, you can change the order and labels very easily with no programming experience required. The end user simply accepts and outputs and parses the data in the system to take action where needed.

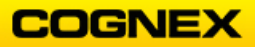

## **RTM** Lean

Follow the steps below to complete the lab exercise:

- 1. Connect your DataMan reader to the DataMan Setup Tool.
- 2. Click the **Reset Configuration** button from the **System** Menu.

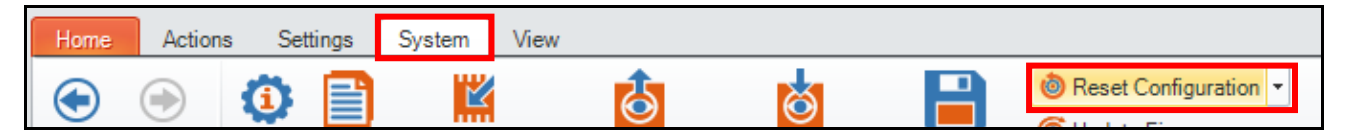

The **Configuration reset** dialog box displays.

| Configuration will be reset. |
|------------------------------|
| OK Cancel                    |
| Don't show this dialog again |

- 3. Click the **OK** button to continue.
- 4. Open the **Settings** menu and click the **Code Quality** button.

| s Settin          | ngs Syste             | em Vi          | iew                    |                       |                    |                 |                 |                           |                           |                    |               |
|-------------------|-----------------------|----------------|------------------------|-----------------------|--------------------|-----------------|-----------------|---------------------------|---------------------------|--------------------|---------------|
| X                 | ଙ୍ଚ                   | ৰ্ছি           |                        | *                     | $\mathbf{P}$       | $\odot$         |                 | È                         | 1010                      | ٢                  |               |
| Optimize<br>Image | Test Mode<br>Settings | Read<br>Setups | Application<br>Details | Symbology<br>Settings | Data<br>Validation | Code<br>Quality | Data Formatting | Buffering and<br>Transfer | Communication<br>Settings | System<br>Settings | Table<br>View |

5. Check the **Data Matrix Metrics** *AIM-DPM/ISO/IEC TR29158* and the **1D Barcode Metrics** *ISO/IEC 15416* radio buttons.

| General                             | 2D Codes                                           | 1D Barcodes | Result String | Report FTP Transfer | • |
|-------------------------------------|----------------------------------------------------|-------------|---------------|---------------------|---|
| Data Ma<br>None<br>ISO/II<br>AIM-E  | trix Metrics —<br>EC 15415<br>DPM / ISO/IEC<br>T10 | TR29158     |               |                     |   |
| QR Code<br>None<br>ISO/II<br>AIM-E  | e Metrics<br>EC 15415<br>DPM / ISO/IEC             | TR29158     |               |                     |   |
| 1D Barco<br>None<br>1D Re<br>ISO/II | ode Metrics —<br>eadability (Cog<br>EC 15416       | inex)       |               |                     |   |

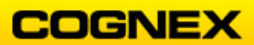

6. Navigate to the **Optimize Image** application step and uncheck the **Train Code After Tuning** checkbox.

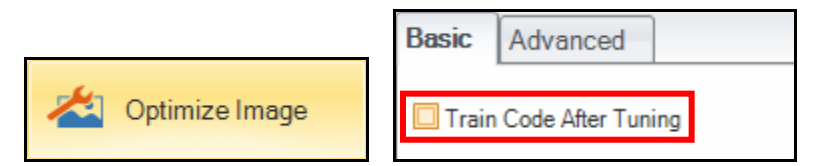

7. Navigate to the **Application Details** application step and set the Timeout[ms] to 500.

|                     | Trigger Settings |                                           |                   |
|---------------------|------------------|-------------------------------------------|-------------------|
|                     | Trigger Type     | Single (external)<br>Select Trigger Input | Trigger Assistant |
| ~                   | Delay Type       | None                                      | •                 |
| Application Details | Timeout [ms]     | 500 🌩                                     |                   |

8. Return to the **Optimize Image** application step and click the **Tune** button to Tune the reader on the Ace of Hearts.

| DM474-5828AC (2)                |                                                                                                    | 4 Þ 🗙 | ( Image Panel                                                                | # ×                              |
|---------------------------------|----------------------------------------------------------------------------------------------------|-------|------------------------------------------------------------------------------|----------------------------------|
| Optimize Image                  |                                                                                                    |       | 👂 🔎 🏟 🚸 Reset ROI 😽 🗸 🖉 Quarter 👻 JPE                                        | iG 🔹 📸 🔛 👻 Logging 👻             |
| Application Type Basic Advanced | Read Performance Tuning Results                                                                                                    | •     | The reader is trained for Code 128 5.0ppm 89dg. Cod properties may not read. | es outside of these Untrain Code |
| Application Steps               | 1400                                                                                                    |       |                                                                              |                                  |
|                                 | 1200                                                                                                    | 0     | A<br>V                                                                       | J                                |
| Code Details                    | 800                                                                                                    |       |                                                                              | EFERENC                          |
| Application Details             | 600                                                                                                    |       | I E E E E E E E E E E E E E E E E E E E                                      | SE CODE                          |
| Format Data                     | 400                                                                                                    |       | ACEHEARTS<br>Code 123 4 59 FP                                                | ¥                                |
| inputs / Outputs                | 0 Brightness                                                                                                    |       |                                                                              |                                  |
| Communications                  | Light         Exposure<br>(µs)         Gain         Focus<br>(dx)         Decode<br>Time (ms)         Image<br>Time (ms)         Status           0         1013         28.52         -1.16         49         None         OK |       | Exposure (µs) 🗰 🕀                                                            | (€) 1013 µs                      |
| Save Settings                   |                                                                                                    |       | Gain Factor                                                                  | € 28.92                          |
| Cognex HPIA                     | Apply Selected                                                                                                    | Clear | Image Panel (2) Code Quality (2)                                             | mm                               |

9. Click the down arrow on the **Test** button and set the **Trigger Off [ms]** to 500.

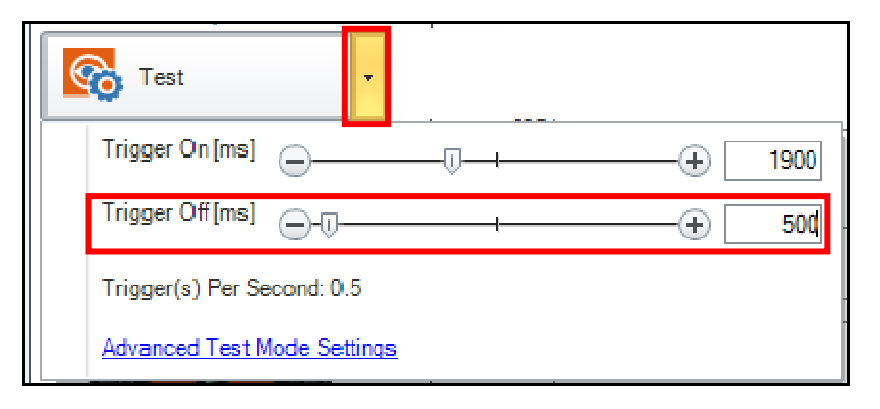

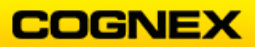

10. Click the **Test** button to enable Test Mode. This will simulate an external trigger to the reader roughly 2 times per second.

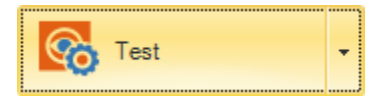

11. Return to the **Home** page and Connect to the **RTM Lean** Network Device.

|                | 🕮   🗲          | 📮   🕻     | 0 0 0    |            |      |         |                   |  |
|----------------|----------------|-----------|----------|------------|------|---------|-------------------|--|
|                | Home           | Actions   | Settings | System     | View |         |                   |  |
| RTM Controller |                |           |          |            |      |         |                   |  |
| RTM Lean       | RTM Controller | 127.0.0.1 |          | Discovered |      | Network | 00-D0-24-00-00-00 |  |

The list of available readers displays. Select your reader from the list and click the OK OK button.

| evice Name          | Туре         | IP Address    | Firmware Version | Origin                   | Status        |   |
|---------------------|--------------|---------------|------------------|--------------------------|---------------|---|
| DM363_PJC           | DM360        | 10.11.80.48   | 5.7.0_sr2        | Automatically Discovered | Misconfigured | _ |
| DM474-5828AC        | DM470        | 192.168.1.201 | 6.1.3_sr1        | Automatically Discovered | Discovered    |   |
| DM8000Base-138C14   | DM8000Base   | 10.11.80.10   | 4.2.2_sr3        | Automatically Discovered | Misconfigured |   |
| DM8000BaseBT-200570 | DM8000BaseBT | 10.11.80.43   | 5.4.3            | Automatically Discovered | Misconfigured |   |
| M8050-1C1ED2        | DM8050_BT    | 10.11.80.47   | 5.4.3            | Automatically Discovered | Misconfigured |   |
| T DM8072-61AF9C     | DM8070_BT    | 10.11.80.69   | 5.7.2_sr1        | Automatically Discovered | Misconfigured |   |
| DM8072BaseBT        | DM8000BaseBT | 10.11.80.68   | 5.7.2_sr1        | Automatically Discovered | Misconfigured |   |
| P DM8100-1ACE5E     | DM8150       | 10.11.80.26   | 4.2.2_sr3        | Automatically Discovered | Misconfigured |   |

The Collection Configuration page displays.

**NOTE**: You are connected to the DM474 and the RTM Lean Network Device.

DM474-5828AC 🔕 RTM Lean 🔇

**Collection Configuration** 

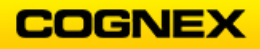

13. Check all the checkboxes within the **Data Collection** Settings section and the **Collection Enabled** checkbox, then click the **Apply** button. **NOTE**: *If you are already connected to the RTM Lean you may need to click the* 

Configuration cog to get to the Collection Configuration page.

| I | Device Configuration     |                    |   |    |                                                                                                    |  |
|---|--------------------------|--------------------|---|----|----------------------------------------------------------------------------------------------------|--|
| I |                          |                    |   | _  |                                                                                                    |  |
| I | 🕂 Add Device 🔀 Remove De | vice               |   | Se | Settings Diagnostics                                                                                                    |  |
| I | Device                   | Collection Enabled |   |    | C Data Collection                                                                                                    |  |
| I | DM474-5828AC             |                    |   |    | Please select the data to collect from the selected device                                                                                                    |  |
| I |                          |                    | • |    | Detailed Trigger Information for NoReads                                                                                                    |  |
| I |                          |                    |   |    | NoRead Images (via FTP)                                                                                                    |  |
| I |                          |                    |   |    | Detailed Trigger Information for Good Reads                                                                                                    |  |
| I |                          |                    |   |    | Code Positions for Heat Map                                                                                                    |  |
| I |                          |                    |   |    | Device Configuration Changes                                                                                                    |  |
| I |                          |                    |   |    |                                                                                                    |  |
| 1 |                          |                    |   |    | NOTE: Depending on the trigger frequency of your application, enabling NoRead Image collection and Detailed Trigger Information may<br>affect system performance. |  |
| I |                          |                    |   |    | affect system performance.                                                                                                    |  |

The Data Collection warning box displays.

| 1     | Data collection is limited in RTM Lean, if you start new data collection now:<br>all other device related data and all data older than 48 hours will be deleted.<br>Do you wish to continue? |
|-------|----------------------------------------------------------------------------------------------------|
|       | Yes No                                                                                                    |
| 🗆 Don | 't show this dialog again                                                                                                    |

- 14. Click the **Yes** button to continue. **Note**: *The Real Time Monitoring window within the Setup Tool must remain open for data to be collected.*
- 15. Click the **Performance Overview** button to enter the Performance Overview page.

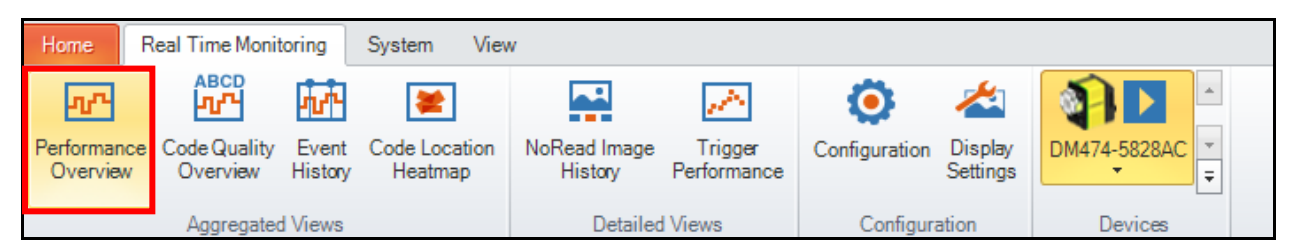

16. Check the **Read rate** radio button and select the **Last hour** chart. This will show the statistics for the last hour only.

| Performance Overview                                                                | / [ Tue 13:10 - 14: | 10]    |               |        |           |   |
|-------------------------------------------------------------------------------------|---------------------|--------|---------------|--------|-----------|---|
|                                                                                     |                     |        |               |        |           |   |
| Displaying                                                                          | Last 48 hours       |        | Last 24 hours |        | Last hour |   |
| <ul> <li>Read rate</li> <li>Reads per minute</li> <li>NoReads per minute</li> </ul> | ிய                  | 68.42% | ۲             | 68.42% | -fur      | - |

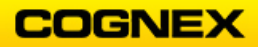

 Trigger the reader on the Ace of Hearts – get a collection of good and bad reads. Put your finger or another object over the code so the reader cannot read it to get the bad result.

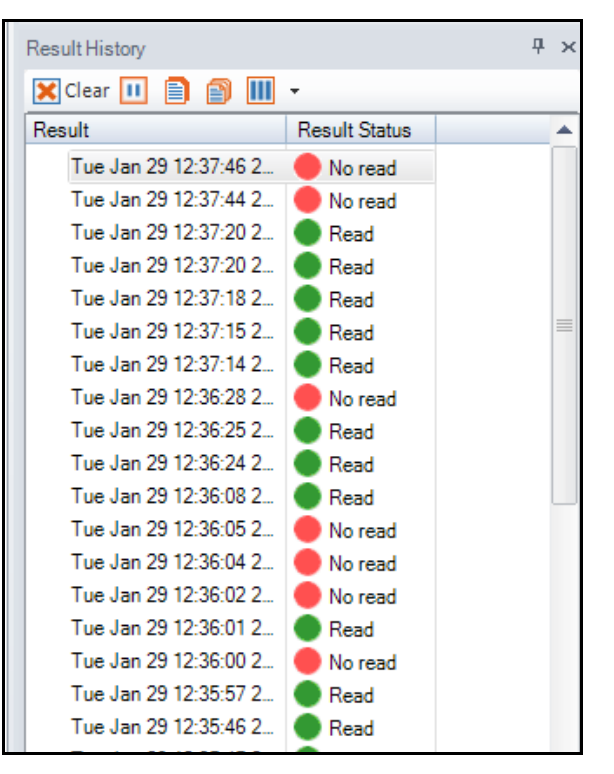

18. Review the Read rate result graph for the Last hour – notice how the graph dips when there is a bad read result.

| playing                                             | Last 48 hours |       | Last 24 hours |       | Last hour |        |       |
|-----------------------------------------------------|---------------|-------|---------------|-------|-----------|--------|-------|
| Read rate<br>Reads per minute<br>IoReads per minute | الملك         | 97.1% | -             | 97.1% | ٢         | 92.59% |       |
| ad rate - DM474-582                                 | 8AC           |       |               |       |           |        |       |
| 100%                                                |               |       |               |       |           |        |       |
| 95%                                                 |               |       |               |       |           |        |       |
| 90%                                                 |               |       |               |       |           |        |       |
| 85%                                                 |               |       |               |       |           |        |       |
| 00%                                                 |               |       |               |       |           |        |       |
| 80% -                                               |               |       |               |       |           |        |       |
| /5% -                                               |               |       |               |       |           |        |       |
| /0% -                                               |               |       |               |       |           |        |       |
| 65% -                                               |               |       |               |       |           |        |       |
| 60%                                                 |               |       |               |       |           |        |       |
| 55% -                                               |               |       |               |       |           |        |       |
| 50% -                                               |               |       |               |       |           |        | 1     |
| 45% -                                               |               |       |               |       |           |        | Ŧ     |
| 40% -                                               |               |       |               |       |           |        | t     |
| 35%                                                 |               |       |               |       |           |        | +     |
| 30%                                                 |               |       |               |       |           |        | $\pm$ |
| 25%                                                 |               |       |               |       |           |        | +     |
| 20%                                                 |               |       |               |       |           |        | +     |
| 15%                                                 |               |       |               |       |           |        | 1     |
| 10%                                                 |               |       |               |       |           |        | -     |
| 5% -                                                |               |       |               |       |           |        |       |
| 0%                                                  |               |       |               |       |           |        |       |

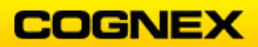

19. Click the **NoRead Image History** button to see the no read images that have been automatically stored there.

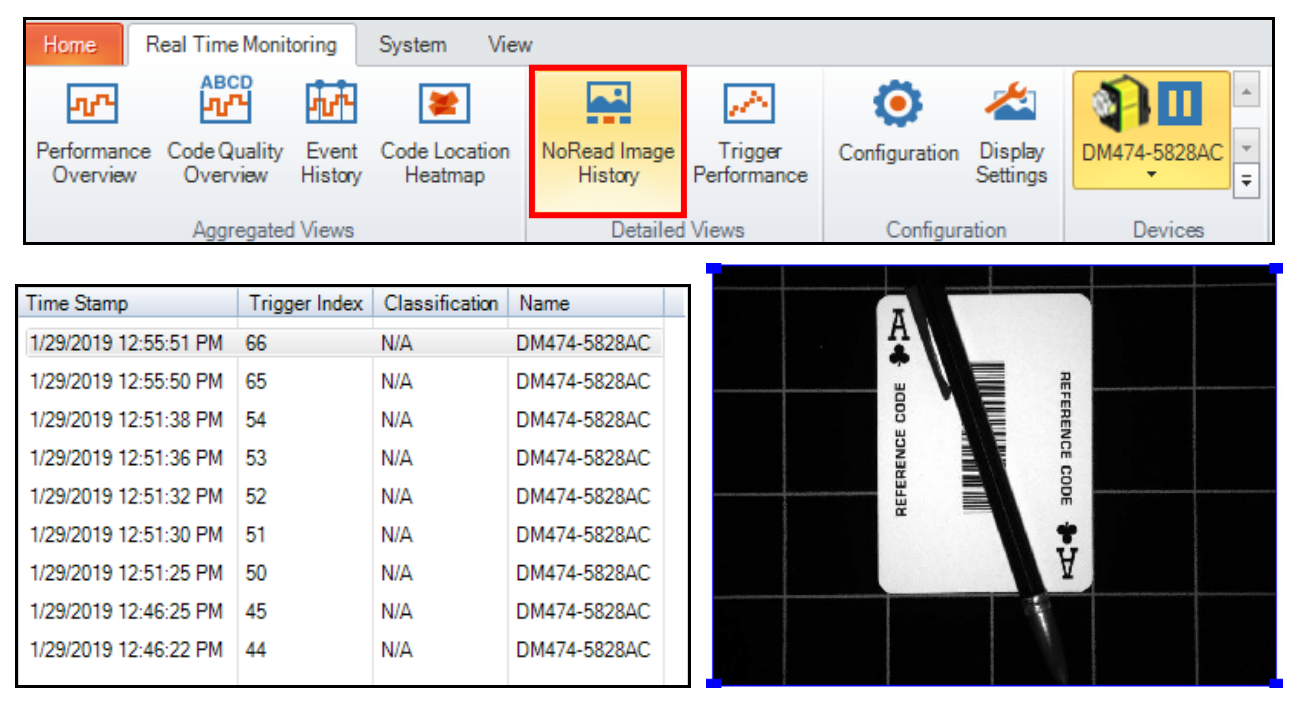

**NOTE**: The Time Stamp matches the performance chart, so you can correlate the performance trend to the specific no-read images.

20. Click the **Code Quality Overview** button to view the statistics available to the reader.

| Home R                  | Real Time Monito         | oring              | System View              | v                       |                        |               |                     |              |   |
|-------------------------|--------------------------|--------------------|--------------------------|-------------------------|------------------------|---------------|---------------------|--------------|---|
| ብጥ                      |                          | 11 <sup>1</sup>    | *                        |                         | 100                    | ۲             | 1                   | <b>A</b>     |   |
| Performance<br>Overview | Code Quality<br>Overview | Event<br>History   | Code Location<br>Heatmap | NoRead Image<br>History | Trigger<br>Performance | Configuration | Display<br>Settings | DM474-5828AC | : |
|                         | Aggregated               | Views              |                          | Detailed                | Views                  | Configura     | ation               | Devices      |   |
|                         |                          |                    |                          |                         |                        | 2             |                     |              |   |
| Code Quality Ove        | erview [Tue 09:20        | - 10:20 ]          |                          |                         |                        |               |                     |              |   |
| Code Quality Ove        | erview [Tue 09:20        | - 10:20 ]<br>hours |                          | Last 24 hours           |                        | La            | ıst hour            |              |   |

**NOTE**: The drop down on the left will allow you to see the statistics that are available to the reader. In other words, if you do not have the grading turned on, your device does not have a PCM feature key, or you are not running 5.7 (or higher) firmware, you will not see anything in the list.

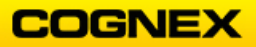

21. Change the Plotted Value to **Decodability Grade** (1D ISO/IEC 15416 → Grades → Decodability.

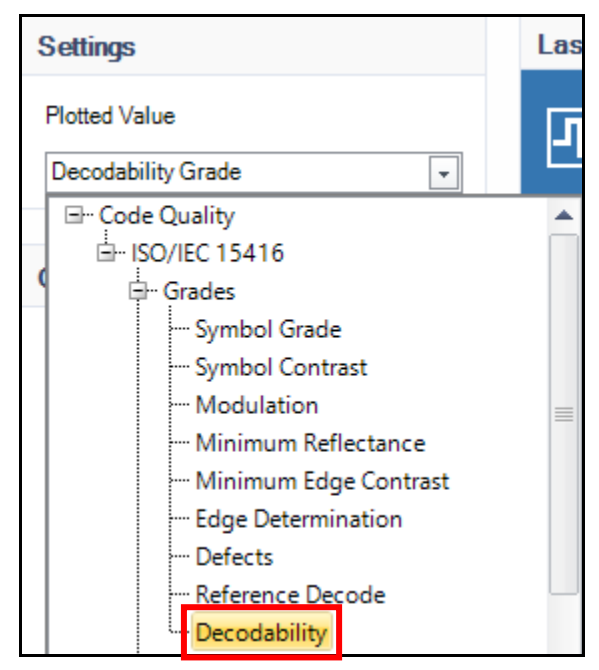

- 21. Place the *King of Hearts* under the reader and notice to Decodability because of the damage inside of the code.
- 22. Click the **Trigger Performance** button.

| Home Real Time Monitoring |                            |                  | System View              | v                       |                        |               |                     |              |   |
|---------------------------|----------------------------|------------------|--------------------------|-------------------------|------------------------|---------------|---------------------|--------------|---|
| ሚዮ                        |                            | <b>71/1</b> -    | *                        |                         |                        | ۲             | 1                   |              | 4 |
| Performanc<br>Overview    | e Code Quality<br>Overview | Event<br>History | Code Location<br>Heatmap | NoRead Image<br>History | Trigger<br>Performance | Configuration | Display<br>Settings | DM474-5828AC | - |
|                           | Aggregated                 | d Views          |                          | Detailed                | Views                  | Configura     | ation               | Devices      |   |

23. Select *Decode Time* for the **Plotted values** field, and *Edge Determination Grade* for *Color plots based on* field.

| Plotted values: Decode Time       | me 🔹            |
|-----------------------------------|-----------------|
| Color plots based on: Edge Determ | rmination Grade |

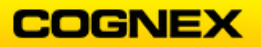

# DataMan Standard

| Reader Pe | otoman         | æ       |       |       |       |       |            |          |       |       |       |       |       |       |       |     |
|-----------|----------------|---------|-------|-------|-------|-------|------------|----------|-------|-------|-------|-------|-------|-------|-------|-----|
| 0.8       |                |         |       |       |       |       |            |          |       |       |       |       |       |       |       |     |
| 0.7 -     |                |         |       |       |       |       | Are starte | end have | 42    |       |       |       |       |       |       |     |
|           |                |         |       |       |       |       |            |          |       |       |       |       |       |       |       |     |
| 0.5       |                |         |       |       |       |       |            |          |       |       |       |       |       |       |       |     |
|           |                |         |       |       |       |       |            |          |       |       |       |       |       |       |       |     |
| 0.4       |                |         |       |       |       |       |            |          |       |       |       |       |       |       |       |     |
| 0.3       |                |         |       |       |       |       |            |          |       |       |       |       |       |       |       |     |
| 0.2 -     |                |         |       |       |       |       |            |          |       |       |       |       |       |       |       |     |
| 0.1       |                |         |       |       |       |       |            |          |       |       |       |       |       |       |       |     |
|           |                |         |       | _     |       |       |            |          | _     | _     | _     | _     | _     | _     | _     | _   |
|           | T <sub>0</sub> | e 10.59 | 11:00 | 11.01 | 11.62 | 11:03 | 1104       | 11.05    | 11.06 | 11.07 | 11.08 | 11:09 | 11.10 | 11.11 | 11:12 | 11/ |

**NOTE**: If you click on any of the points corresponding to a no-read, then you can see a snapshot of the image here as well.

24. Click the Code Quality button and disable the Data Matrix symbology.

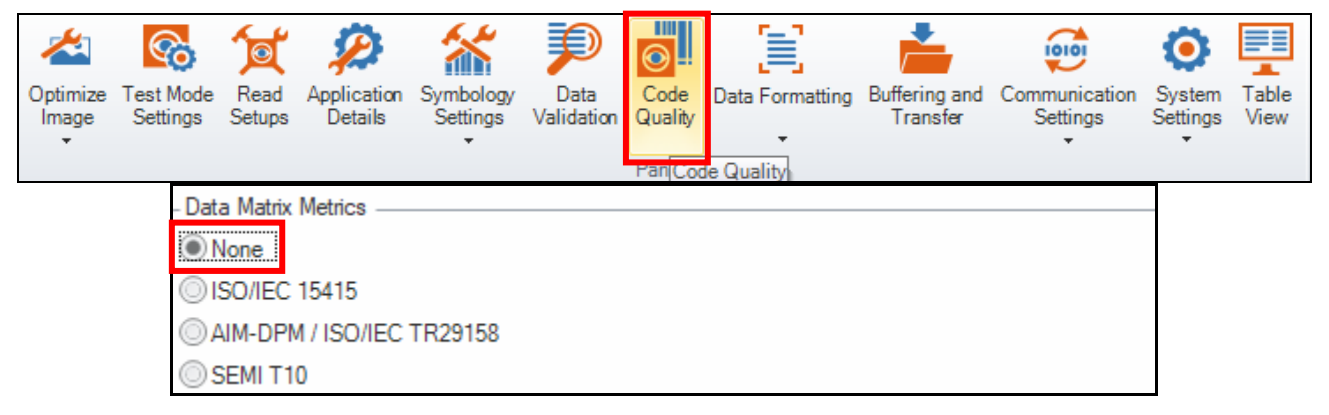

25. Return to Trigger Performance and select *Decode Time* for the **Plotted values** field, and *Symbology* for **Color plots based on** field.

| Home F                  | leal Time Monit               | toring           | System View              | v                       |                        |               |                     |              |        |  |  |  |  |
|-------------------------|-------------------------------|------------------|--------------------------|-------------------------|------------------------|---------------|---------------------|--------------|--------|--|--|--|--|
| ላጥ                      |                               | 10 <sup>4</sup>  | *                        |                         | - A                    | Ö             | 1                   | <b>A</b>     | *      |  |  |  |  |
| Performance<br>Overview | Code Quality<br>Overview      | Event<br>History | Code Location<br>Heatmap | NoRead Image<br>History | Trigger<br>Performance | Configuration | Display<br>Settings | DM474-5828AC | -<br>- |  |  |  |  |
|                         | Aggregated Views              |                  |                          |                         | Views                  | Configura     | ation               | Devices      |        |  |  |  |  |
| Settings                | Settings                      |                  |                          |                         |                        |               |                     |              |        |  |  |  |  |
| Plotted values:         | Decode Time                   |                  |                          |                         |                        |               |                     |              | •      |  |  |  |  |
| Color plots based on:   | lor plots based on: Symbology |                  |                          |                         |                        |               |                     |              |        |  |  |  |  |

**NOTE**: If you introduced any high decode times due to no-reads while changing cards then you may need to adjust the slide bar at the bottom of the graph to get a more granular view. Here you should be able to see how decode times increased when we introduced the King of Hearts, because the damage added more time, but then decreased when we turned off Data Matrix, as the decoder has less to search for.

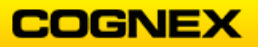
### **Buffering and Transfer**

In this lab you will learn how to save images to your PC using the Buffering and Transfer menu. You will also learn how to use the Auto no-read image saving functionality.

Follow the steps below to complete this lab exercise:

- 1. Connect your DataMan reader to the DataMan Setup Tool.
- 2. Click the **Reset Configuration** button from the **System** Menu.

| Home | Actions | Settings | System | View |   |                            |
|------|---------|----------|--------|------|---|----------------------------|
|      |         | ①        |        | 6    | 8 | In the set Configuration ▼ |

The **Configuration reset** dialog box displays.

| Configuration will be reset. |  |
|------------------------------|--|
| OK Cancel                    |  |
| Don't show this dialog again |  |

- 3. Click the **OK** button to continue.
- 4. Navigate to the **Application Details** step and set the following *Trigger Settings* parameters:
  - **Trigger Type** = *Burst*
  - Interval (µs) = 1,000,000 (1s)
  - Burst Length = 5

|                     | - Trigger Settings |                                        |
|---------------------|--------------------|----------------------------------------|
|                     | Trigger Type       | Burst (external)  Select Trigger Input |
|                     | Delay Type         | None 🔽                                 |
|                     | Timeout [ms]       | 2000 🜲                                 |
| <u>~</u>            | Interval (µs)      | 1000000 🗭 \mu 💌                        |
| Application Details | Burst Length       | 5                                      |

5. Return to the **Optimize Image** step – open the **Tune** menu and use the *Optimize Brightness* and *Optimize Focus* settings to ensure that you can read the Ace of Clubs.

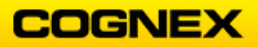

COGNEX

6. Open the Settings menu and click the Buffering and Transfer button.

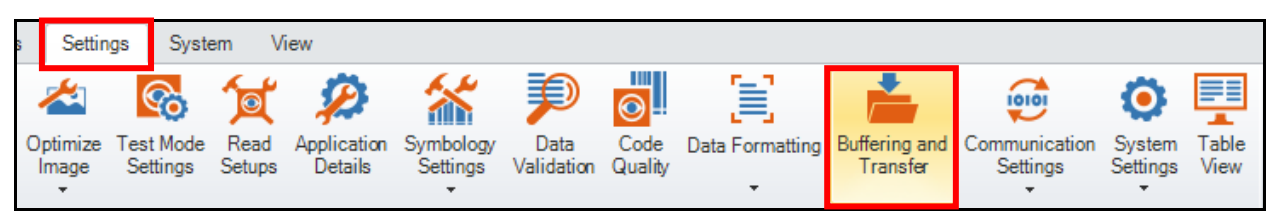

The Buffering and Transfer page displays.

| DM474-5828AC 🔇        |                 |                   |                    |                     | 4 ▷ × |
|-----------------------|-----------------|-------------------|--------------------|---------------------|-------|
| Buffering and Transfe | r               |                   |                    |                     |       |
| Application Type      | Image Buffering | Image PC Transfer | Image FTP Transfer | Result FTP Transfer | •     |
| Undefined             |                 |                   |                    |                     |       |

7. Scroll down to the **Buffered Image Settings** and notice that the **Size** is set to *Full* and the **Format** is set to *Bitmap*.

**NOTE**: These are required settings to re-process an image.

| Buffered Image Settings |          |
|-------------------------|----------|
| Size                    | Full 👻   |
| Format                  | Bitmap 💌 |

8. Click the **Image PC Transfer** tab and create a folder to store images on your PC.

| Transfer Folder —— |                        |   |                        |
|--------------------|------------------------|---|------------------------|
| C:\Users\jmacdona  | Desktop\DataMan Images | • | Open in Image Playback |
| Image Count        | 0                      |   | Clear Transfer Folder  |

- 9. Click the **Image Buffering** tab and set the following settings:
  - What Results to Buffer = Read
  - What Images to Buffer for a Result = A//

Leave all other settings as the Defaults.

| - Buffering Settings                  |      |
|---------------------------------------|------|
| What Results to Buffer                | Read |
| What Images to Buffer for a<br>Result | All  |
| Images per Result Limit               | 0 束  |
| Image Buffer Maximum Size             | 6 🜩  |
| Available for Setup Tool / DMCC       | 16 👻 |

10. Trigger the reader and put the barcode in the FOV so that it can be read on the 3<sup>rd</sup> image.

**NOTE**: Since we did not define a multi-code scenario, the reader will stop acquiring when the code is read. So, after 3 images, the reader stops acquiring.

- 11. Click on the **Image PC Transfer** tab notice that the Number of Buffered Images is 1. This is because we told it to buffer ALL Images for a Result.
- 12. Click the **Transfer Now** button.

| – Number of Buffered Images – |   | <br>         |  |
|-------------------------------|---|--------------|--|
| Number of Buffered            | 1 | Transfer Now |  |

13. Click the **Open in Image Playback** button. A new tab opens.

| _ Ti | ransfer Folder          |   |                        |                       |
|------|-------------------------|---|------------------------|-----------------------|
|      | C:\Users\jmacdona\Docun | - | Open in Image Playback |                       |
|      | Image Count             | 0 |                        | Clear Transfer Folder |

An Image Playback tab opens.

| DM474-5828AC 🕴 | Image Playback - C:\Users\jmacdona\Documents\DataMan Images 🔇 |
|----------------|---------------------------------------------------------------|
|                |                                                               |

We can see all 3 images that were taken until the code was read in the filmstrip.

|                                         |                                                                                                    |              |                                              |  | Alasta sourcestants (averabalited) (based and |  |
|-----------------------------------------|----------------------------------------------------------------------------------------------------|--------------|----------------------------------------------|--|-----------------------------------------------|--|
|                                         |                                                                                                    |              |                                              |  |                                               |  |
|                                         | antizes esta dan da manga da manga da manga da manga da manga da manga da manga da manga da manga da manga da m |              | na haonann dà sha paganna can casan a dan an |  |                                               |  |
|                                         |                                                                                                    |              |                                              |  |                                               |  |
|                                         |                                                                                                    |              |                                              |  |                                               |  |
| Image count: 3 C:\Users\jmacdona\Docume | nts\DataMan Images\ima                                                                                          | ige00001.bmp |                                              |  |                                               |  |
|                                         |                                                                                                    |              |                                              |  |                                               |  |

14. Return to the Reader tab and click the **Clear Transfer Folder** button.

| Transfer Folder —— |                          |                        |
|--------------------|--------------------------|------------------------|
| C:\Users\jmacdona\ | Documents\DataMan Images | Open in Image Playback |
| Image Count        | 3                        | Clear Transfer Folder  |

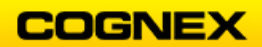

15. Click the **Yes** button to delete all files from the specified folder.

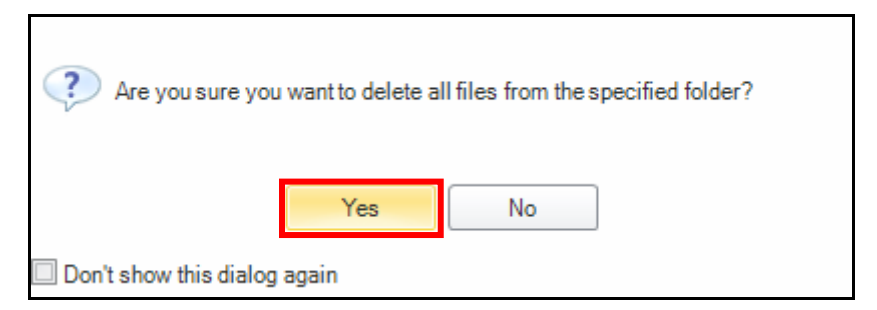

- 16. Trigger your reader while covering part of the barcode so that it cannot be read and move it through the FOV.
- 17. After the 5 images have been acquired, look in the **Image PC Transfer** tab.
  - Are there any Buffered Images?
    - No because the What Results to Buffer field is set to Read and there were no images read in this trigger cycle

| Buffering Settings                    |        |   |  |  |  |  |
|---------------------------------------|--------|---|--|--|--|--|
| What Results to Buffer                | Read [ | • |  |  |  |  |
| What Images to Buffer for a<br>Result | All [  | • |  |  |  |  |

18. Click on the **Image Buffering** tab and change the **What Results to Buffer** to *No Read* and repeat step 16.

| - Buffering Settings                  |           |  |  |  |  |  |  |
|---------------------------------------|-----------|--|--|--|--|--|--|
| What Results to Buffer                | No Read 🗸 |  |  |  |  |  |  |
| What Images to Buffer for a<br>Result | All       |  |  |  |  |  |  |

- 19. After the 5 images have been acquired, look in the **Image PC Transfer** tab.
  - Are there any Buffered Images?
    - Yes you should now see 5 because the What Results to Buffer field is set to No Read and there were 5 no read images in this trigger cycle.

| - Number of Buffered Images |   |              |
|-----------------------------|---|--------------|
| Number of Buffered          | 5 | Transfer Now |
| Images                      |   |              |

20. Click the Transfer Now button.

| - Number of Buffered Images  |   |  |              |  |  |
|------------------------------|---|--|--------------|--|--|
| Number of Buffered<br>Images | 5 |  | Transfer Now |  |  |

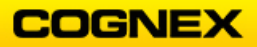

21. Click the **Open in Image Playback** button. Notice that the 5 No Read images are now visible.

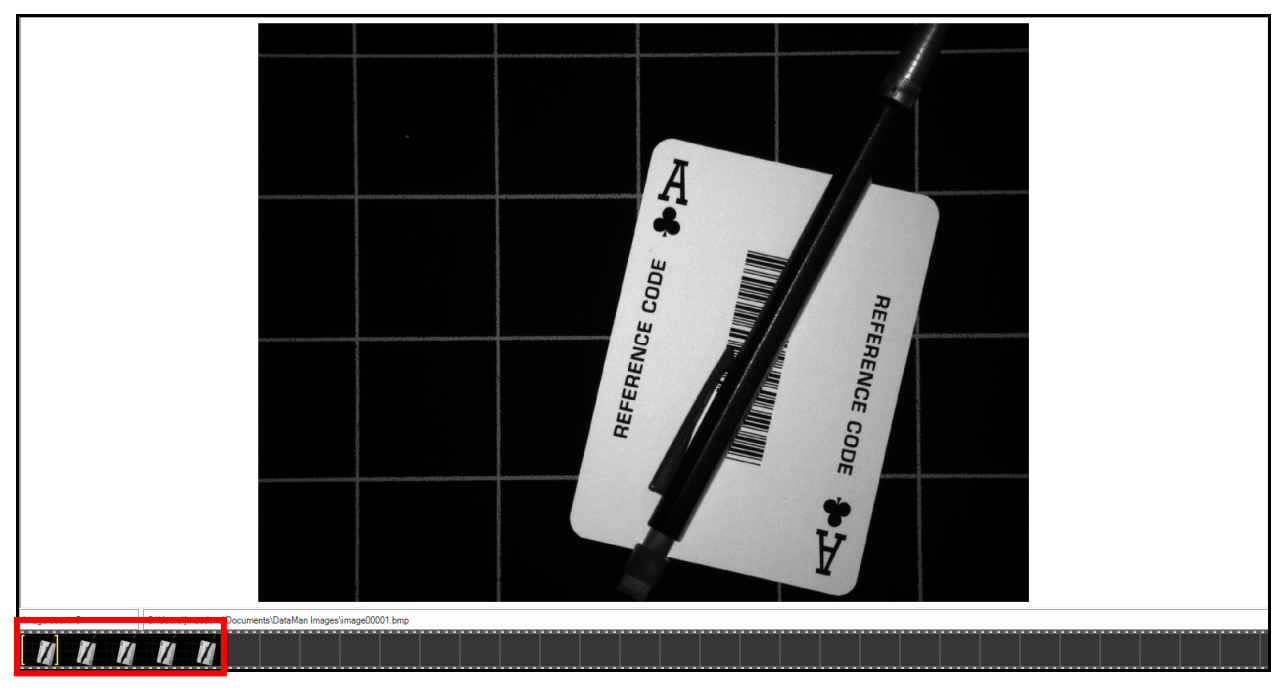

22. Return to the Reader tab and click the Clear Transfer Folder button.

| - Transfer Folder |                           |                      |    |  |  |  |  |
|-------------------|---------------------------|----------------------|----|--|--|--|--|
| C:\Users\jmacdona | \Documents\DataMan Images | Open in Image Playba | ck |  |  |  |  |
| Image Count       | 5                         | Clear Transfer Folde | r  |  |  |  |  |

23. Click the **Yes** button to delete all files from the specified folder.

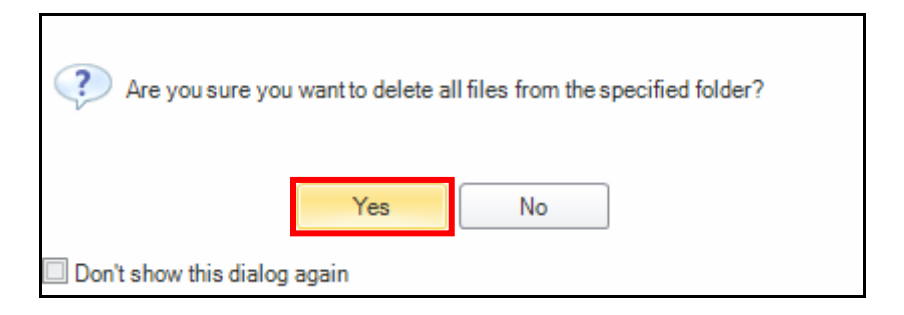

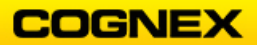

## Backup

Follow the steps below to complete this lab exercise:

1. Click the **Home** tab.

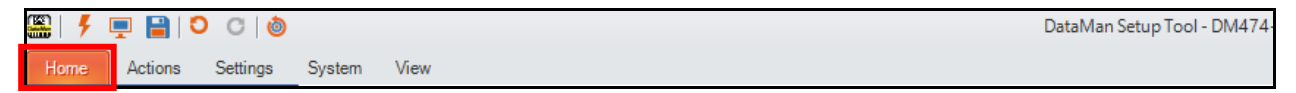

2. Click the **Backup** function.

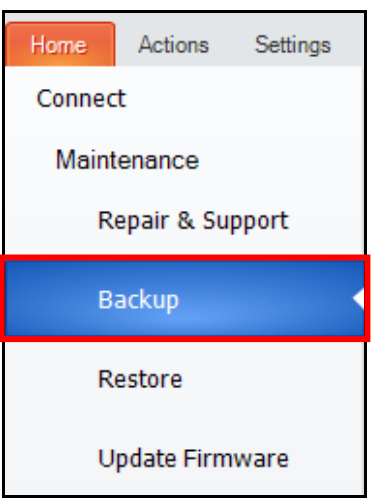

3. Select the **Reader** (or Readers) to backup.

The second second secon

4. Click the **Backup** button in the lower right-hand corner.

| Open Backup<br>Folder | <u>B</u> ackup |
|-----------------------|----------------|
|-----------------------|----------------|

The **Backup** is run.

| Mass Device Backup                          |  |  |  |  |
|---------------------------------------------|--|--|--|--|
|                                             |  |  |  |  |
| DM474-5828AC - Backing up device: Completed |  |  |  |  |
| Close                                       |  |  |  |  |

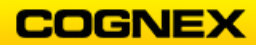

5. Click the **Close** button.

**NOTE**: This creates a folder on the C: drive with the Reader Name and places a .dmb file into the folder.

| 📙   🛃 🗖 🖛   Backups                                                                         |                              | – 🗆 X                          |
|---------------------------------------------------------------------------------------------|------------------------------|--------------------------------|
| File Home Share View                                                                        |                              | ~ 🕐                            |
| $\leftarrow$ $\rightarrow$ $\checkmark$ $\uparrow$ $\frown$ $\land$ Documents $\rightarrow$ | Cognex → DataMan → Backups → | ✓ ່ບ Search Ba                 |
| VisionPro PDF                                                                               | Name                         | Date modified Type             |
| 즑 OneDrive - Cognex Corporat                                                                | DM474-5828AC                 | 1/31/2019 3:45 PM File folder  |
| Attachments                                                                                 | DM8000BaseBT-1EE5FC          | 1/24/2019 10:38 AM File folder |
| Documents                                                                                   | DM8600-1C7844                | 1/25/2019 8:05 AM File folder  |

**NOTE**: The Location for the DataMan backup can be updated under the Home tab in the Options menu.

| Backup Location - |                                     |  |
|-------------------|-------------------------------------|--|
| C:\Users\jmacdo   | na\Documents\Cognex\DataMan\Backups |  |

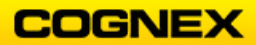

#### Restore

\*\*Please read through the steps, but do not complete the Restore of your reader.\*\*

1. Click the **Home** tab.

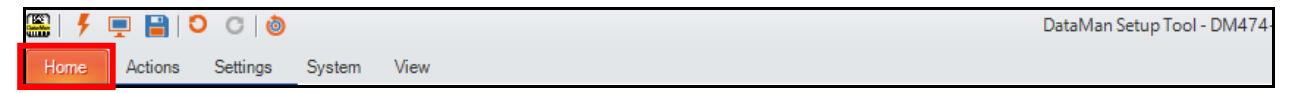

2. Click the **Restore** function.

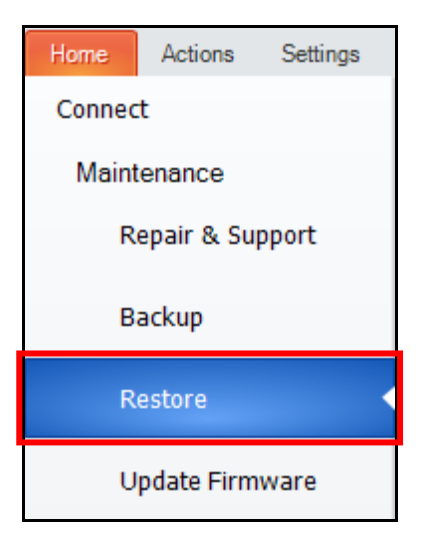

3. The Configuration Source displays. Click the Latest Backup radio button.

| 🏭   🗲 💻 📔   🍳 🔿 🚳     |                      | DataMan Setup Tool - DM474-5828AC [192.168.1.201] |
|-----------------------|----------------------|---------------------------------------------------|
| Home Actions Settings | System View          |                                                   |
| Connect               | Configuration Source |                                                   |
|                       | O Configuration File |                                                   |
| Maintenance           | O Device             |                                                   |
| Repair & Support      | Latest Backup        |                                                   |
| Backup                | Sectory Defaults     |                                                   |

4. Click the down arrow on the **Restore** button and click **Restore with network** settings.

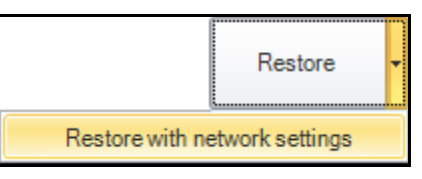

This will start a system reboot.

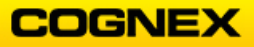

## Compare Configurations of Multiple Readers

Follow the steps below to complete this lab exercise:

NOTE: You must have at least two readers to compare configurations.

1. Click the **Home** tab.

| 🏔   🧲 I | 📮 🔒 🕻   | 0 C (@   |        |      | DataMan Setup Tool - DM474- |
|---------|---------|----------|--------|------|-----------------------------|
| Home    | Actions | Settings | System | View |                             |

2. Click the **Connect** function.

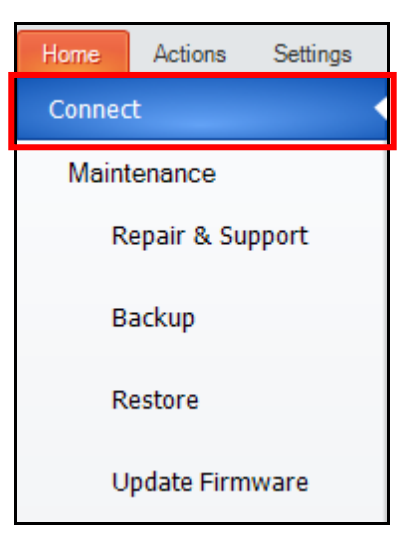

- 3. Verify or Connect to a reader (this will be used as the reference Reader).
- 4. Click the **Compare Configurations** button in the lower right-hand corner.

|                                   | Compare Configurations | Process Monitor | Connect |
|-----------------------------------|------------------------|-----------------|---------|
| The Openant Openfirmenties of the |                        |                 |         |

The Compare Configurations 1 tab opens.

| Home       | Compare                                   | View             |                 |              |                           |                 |                                                   |                                 |                             |                                                                                        |                      |                    |
|------------|-------------------------------------------|------------------|-----------------|--------------|---------------------------|-----------------|---------------------------------------------------|---------------------------------|-----------------------------|----------------------------------------------------------------------------------------|----------------------|--------------------|
| Add Device | Add Config<br>File                        | Remove<br>Device | Save Settings • | Сору         | Paste                     | Reset<br>Values | Non-Default Values  Non-Default Values  Filter  K | Expand Highlighted<br>Rows Only | Set Reference Read<br>Setup | <ul> <li>Read Setup Settings</li> <li>Global Settings</li> <li>All Settings</li> </ul> | Expand Collap<br>All | se Reset<br>Layout |
|            |                                           | Device           |                 |              | Editing                   |                 |                                                   | Highlighting                    |                             | Filtering                                                                              | Othe                 |                    |
| DM474      | DM474-5828AC 🕲 Compare Configurations 1 🕲 |                  |                 |              |                           |                 |                                                   |                                 |                             |                                                                                        |                      |                    |
| A          |                                           |                  |                 | DM474-5828AC |                           |                 |                                                   |                                 |                             |                                                                                        |                      |                    |
|            |                                           |                  |                 |              | Global Settings / Setup 0 |                 |                                                   |                                 |                             |                                                                                        |                      |                    |

5. Click the **Add Device** button.

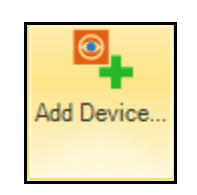

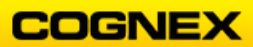

6. Select a Reader from the list and click the **Add** button.

|   | 🞻 DM362-247854 | DM360 | 10.11.80.52 | 5.7.0_sr2 | Misconfigured | Network | 00-D0-24-24-78-54 |
|---|----------------|-------|-------------|-----------|---------------|---------|-------------------|
|   | - 🎻 DM363_PJC  | DM360 | 10.11.80.48 | 5.7.0_sr2 | Misconfigured | Network | 00-D0-24-47-F8-78 |
| • |                | DUE02 | 10 11 00 05 | F 6 0     | 10 C 1        | N       |                   |
|   |                |       |             |           |               |         | Add Cancel        |

The readers display to allow a side by side comparison.

**NOTE**: The filter is set to **Difference to Reference**, so the differences are highlighted in blue on the 2<sup>nd</sup> reader so you can see at a quick glance what is different.

| DM474-5828AC 🕲 Compare Configurations 1 🔕 |                                                                    |                                                                      |  |  |  |  |  |
|-------------------------------------------|--------------------------------------------------------------------|----------------------------------------------------------------------|--|--|--|--|--|
|                                           | DM474-5828AC                                                       | DM362-247854                                                         |  |  |  |  |  |
|                                           | Global Settings / Setup 0 [ 🛃                                      | Global Settings / Setup 0                                            |  |  |  |  |  |
| 4 Read Setup                              |                                                                    |                                                                      |  |  |  |  |  |
| Name                                      | Setup 0                                                            | Setup 0                                                              |  |  |  |  |  |
| Enabled                                   |                                                                    |                                                                      |  |  |  |  |  |
| ⊿ System Info                             |                                                                    |                                                                      |  |  |  |  |  |
| Device                                    | DM474X                                                             | DM362QL                                                              |  |  |  |  |  |
| Serial number                             | 1A1811PP137210                                                     | 1A1525PB124498                                                       |  |  |  |  |  |
| Device name                               | DM474-5828AC                                                       | DM362-247854                                                         |  |  |  |  |  |
| MAC address                               | 00-D0-24-58-28-AC                                                  | 00-D0-24-24-78-54                                                    |  |  |  |  |  |
| Firmware version                          | 6.1.3_sr1                                                          | 5.7.0_sr2                                                            |  |  |  |  |  |
| Bootloader version                        | 2016.09-131-g124964c                                               | 4.13                                                                 |  |  |  |  |  |
| OS Version                                | 6.1.3_sr1                                                          |                                                                      |  |  |  |  |  |
| Installed hardware                        | Liquid Lens                                                        | Liquid Lens                                                          |  |  |  |  |  |
| Feature keys                              | IDMax, ImageDownload, IDQuick, BarCode, PostalCode, 2DCode, Valida | ImageDownload, IDQuick, BarCode, Omnidirectional, LadderAndPicket, F |  |  |  |  |  |
| Startup version                           |                                                                    | 4.12                                                                 |  |  |  |  |  |

### Update Firmware

\*\*Please read through the steps, but do not update the firmware on your reader.\*\*

- 1. Download, install and launch the latest compatible version of the DataMan Setup tool on your PC.
- 2. Connect to your reader. **Note**: When updating a handheld reader it is important that the reader is updated first and then the base. Make sure the reader and base are on the same firmware.
- 3. Click the **System** tab and click the **Update Firmware** link.

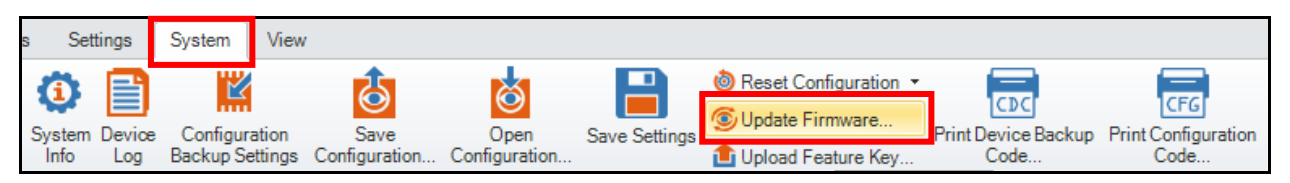

The Do you want to apply your new settings to non-volatile memory? displays.

- 4. Click the **No** button.
- 5. The firmware dialog displays, highlight the latest version and click the **Open** button.

| 🏭 Open                                                                    |                                |                   |                                      |            | ×      |
|---------------------------------------------------------------------------|--------------------------------|-------------------|--------------------------------------|------------|--------|
| $\leftrightarrow$ $\rightarrow$ $\checkmark$ $\uparrow$ $\square$ « Cogne | x > DataMan > Firmware > DM470 | ٽ ~               | Search DM470                         |            | Q      |
| Organize 🔻 New folder                                                     |                                |                   |                                      | ≣ ▼ 🔟      | ?      |
| 👩 Documents \land 🔿                                                       | Name                           | Date modified     | Туре                                 | Size       |        |
| Notebooks                                                                 | DM470_v6.1.3_sr1.bin.gz        | 10/4/2018 4:16 PM | GZ File                              | 123,248 KB |        |
| 💻 This PC                                                                 |                                |                   |                                      |            | •      |
| E Desktop                                                                 |                                |                   |                                      |            |        |
| Documents                                                                 |                                |                   |                                      |            |        |
| 🖶 Downloads                                                               |                                |                   |                                      |            |        |
| 👌 Music                                                                   |                                |                   |                                      |            |        |
| Pictures                                                                  |                                |                   |                                      |            |        |
| Videos                                                                    |                                |                   |                                      |            |        |
| 🏪 Local Disk (C:)                                                         |                                |                   |                                      |            |        |
| 🛖 data (\\pc.cogne                                                        |                                |                   |                                      |            |        |
| 🔿 Network 🗸 🗸                                                             |                                |                   |                                      |            |        |
| File name:                                                                | :                              |                   | <ul> <li>Firmware (*.bin.</li> </ul> | gz)        | $\sim$ |
|                                                                           |                                |                   | Open                                 | Cancel     |        |

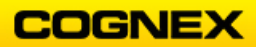

The Current Firmware Version dialog displays.

| Do you want to update firmware to 6.1.3_sr1?    |  |  |  |  |  |  |  |
|-------------------------------------------------|--|--|--|--|--|--|--|
| Current Firmware Version(s):                    |  |  |  |  |  |  |  |
| DM474-5828AC [DM470]: 6.1.1_sr1                 |  |  |  |  |  |  |  |
| Backup device before firmware update     Yes No |  |  |  |  |  |  |  |

6. Click the **Yes** button.

The system will update the firmware.

| Checking fi<br>Creating ba<br>Uploading 1<br>Processing<br>Firmware u<br>Waiting for<br>Resetting ti<br>reconfigura<br>Waiting for<br>Connection<br>Establishin<br>Retrieving<br>Retrieving<br>Connected<br>New Softwa<br>New Bootlo | mware file<br>ckup<br>rmware file<br>firmware update packag<br>odate successful!<br>device to finish updating<br>e device. Restart may be<br>ion<br>device to reboot<br>to the device was lost. V<br>o connection to device<br>arameters<br>configuration<br>re Version: <b>6.1.3_sr1</b><br>ader Version: <b>2016.09</b> -1 | e<br>its firmware<br>e delayed by several seconds due to internal<br>vait while connection is reestablished<br>131-g124964c |
|----------------------------------------------------------------------------------------------------|----------------------------------------------------------------------------------------------------|----------------------------------------------------------------------------------------------------|
|                                                                                                    |                                                                                                    | Close                                                                                                    |

7. Click the **Close** button.

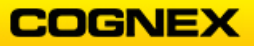

### FTP with DataMan – If time allows

\*\*Note: To complete this lab you may need to turn off your WiFi and/or pause firewalls.\*\*

All Ethernet-enabled DataMan readers support FTP. This allows you to send images to a remote server so customers can understand *why* their codes did not read.

We can use the FTP server built into In-Sight Explorer to demonstrate the FTP capabilities.

Follow the steps below to complete the lab exercise:

- 1. Connect your DataMan reader to the DataMan Setup Tool via Ethernet.
- 2. Click the **Reset Configuration** button from the **System** Menu.

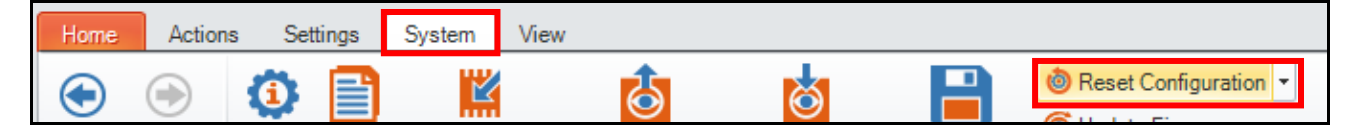

The **Configuration reset** dialog box displays.

| Configuration w              | ill be reset. |  |  |  |  |  |
|------------------------------|---------------|--|--|--|--|--|
|                              | OK Cancel     |  |  |  |  |  |
| Don't show this dialog again |               |  |  |  |  |  |

- 3. Click the **OK** button to continue.
- 4. Open the **Settings** menu and click the **Buffering and Transfer** button.

| 5        | Settin         | gs Syste              | System View    |                        |                       |                    |                         |                 |                           |                           |                    |               |
|----------|----------------|-----------------------|----------------|------------------------|-----------------------|--------------------|-------------------------|-----------------|---------------------------|---------------------------|--------------------|---------------|
| -        | <u>×</u>       | ବ୍ତ                   | গি             | 2                      | *                     | $\mathbf{P}$       | $\overline{\mathbf{O}}$ |                 |                           | 10101                     | ۲                  |               |
| Op<br>In | timize<br>nage | Test Mode<br>Settings | Read<br>Setups | Application<br>Details | Symbology<br>Settings | Data<br>Validation | Code<br>Quality         | Data Formatting | Buffering and<br>Transfer | Communication<br>Settings | System<br>Settings | Table<br>View |

The **Buffering and Transfer** page displays.

5. Remain on the **Image Buffering** tab and change the **What Results to Buffer** setting to *All*. Allow all other settings to remain as the defaults.

| Buffering and Transfer |                        |                   |                    |                     |  |  |  |  |
|------------------------|------------------------|-------------------|--------------------|---------------------|--|--|--|--|
| Application Type       | Image Buffering        | Image PC Transfer | Image FTP Transfer | Result FTP Transfer |  |  |  |  |
| Undefined              | – Bufferina Settinas – |                   |                    |                     |  |  |  |  |
| Application Steps      | What Results to        | Buffer All        | All                |                     |  |  |  |  |

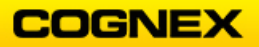

- 6. Click the **Image FTP Transfer** tab and set the following Image FTP Transfer settings:
  - Server Address static IP Address of YOUR PC
  - Username admin
  - **Password** *leave empty*

| Image Buffering |                     | Image PC Transfer | Image FTP Transfer | Result FTP Transfer |
|-----------------|---------------------|-------------------|--------------------|---------------------|
| _ In            | nage FTP Transfer   | r                 |                    | •                   |
|                 | Server Address      |                   | 3.1.               | 21 🌲                |
|                 | Username            |                   |                    |                     |
|                 | Password            |                   |                    |                     |
|                 | Server Type         |                   | eneric 💌           |                     |
|                 | Enable Idle Timeout |                   |                    |                     |
|                 | Idle Timeout [s]    |                   | 0                  |                     |

7. In the **File Name Generation Method** section of the Image FTP Transfer tab change the **File Name** to something that identifies your reader (such as the reader model).

| File Name Generation Method —<br>Custom File Name |                            |         |  |  |  |  |  |
|---------------------------------------------------|----------------------------|---------|--|--|--|--|--|
| File Name                                         | DM474                      | 001.bmp |  |  |  |  |  |
| Max Append Value                                  | 999 🜩                      |         |  |  |  |  |  |
| Script Generated File Name                        | Script Generated File Name |         |  |  |  |  |  |
| Server Generated File Name                        | •                          |         |  |  |  |  |  |
| Path                                              |                            |         |  |  |  |  |  |

8. In the **Image Data** section of the Image FTP Transfer tab change the **Transfer Mode** to *FTP* - *Runtime*.

| _ lr | mage Data                 |               |              |
|------|---------------------------|---------------|--------------|
|      | Number of Buffered Images | 0             | Transfer Now |
|      | Transfer Mode             | FTP - Runtime |              |

- 9. Open the FTP folder C:\ ProgramData\Cognex\In-Sight\Emulators\5.6.1. **Note**: Your FTP path may be slightly different depending on your In-Sight Explorer version.
- 10. Trigger your reader.

**NOTE**: You likely will get No results. This is because you need to turn on the emulator by starting In-Sight Explorer. Open and minimize In-Sight Explorer. No need to connect to a sensor.

11. Give it a few seconds to start up and you will see the image from the previous trigger get transferred automatically. Trigger the reader again to send additional images.

**NOTE**: The BMP images are fully capable of being dragged back into the Setup Tool to verify a read.

12. Return to the **Image Buffering** tab and change the **What Results to Buffer** setting to *No Read*.

| Image Buffering |                        | Image PC Transfer | Image FTP Transfer | Result FTP Transfer |  |
|-----------------|------------------------|-------------------|--------------------|---------------------|--|
| B               | ufferina Settinas –    |                   |                    | _                   |  |
|                 | What Results to Buffer |                   | Read               |                     |  |

13. Trigger your reader and block part of the code until you get a No Read.

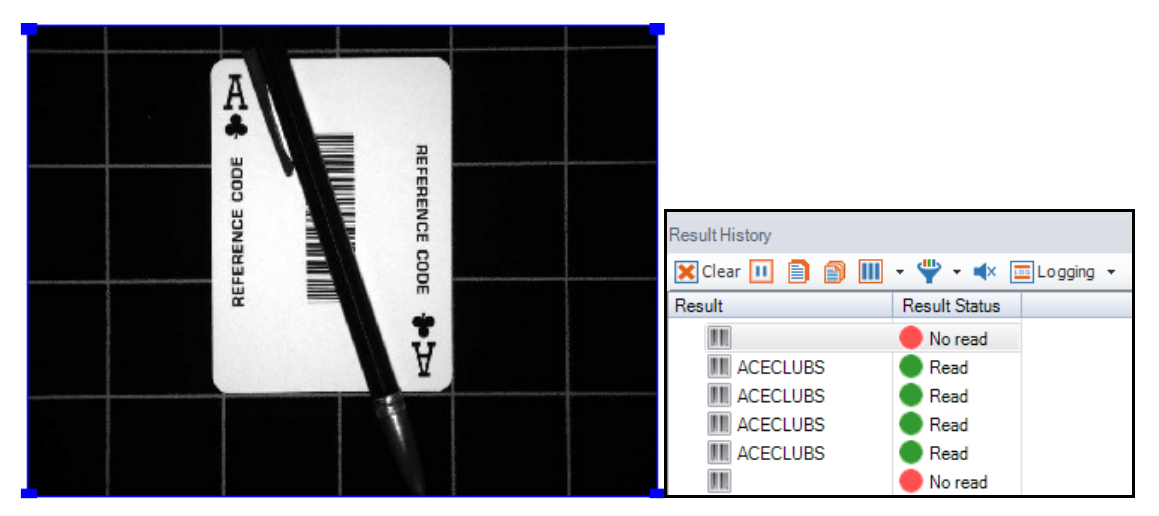

You can also send the results that were read via FTP.

14. Click on the **Result FTP Transfer** tab. Enter the **Server Address** and **Username** as you did for the Image FTP Transfer fields.

| Image Buffering     | Image PC Transfer | Image FTP Transfer | Res | sult FTP Transfer |  |  |  |  |
|---------------------|-------------------|--------------------|-----|-------------------|--|--|--|--|
| Result FTP Transfer |                   |                    |     |                   |  |  |  |  |
| Server Addre        | ess 192           | .168.1.            | :   | 21 🌲              |  |  |  |  |
| Username            | adm               | in                 |     |                   |  |  |  |  |
| Password            |                   |                    |     |                   |  |  |  |  |
| Server Type         | FTF               | Generic            | •   |                   |  |  |  |  |

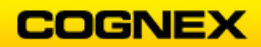

- Result FTP Transfer Image PC Transfer Image FTP Transfer Image Buffering Result FTP Transfer Enable Result Transfer via FTP Server Address 192.168.1.200 21 🚔 admin Username Password Server Type **FTP** Generic Enable Idle Timeout Idle Timeout [s] 0 ≑ File Name result.txt Append
- 15. Check the Enable Result Transfer via FTP checkbox.

16. Trigger some reads on different barcodes and open the *result.txt* file to view the results.

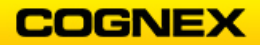

# Lab Exercise 7.1 – Troubleshooting

At the end of this lab exercise, Participants will be able to:

• Troubleshoot a variety of issues that will be wrong with the system

The Participant will utilize the following DataMan Functions to successfully complete this exercise:

- DataMan Actions
- DataMan Settings
- DataMan System

-----

Follow the steps below to complete the lab exercise:

**NOTE**: The system should be backed up on a user accessible computer or laptop.

1. The Instructor will ask you to leave the classroom. When you return to the room you will need to troubleshoot any issues with your system and successfully read a code .

**NOTE**: You should not have to adjust anything in your program. The changes will be environmental. Make the environment adjust to your program, not the program to fit the environment.

2. Once you have successfully finished troubleshooting your system, please assist others in need.

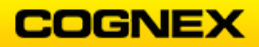

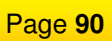

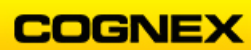

# Lab Exercise 8.1 – Determine Correct Optics

At the end of this lab exercise, Participants will be able to:

• Use the Optics Advisor and Charts to determine the correct optics for your application that will use a DataMan Reader.

The Participant will utilize the following DataMan Functions to successfully complete this exercise:

- Lens Advisor Software
- DataMan Optics Charts

### Getting the Correct Optics

- 1. Collect the following information and record the:
  - a. Working Distance (WD)
  - b. Field of View (FOV)

If known:

- c. Size of Code
- d. Focal Length
- 2. Use the Lens Advisor Calculator to determine the Lens needed to achieve an in focus image for the DataMan using a C-mount lens.

**NOTE**: The calculator is located in the Optics Lab Folder or on the Cognex web site at: <u>http://www.cognex.com/ExploreLearn/UsefulTools/LensAdvisor/</u>

- a. FOV- 100 X 200 mm WD- 300 mm
  - □ 32 mm F/2
  - □ 6 mm Lens F/1.4
  - □ 16 mm Lens F/5.6
- b. FOV- 10 X 20 mm WD-300 mm
  - □ 150 mm F/4
  - □ 50 mm Lens F/2.3
  - □ 16 mm Lens F/1.4
- c. FOV- 10 X 20 mm WD- 100 mm
  - □ 75 mm F/8
  - □ 25 mm Lens F/1.4
  - □ 50 mm F/ 5.6

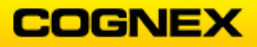

### Thought Question:

What would you expect the Focal length to be if we reduced the working distance to 50mm for the FOV of 10 X 20 mm?

3. Use the DataMan Optics Chart to determine the Lens needed to achieve an in focus image for the DataMan using a Liquid Lens:

**NOTE**: The Charts are found at the end of this lab or in the class lecture PPTs.

- a. FOV- 40 X 60 mm WD-300 mm Code Size 20 mil 2D
  - □ Liquid Lens 18.8 mm
  - □ Liquid Lens 13.3 mm
- b. FOV- 40 X 60 mm WD-100 mm Code Size 10 mil 2D
  - □ Liquid Lens 18.8 mm
  - Liquid Lens 13.3 mm
- c. FOV- 40 X 60 mm WD-140 mm Code Size 10 mil 1D
  - □ Liquid Lens 13.3 mm
  - □ Liquid Lens 18.8mm

### Thought Question:

Could you use a C-Mount instead of a Liquid Lens, what are the advantages of using a liquid lens?

#### *If Time Permits:*

Use the Specific Optics information in each exercise above to determine the Lens needed to achieve an in focus image for the DataMan 100/200 but use the DataMan 100/200 charts found in the appendix of the class lecture PPTs.

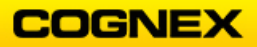

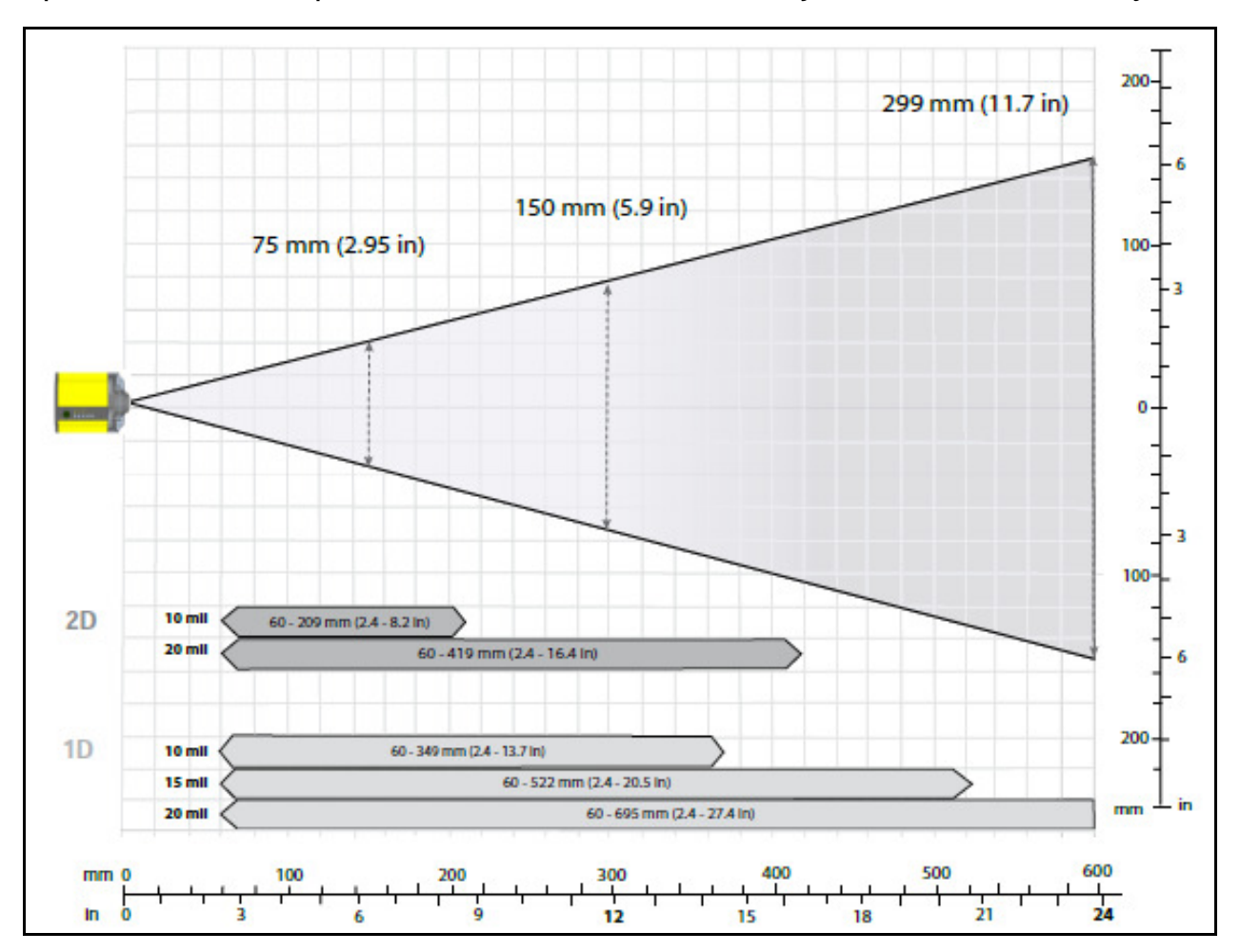

# Optics Chart for Liquid Lens 18.8 mm - use for objects that are far away

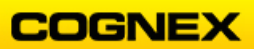

# Optics Chart for Liquid Lens 13.3 mm – use for objects that are near

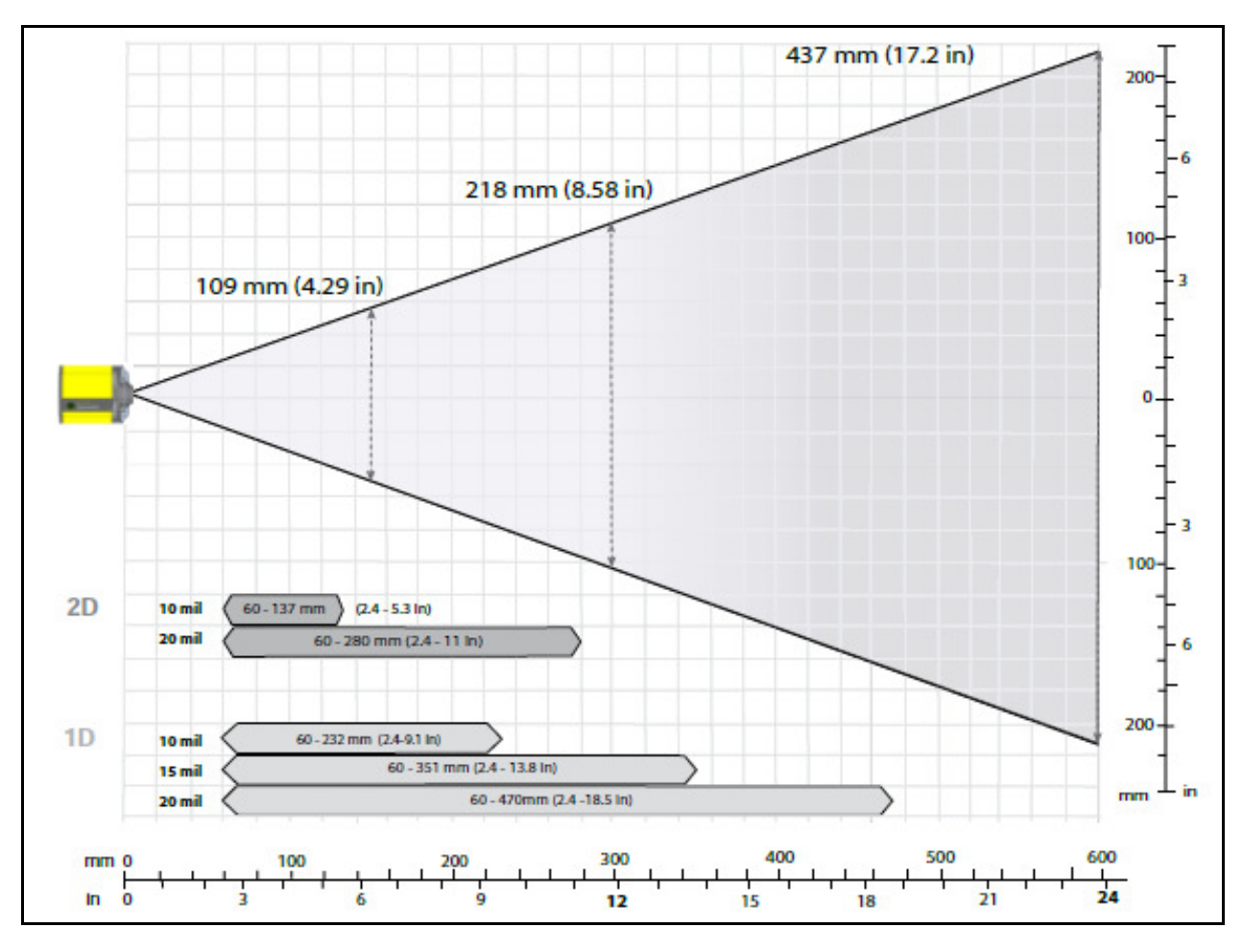

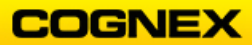